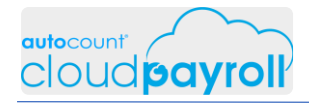

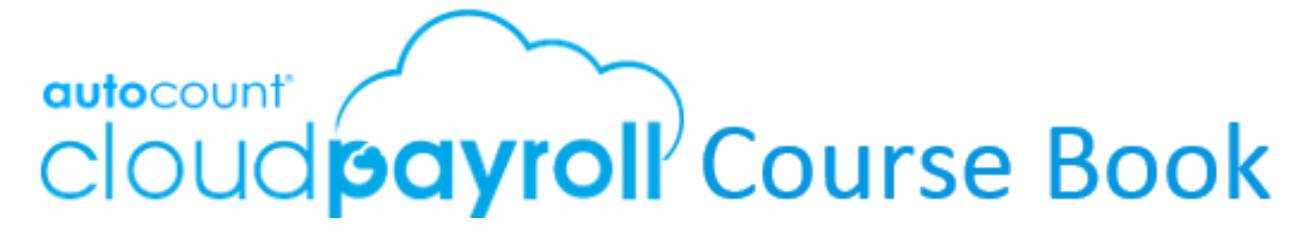

# **Step-by step Answer Guide**

Chapter 14

**Employee Self - Service Portal (ESS)** 

Auto Count Sdn Bhd (751600-A)

B2-3A-01, Level 3A, Block B2, Meritus @ Oasis Corporate Park, No.2, Jalan PJU 1A/2, Ara Damansara, 47301 Petaling Jaya, Selangor Darul Ehsan. Tel: 603-3000 3000 Fax: 603-7621 0911 <u>www.autocountSoft.com</u>

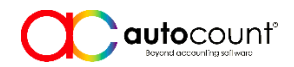

© All rights reserved

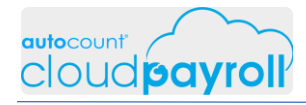

# Chapter 14 Employee Self -Service Portal (ESS)

## Task 14.1 Enable E-Leave & E-Claim

Enable Both E-Leave & E-Claim for Cindy Louder & Apapon Boleh (Payroll > Employee > Employee Maintenance > Edit)

|   |      | Cearch   |      |             |          |            |            |            |            |                 |        | ☑ 🌲                   | ? 🕕    |
|---|------|----------|------|-------------|----------|------------|------------|------------|------------|-----------------|--------|-----------------------|--------|
|   | 🖧 Em | ployee I | Main | tenance     |          |            |            |            |            | <b>Q</b> Filter |        | 🛃 Express             | Add Ne |
| ľ |      |          |      |             |          |            |            |            |            |                 |        |                       |        |
| L |      | Code     | t    | Name        | Email Ad | Job Title  | Departm    | Branch     | Join Date  | ELeave          | EClaim | Active?               |        |
| L | n    | E001/15  | 505  | Tom Kurus   |          | SSM Mana   | SSM - Sale | HQ - HQ O  | 01/05/2015 |                 |        | ✓                     | / =    |
| L | Ω    | E002/15  | 510  | Cindy Lou   |          | Purchasin  | PUR - Purc | JH - Johor | 01/10/2015 |                 |        | $\checkmark$          | /      |
| L | n    | E003/16  | 506  | Apapon B    |          | HRA Mana   | HRA - Hum  | HQ - HQ O  | 01/06/2016 |                 |        | ✓                     | / *    |
| L | n    | E004/17  | 707  | Aiyen Man   |          | OP Executi | ORD - Ord  | HQ - HQ O  | 01/07/2017 |                 |        |                       | 1      |
| L | n    | E005/17  | 710  | Woo Verin   |          | Marketing  | SSM - Sale | JH - Johor | 01/10/2017 |                 |        | 1. Click J            | × ±    |
| L | n    | E006/19  | 904  | Sweet JingJ |          | Sales Exec | SSM - Sale | HQ - HQ O  | 01/04/2019 |                 |        | <ul> <li>✓</li> </ul> | / 1    |
|   |      |          |      | Count: 6    |          |            |            |            |            |                 |        |                       |        |
|   | 10   | 20 50    |      |             |          |            |            |            |            |                 |        |                       | Page:  |
|   |      |          |      |             |          |            |            |            |            |                 |        |                       |        |

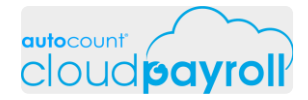

Enable Both E-Leave & E-Claim for Cindy Louder & Apapon Boleh (Payroll > Employee > Employee Maintenance > Edit)

| 9                     | ■ Q Search                          |                                            | ⊠ <b>\$</b> ? (                                               | NAZZEL |
|-----------------------|-------------------------------------|--------------------------------------------|---------------------------------------------------------------|--------|
| Contraction Dashboard |                                     |                                            |                                                               |        |
| My Calendar           | Cindy Louder                        |                                            | Save                                                          | Back   |
| 200<br>Employee       |                                     | Employee Code *                            | 2. Click Save                                                 |        |
| Payroll<br>Management |                                     | E002/1510 Employee Full Name *             | able Person                                                   |        |
| Government<br>Report  |                                     | Cindy Louder           Is Active           | ✓ Has E-Leave ✓ Has E-Claim                                   |        |
| Management            |                                     |                                            |                                                               |        |
| mployee Report        | Personal Profile Spouse Information | Employment Detail Statutory Requirement Ad | Addition & Deduction Other Information Bank Accounts Change L | User   |
| 6I                    | Personal Information                |                                            |                                                               | +      |
|                       | Identity Card/Passport *            |                                            |                                                               |        |

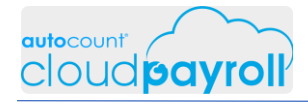

Enable Both E-Leave & E-Claim for Cindy Louder & Apapon Boleh (Payroll > Employee > Employee Maintenance > Edit)

| Ø                           | ■ Q Search                          |                                         |                      | ☑ 🌲                             | ?           |
|-----------------------------|-------------------------------------|-----------------------------------------|----------------------|---------------------------------|-------------|
| 2<br>Dashboard              |                                     |                                         |                      |                                 |             |
| My Calendar                 | Apapon Buleh                        |                                         |                      | Save                            | Back        |
| 20.<br>Employee             |                                     | Employee Code *                         |                      |                                 |             |
| employee                    |                                     | E003/1606                               |                      | Is Foreigner Is Disable Person  |             |
| So<br>Payroll<br>Management |                                     | Employee Full Name *                    |                      |                                 |             |
|                             |                                     | Apapon Buleh                            |                      |                                 |             |
| Government<br>Report        |                                     | ✓ Is Active                             | Has E-Leave          | ✓ Has E-Claim                   |             |
| Management                  |                                     |                                         |                      |                                 |             |
|                             | Personal Profile Spouse Information | Employment Detail Statutory Requirement | Addition & Deduction | Other Information Bank Accounts | Change User |
| 61                          | Personal Information                |                                         |                      |                                 | •           |
|                             | Identity Card/Passport *            |                                         |                      |                                 | 9           |

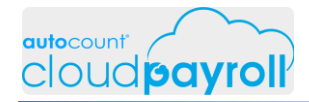

Check User Authorization for APAPON BOLEH (Payroll > Employee > Employee Maintenance > Edit)

|                                | ■ Q Search           |              | 🖂 🌲 ? 🌔 APAPON BOLEH ~ |
|--------------------------------|----------------------|--------------|------------------------|
| CHAPTER 14 👻                   | 🛃 User Authorization |              | Q Filter               |
|                                |                      |              |                        |
| REPORTS +                      |                      |              |                        |
|                                | Email                | 1 Name       |                        |
| HUMAN RESOURCE 🔹               | acpayroll1@gmail.com | CINDY LOUDER | 1                      |
| TOOLS –                        | acpayroll3@gmail.com | APAPON BOLEH | 1                      |
| Company Profile                | mnazzel@gmail.com    | NAZZEL1      | 11                     |
| General Maintenance <          | Count: 3             |              |                        |
| <ul><li>User Setting</li></ul> | 10 20 50             |              | Page: 1                |
| • 🖄 Access Group               |                      |              |                        |
| Approval Setting               |                      |              |                        |
| • 🔄 User Authorization         |                      |              |                        |
| • 🕘 Invite Users               |                      |              | +                      |
| 🕑 Options 🛛 <                  |                      |              |                        |
| 🕒 🐹 🚳 🙂                        |                      |              | <b>•</b>               |

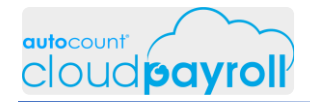

Check User Authorization for APAPON BOLEH (Payroll > Employee > Employee Maintenance > Edit)

| cloud payroll             | ■ Q Search                                                                | 🖂 🌲 ? 🌔 APAPON BOLEH ~                |
|---------------------------|---------------------------------------------------------------------------|---------------------------------------|
| CHAPTER 14 -              | apapon Boleh                                                              | Save Back                             |
| PAYRULL T                 |                                                                           |                                       |
| REPORTS +                 |                                                                           |                                       |
| HUMAN RESOURCE +          | Link to Employee Apapon Buleh                                             | 2. Click Save to proceed              |
| TOOLS –                   | Access Bights Authorized Employee Groups                                  |                                       |
| <u> </u> Company Profile  |                                                                           |                                       |
| 💿 General Maintenance 🛛 🖌 | ♀ This Setup allow user to view and process the employees' group payroll. |                                       |
| User Setting              |                                                                           |                                       |
| • 🤌 Access Group          | Employee Group                                                            |                                       |
| • 💽 Approval Setting      | Managerial                                                                |                                       |
| • 🔄 User Authorization    | STANDARD STANDARD                                                         |                                       |
| • 🚇 Invite Users          | Treate Filter                                                             | · · · · · · · · · · · · · · · · · · · |
| C Dptions (               | 1. Enable Employee<br>Group setting                                       | 9                                     |
|                           |                                                                           |                                       |

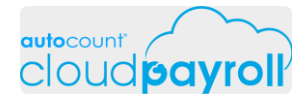

Both E-Leave & E-Claim for Cindy Louder & Apapon Boleh has been enable (Payroll > Employee > Employee Maintenance > Edit)

|    | = Q  | Search      |             |          |            |            |            |            |                 |        | ⊠ 🌲                                                                                                    | ? 🕕 N  |
|----|------|-------------|-------------|----------|------------|------------|------------|------------|-----------------|--------|----------------------------------------------------------------------------------------------------|--------|
|    | 🖄 Em | ployee Main | tenance     |          |            |            |            |            | <b>Q</b> Filter |        | 🛃 Express                                                                                                    | Add Ne |
| ľ  |      |             |             |          |            |            |            |            |                 |        |                                                                                                    |        |
| L  |      | Code 1      | Name        | Email Ad | Job Title  | Departm    | Branch     | Join Date  | ELeave          | EClaim | Active?                                                                                                    |        |
| L  | n    | E001/1505   | Tom Kurus   |          | SSM Mana   | SSM - Sale | HQ - HQ O  | 01/05/2015 |                 |        | <ul> <li>Image: A start of the start of the start of</li></ul> | / 1    |
|    | n    | E002/1510   | Cindy Lou   |          | Purchasin  | PUR - Purc | JH - Johor | 01/10/2015 | $\checkmark$    |        | <ul> <li>Image: A start of the start of the start of</li></ul> | / 1    |
|    | n    | E003/1606   | Apapon B    |          | HRA Mana   | HRA - Hum  | HQ - HQ O  | 01/06/2016 |                 |        | ✓                                                                                                    | / =    |
|    | n    | E004/1707   | Aiyen Man   |          | OP Executi | ORD - Ord  | HQ - HQ O  | 01/07/2017 |                 |        | ✓                                                                                                    | / 1    |
| Ŀ  | Ω    | E005/1710   | Woo Verin   |          | Marketing  | SSM - Sale | JH - Johor | 01/10/2017 |                 |        | ✓                                                                                                    | / =    |
| L  | Ω    | E006/1904   | Sweet JingJ |          | Sales Exec | SSM - Sale | HQ - HQ O  | 01/04/2019 |                 |        |                                                                                                    | / =    |
|    |      |             | Count: 6    |          |            |            |            |            |                 |        |                                                                                                    |        |
| rt | 10   | 20 50       |             |          |            |            |            |            |                 |        |                                                                                                    | Page:  |
|    |      |             |             |          |            |            |            |            |                 |        |                                                                                                    |        |
|    |      |             |             |          |            |            |            |            |                 |        |                                                                                                    |        |

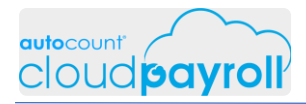

### Task 14.2 Login as Payroll/Employee User

For this to be working properly, you're require to open 2 different browser at the same time Due to enhanced security features only 1 email allow to login into 1 browser ESS page for APAPON BOLEH

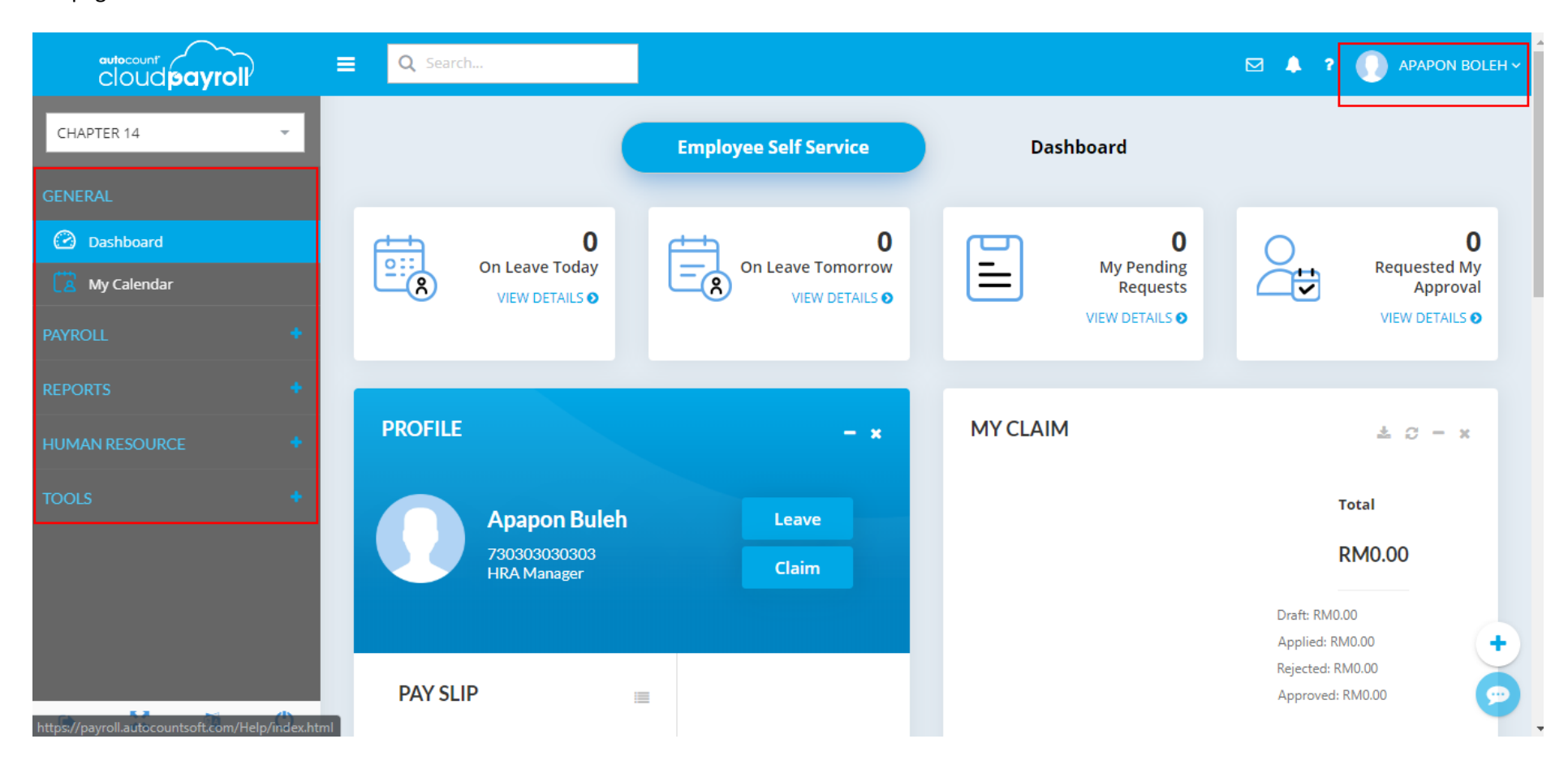

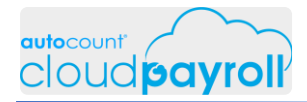

For this to be working properly, you're require to open 2 different browser at the same time Due to enhanced security features only 1 email allow to login into 1 browser ESS page for CINDY LOUDER

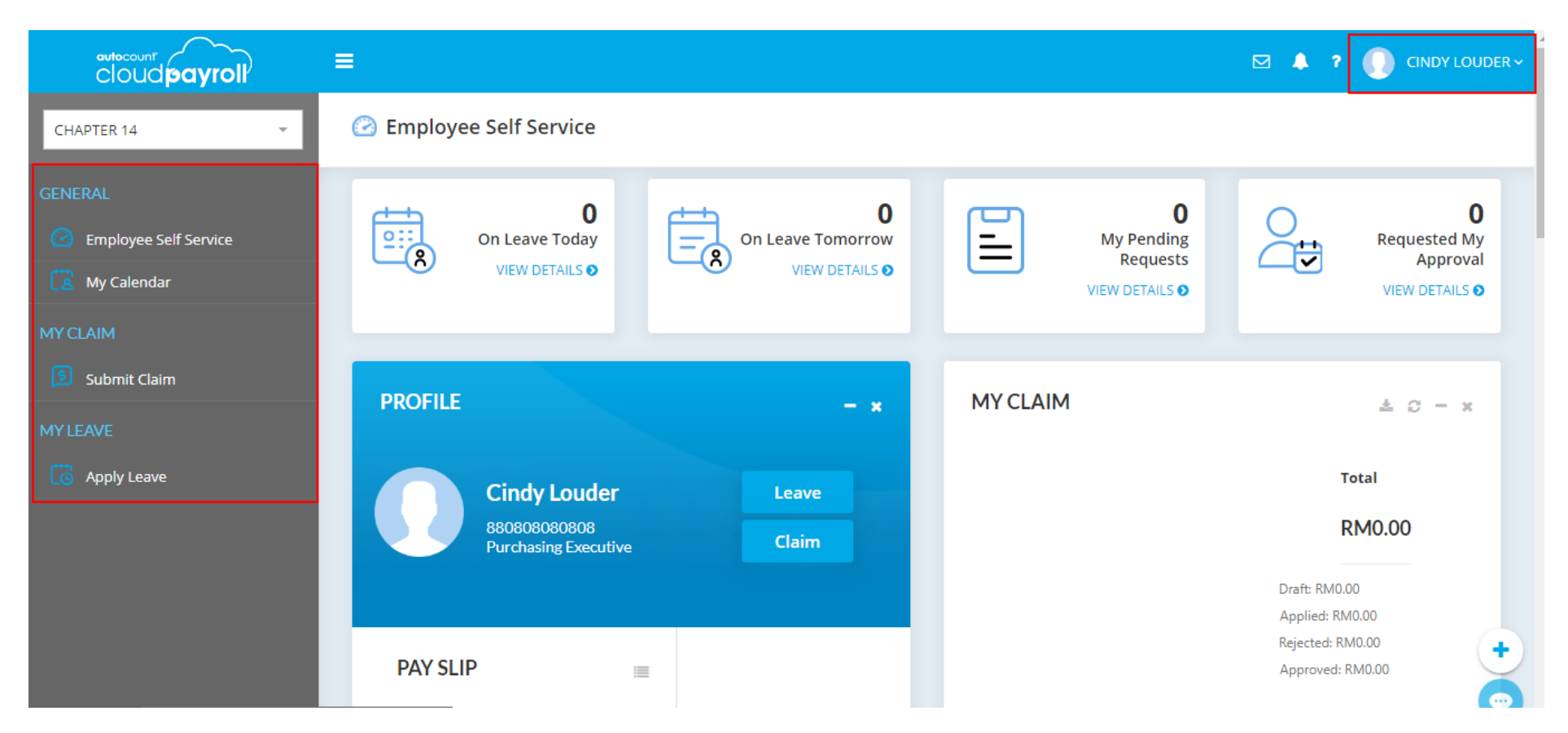

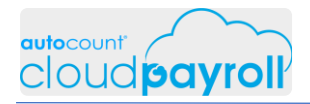

## Task 14.3 Change Password of ESS (Employee User)

view setting how to change both password & email (Employee's name > Profile)

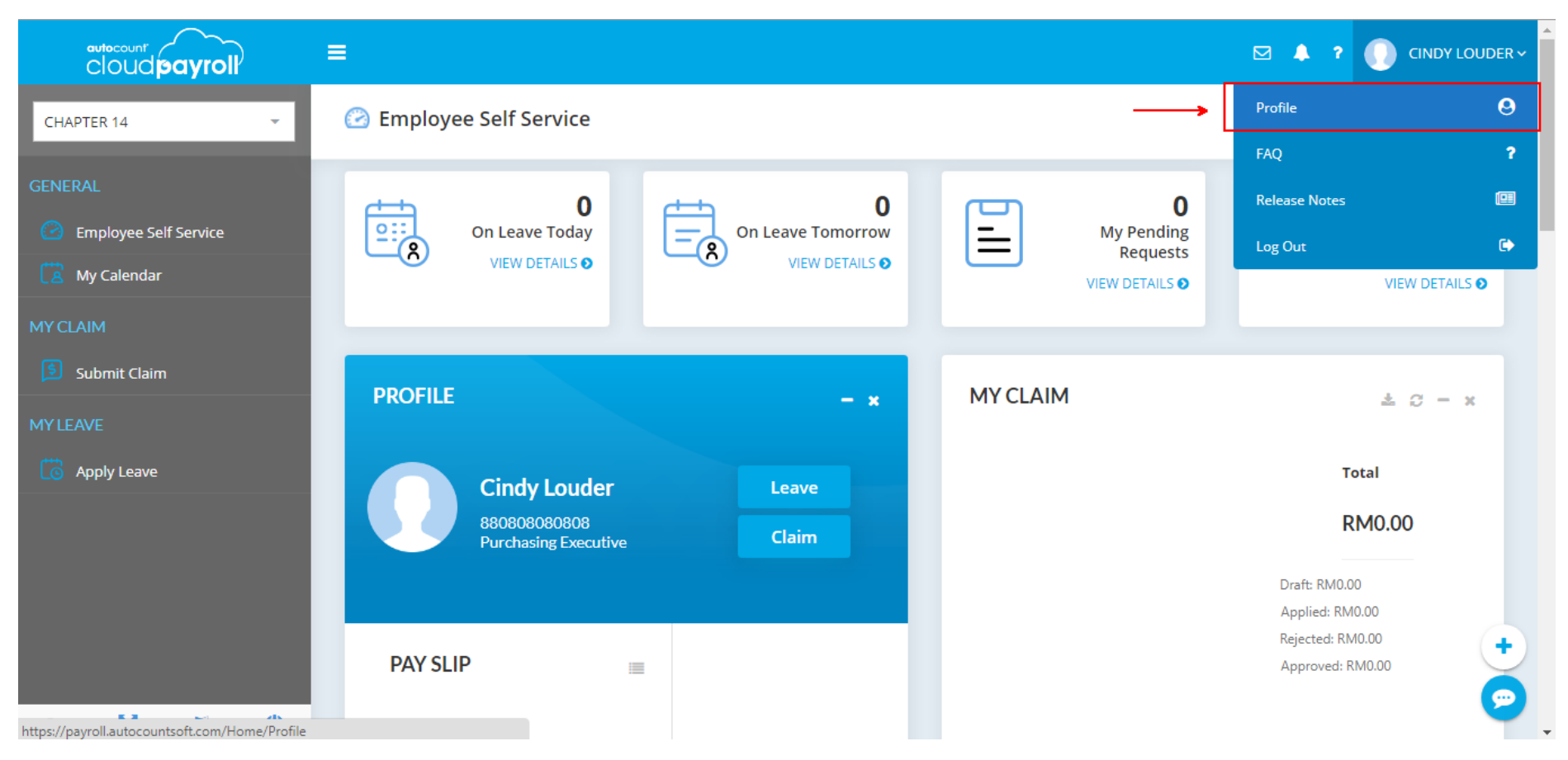

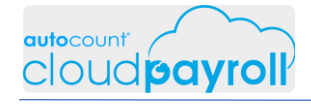

#### view setting how to change both password & email (Employee's name > Profile)

|                                                                                                    |                                                                      | ? Sign Out                                                                                                    |
|----------------------------------------------------------------------------------------------------|----------------------------------------------------------------------|----------------------------------------------------------------------------------------------------|
| Change Picture                                                                                                    | CINDY LOUDER                                                         |                                                                                                    |
| Current Password<br>Curren Password<br>Curren Password<br>New Password<br>New Password<br>Confirm Password<br>Confirm Password | word       Tw       2. Enter password if you want to change password | tication<br>I feature to increase the security of<br>ires a code in addition to your<br>sparate Authenticator application. |

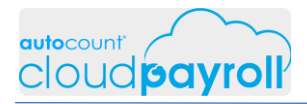

## Task 14.4 Add Leave Request (Employee User)

Create Replacement request Leave for Cindy Louder 4 Method how to create Leave Request (Cindy Louder > ESS portal)

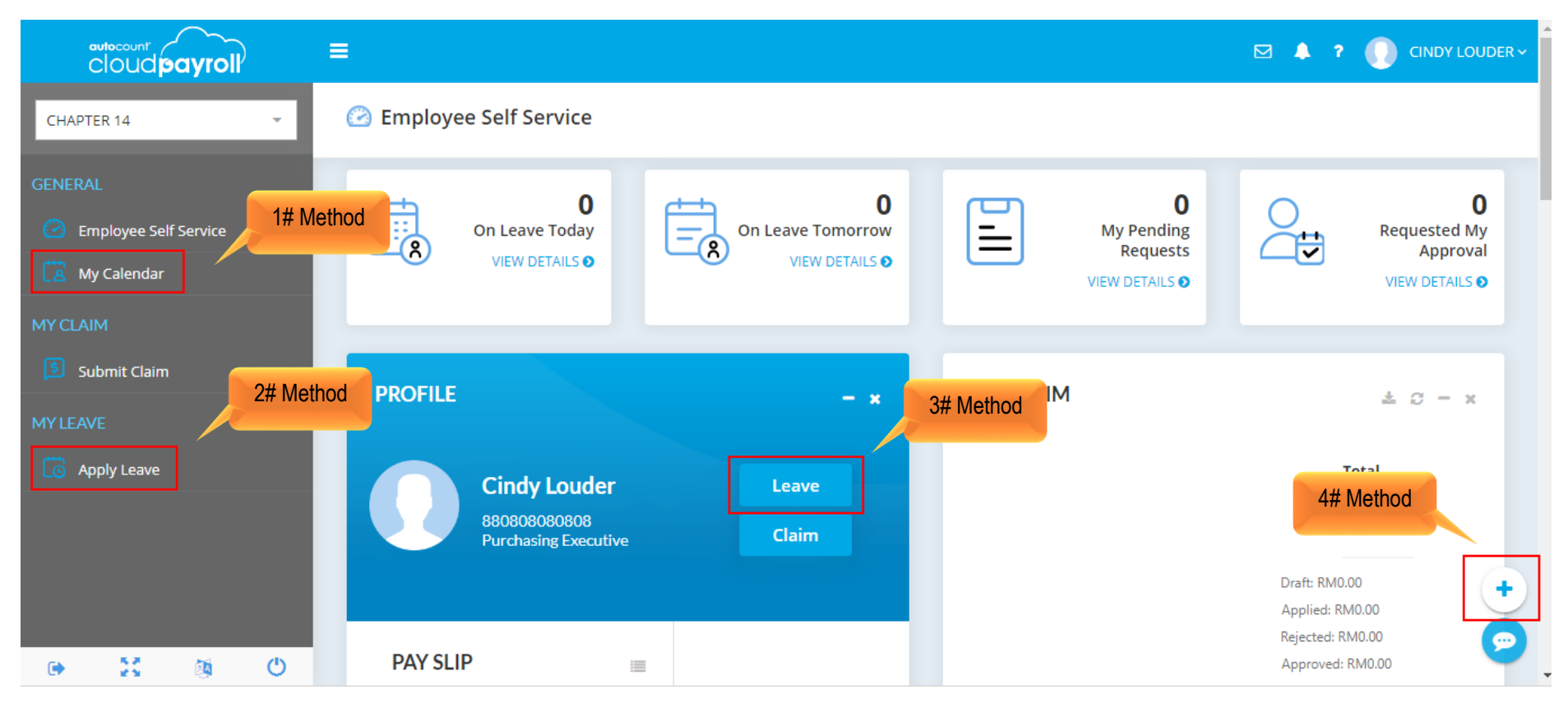

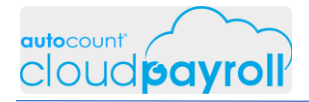

#### Step By Step Answer Guide – Chapter 14 Employee Self-Service Portal (ESS)

Create Replacement request Leave for Cindy Louder (Cindy Louder > ESS portal)

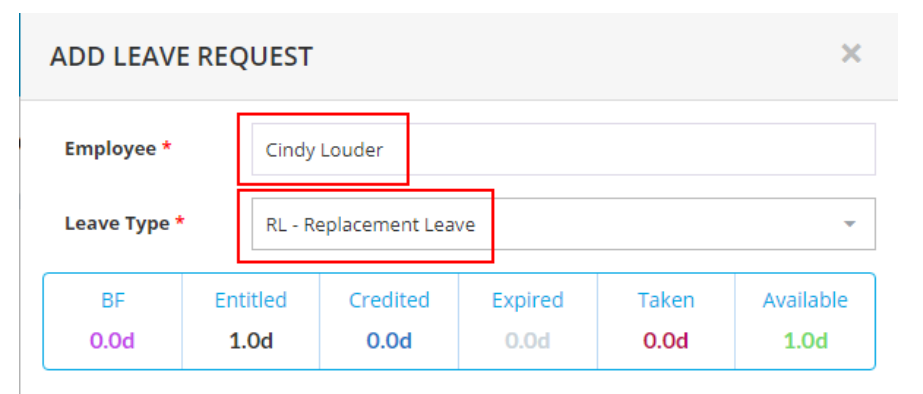

|    | Full Day Leav | /e  |             | Half Day Leave |    |    |  |  |
|----|---------------|-----|-------------|----------------|----|----|--|--|
| 0  |               | Nov | vember 2019 |                |    | D  |  |  |
| Su | Мо            | Tu  | We          | Th             | Fr | Sa |  |  |
|    |               |     |             |                | 1  | 2  |  |  |
| 3  | 4             | 5   | 6           | 7              | 8  | 9  |  |  |
| 10 | 11            | 12  | 13          | 14             | 15 | 16 |  |  |
| 17 | 18            | 19  | 20          | 21             | 22 | 23 |  |  |
| 24 | 25            | 26  | 27          | 28             | 29 | 30 |  |  |

| Reason *                        |                             |         |
|---------------------------------|-----------------------------|---------|
| Attachment Drop your files here | 1. Click Save<br>to proceed |         |
|                                 | Save                        | Discard |

24 November 2019 25 November 2019

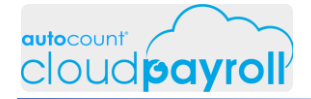

Create Replacement request Leave for Cindy Louder RL Day applied only available 1, but apply 2, system generate Error Message (Cindy Louder > ESS portal)

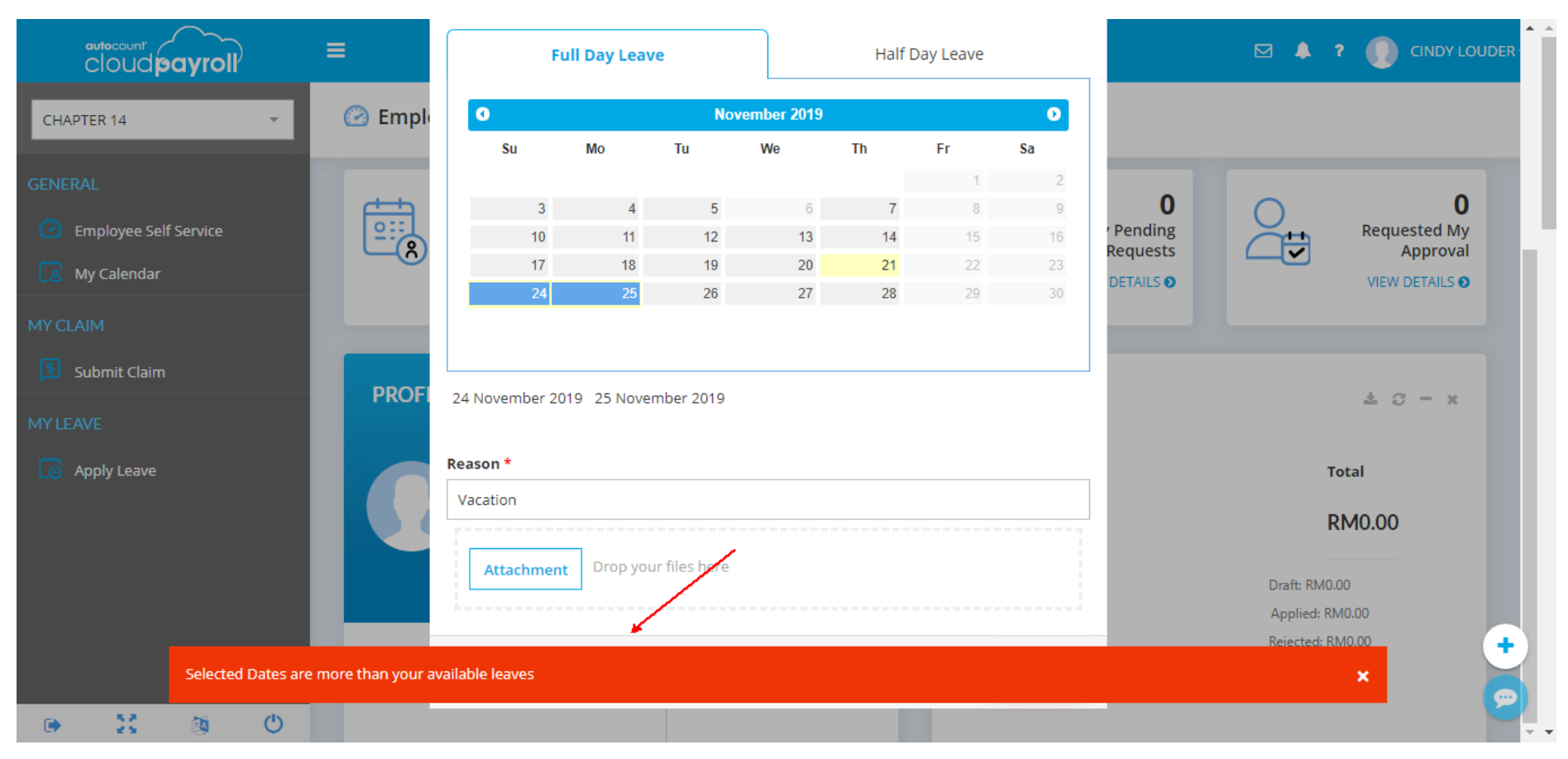

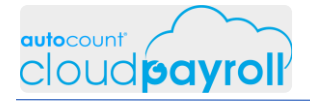

Create Replacement request Leave for Cindy Louder RL Day applied only available 1, but apply 2, system generate Error Message (Cindy Louder > ESS portal)

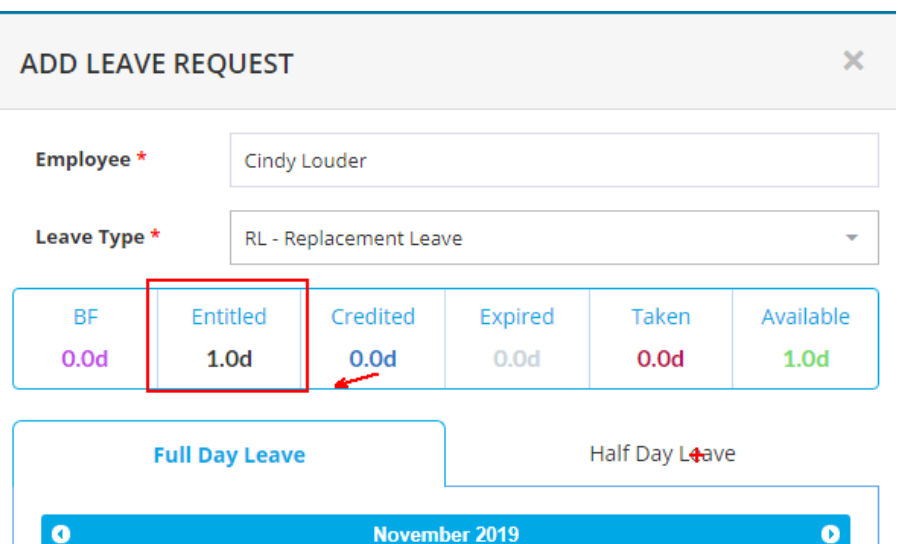

| ·  |    | No | vember 2019 |    |    | •  |
|----|----|----|-------------|----|----|----|
| Su | Мо | Tu | We          | Th | Fr | Sa |
|    |    |    |             |    | 1  | 1  |
| 3  | 4  | 5  | 6           | 7  | 8  | ç  |
| 10 | 11 | 12 | 13          | 14 | 15 | 1( |
| 17 | 18 | 19 | 20          | 21 | 22 | 23 |
| 24 | 25 | 26 | 27          | 28 | 29 | 3( |

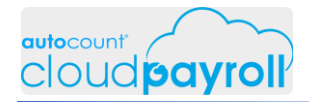

Create Replacement request Leave for Cindy Louder RL Day applied only available 1, but apply 2, system generate Error Message Change RLeave to apply 1 (Cindy Louder > ESS portal)

| ADD LEAVE    | E REQ     | UEST        |                         |                 |                      | ×                 |
|--------------|-----------|-------------|-------------------------|-----------------|----------------------|-------------------|
| Employee *   |           | Cindy       | Louder                  |                 |                      |                   |
| Leave Type * |           | RL - R      | eplacement Leav         | /e              |                      | *                 |
| BF<br>0.0d   | Ent<br>1. | itled<br>Od | Credited<br><b>0.0d</b> | Expired<br>0.0d | Taken<br><b>0.0d</b> | Available<br>1.0d |
|              | ull Da    | vleav       |                         |                 | Half Day Leav        | e                 |

|   |    |    | -   |             |    |    |    |  |  |
|---|----|----|-----|-------------|----|----|----|--|--|
| 0 |    |    | Nov | vember 2019 |    |    |    |  |  |
|   | Su | Мо | Tu  | We          | Th | Fr | Sa |  |  |
|   |    |    |     |             |    | 1  |    |  |  |
|   | 3  | 4  | 5   | 6           | 7  | 8  |    |  |  |
|   | 10 | 11 | 12  | 13          | 14 | 15 |    |  |  |
|   | 17 | 18 | 19  | 20          | 21 | 22 |    |  |  |
|   | 24 | 25 | 26  | 27          | 28 | 29 |    |  |  |

| ACATION    |                      | 1. Click Save |  |  |
|------------|----------------------|---------------|--|--|
| Attachment | Drop your files here | to proceed    |  |  |
|            |                      |               |  |  |

T

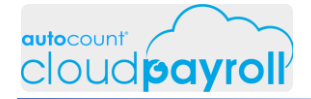

Create Replacement request Leave for Cindy Louder

Payroll Process from previous chapter, require to delete Payroll Process before able to proceed

(Cindy Louder > ESS portal)

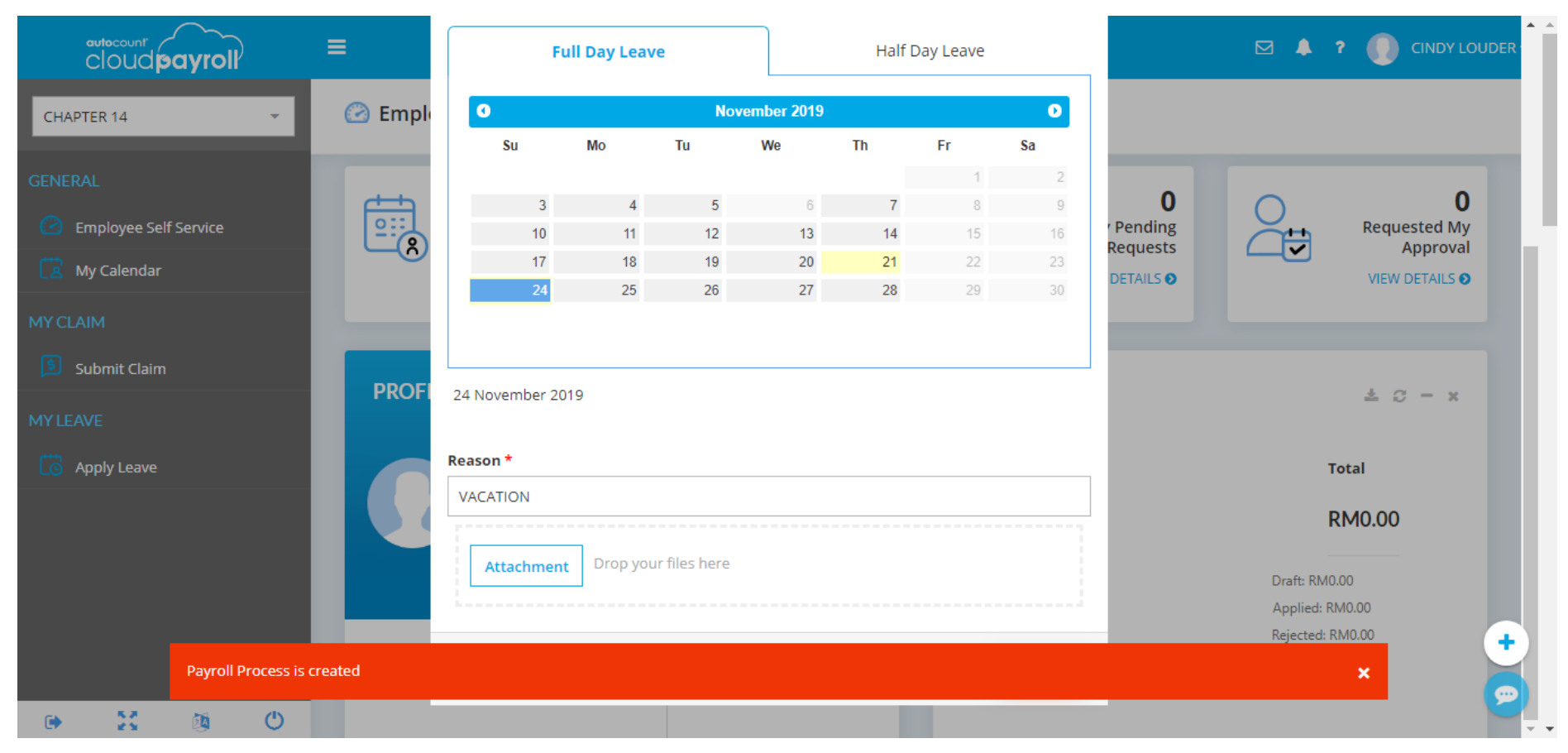

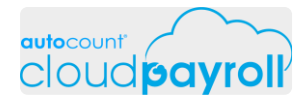

Create Replacement request Leave for Cindy Louder Payroll Process for November from previous chapter, require to delete Payroll Process before able to proceed Open Payroll Portal for APAPON BOLEH, delete Payroll Process for Current Month (Apapon Boleh > ESS portal)

|                                                                                                    | ≡ Q Search                                                                  |                  |                                |             | ? 🕕 APAPON BOLEH ~  |
|----------------------------------------------------------------------------------------------------|-----------------------------------------------------------------------------|------------------|--------------------------------|-------------|---------------------|
| CHAPTER 14 -                                                                                                    | 🍥 Process Payroll                                                           |                  |                                |             | New Payroll Process |
| GENERAL  Dashboard  My Calendar  PAYROLL                                                                                                    | Latest Period: November 20                                                  | 019              |                                |             |                     |
| Imployee        Imployee        Imployee <t< td=""><td>EMPLOYEE COUNT : 1 LEAVE CUT OFF DATE : 30/11/2019 Is Committed Edit Delete</td><td>_</td><td></td><td></td><td></td></t<>                                                                                                    | EMPLOYEE COUNT : 1 LEAVE CUT OFF DATE : 30/11/2019 Is Committed Edit Delete | _                |                                |             |                     |
| OP Receipt  REPORTS  Process Payroll  Process Payroll  Process Payrol | Drag a column header here to group                                          | b by that column |                                |             | Q Filter            |
| • • • • • • • • • • • • • • • • • • •                                                                                                    | Period Payroll Type                                                         | Date Le          | ave Cutoff Date Employee Count | Description |                     |

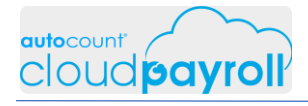

Create Replacement request Leave for Cindy Louder Delete Payroll Process for Current Month (Apapon Boleh > ESS portal)

|                          | ■ Q Search                                                                                                    | a 🔺  | ? 🕕 APAPON BOLEH ~  |
|--------------------------|----------------------------------------------------------------------------------------------------|------|---------------------|
| CHAPTER 14 👻             | +<br>Ø Process Payroll                                                                                                    |      | New Payroll Process |
|                          |                                                                                                    |      |                     |
| 🙆 Dashboard              | Latest Period: November 2019                                                                                                    |      |                     |
| 🔀 My Calendar            | REMOVE PAYROLL PROCESS                                                                                                    |      |                     |
| PAYROLL -                |                                                                                                    | -    |                     |
| 🖉 Employee 🔹 📢           | Are you sure you want to delete payroll process November 2019's Month End / Second Half? Once delete this, it won't be recovered |      |                     |
| 😨 Payroll Management 🗸 🗸 |                                                                                                    |      |                     |
| • 📑 Adhoc Payroll Items  | Yes No                                                                                                    |      |                     |
| • 🕢 Time Attendance      | Edit Delete                                                                                                    |      |                     |
| • 🔘 Process Payroll      |                                                                                                    |      |                     |
| • 🛃 CP Receipt           |                                                                                                    |      |                     |
|                          | Drag a column header here to group by that column                                                                                |      | Q Filter            |
|                          | Period Payroll Type Date Leave Cutoff Date Employee Count Descrip                                                                | tion | 9                   |
| 🖝 🙀 🔮                    |                                                                                                    |      |                     |

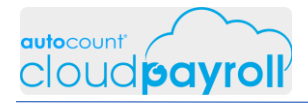

#### Step By Step Answer Guide – Chapter 14 Employee Self-Service Portal (ESS)

#### Create Replacement request Leave for Cindy Louder (Cindy Louder > ESS portal)

| ADD LEAV                | E REQ      | UEST        |                         |                 |                      | ×                        |
|-------------------------|------------|-------------|-------------------------|-----------------|----------------------|--------------------------|
| Employee *              |            | Cindy       | Louder                  |                 |                      |                          |
| Leave Type <sup>+</sup> | ÷          | RL - R      | eplacement Lea          | ve              |                      | •                        |
| BF<br>0.0d              | Enti<br>1. | itled<br>Od | Credited<br><b>0.0d</b> | Expired<br>0.0d | Taken<br><b>0.0d</b> | Available<br><b>1.0d</b> |

| Full Day Leave |         |       |              | Half Day Leave |    |    |  |  |  |  |
|----------------|---------|-------|--------------|----------------|----|----|--|--|--|--|
| 0              |         | N     | lovember 201 | 9              |    | O  |  |  |  |  |
| Su             | Мо      | Tu    | We           | Th             | Fr | Sa |  |  |  |  |
|                |         |       |              |                | 1  | 2  |  |  |  |  |
|                | 3       | 4 5   | 6            | 7              | 8  | 9  |  |  |  |  |
| 1              | 10      | 11 12 | 13           | 14             | 15 | 16 |  |  |  |  |
| 1              | 17      | 18 19 | 20           | 21             | 22 | 23 |  |  |  |  |
| 2              | 24      | 25 26 | 27           | 28             | 29 |    |  |  |  |  |
| <u> </u>       |         |       |              |                |    |    |  |  |  |  |
| 24 Novembe     | er 2019 |       |              |                |    |    |  |  |  |  |
|                |         |       |              |                |    |    |  |  |  |  |

| VACATION                        | 4 Olivity Onus |
|---------------------------------|----------------|
| Attachment Drop your files here | to proceed     |
|                                 |                |
|                                 |                |

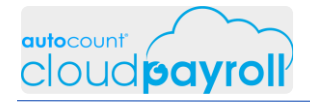

Create Replacement request Leave for Cindy Louder Pending Request appear at ESS portal (Cindy Louder > ESS portal)

|                                                   | ≡                                                                        | CINDY LOUDER 🗸 ?                                                                                          |
|---------------------------------------------------|--------------------------------------------------------------------------|----------------------------------------------------------------------------------------------------|
| CHAPTER 14                                        | 🙆 Employee Self Service                                                  |                                                                                                    |
| GENERAL<br>C Employee Self Service<br>My Calendar | On Leave Today<br>VIEW DETAILS • O<br>VIEW DETAILS • O<br>VIEW DETAILS • | 1<br>My Pending<br>Requests<br>VIEW DETAILS O<br>My Pending<br>Requested My<br>Approval<br>VIEW DETAILS O |
| 🖻 Submit Claim                                    |                                                                          | 1                                                                                                    |
| MYLEAVE                                           |                                                                          |                                                                                                    |
| G Apply Leave                                     | Cindy Louder Leave<br>880808080808<br>Purchasing Executive Claim         | Total<br>RM0.00                                                                                           |
|                                                   |                                                                          | Draft: RM0.00<br>Applied: RM0.00<br>Rejected: RM0.00                                                      |
| e 23 (a) (b)                                      | PAY SLIP                                                                 | Approved: RM0.00                                                                                          |

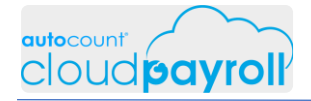

25 November 2019

#### Create Annual Leave request for Cindy Louder (Cindy Louder > ESS portal)

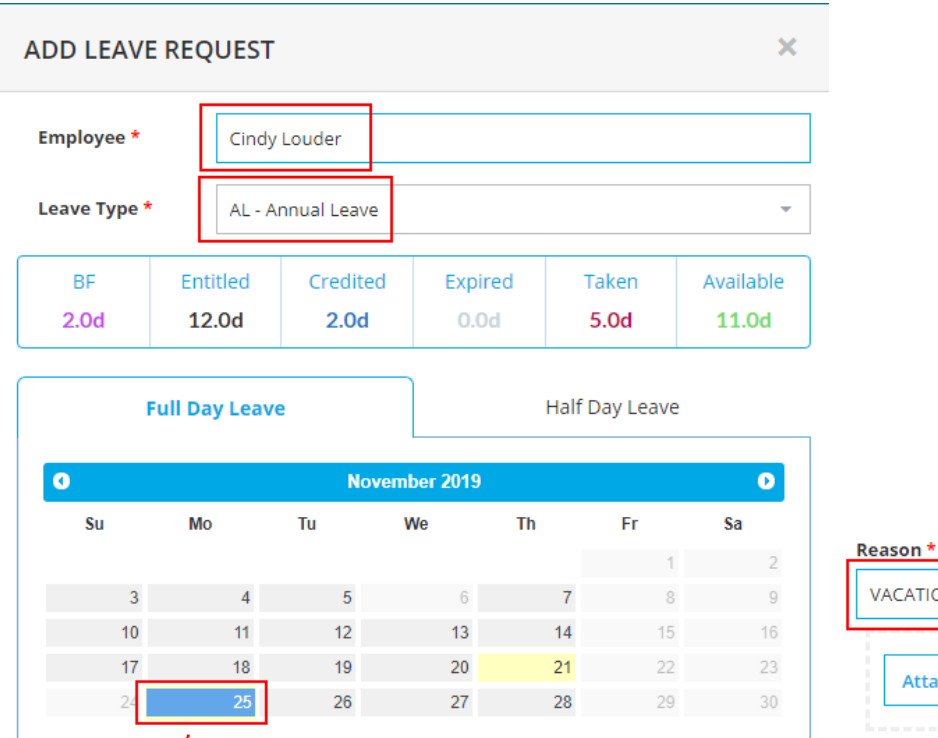

| VACATION        |                 |                             |
|-----------------|-----------------|-----------------------------|
| Attachment Drop | your files here | 1. Click Save<br>to proceed |
|                 |                 |                             |

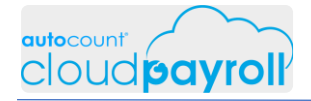

Create Medical Leave request for Cindy Louder (Cindy Louder > ESS portal)

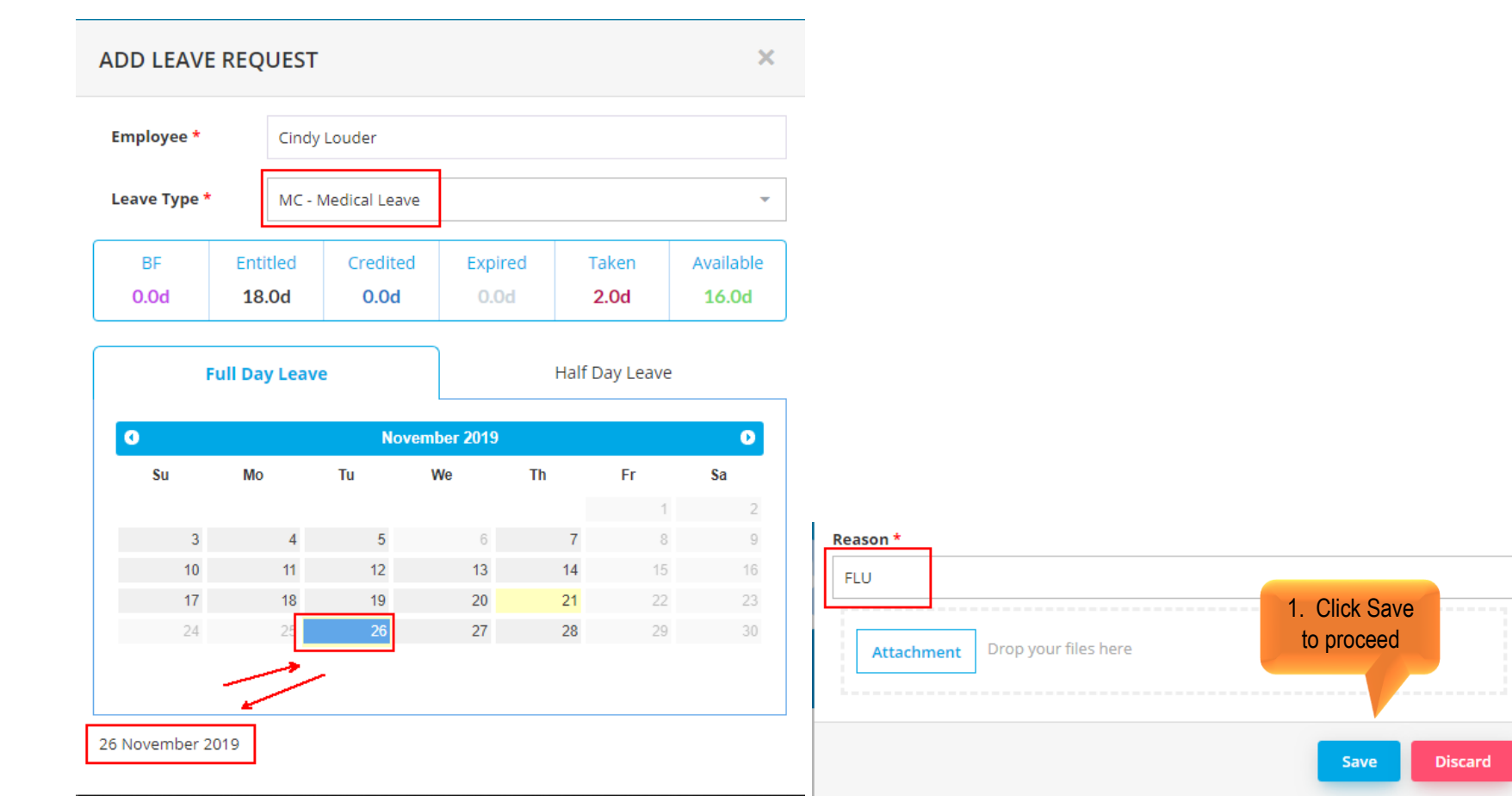

Create Medical Leave request for Cindy Louder (Cindy Louder > ESS portal)

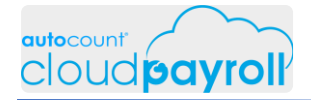

Create Annual Leave request for Cindy Louder (Cindy Louder > ESS portal)

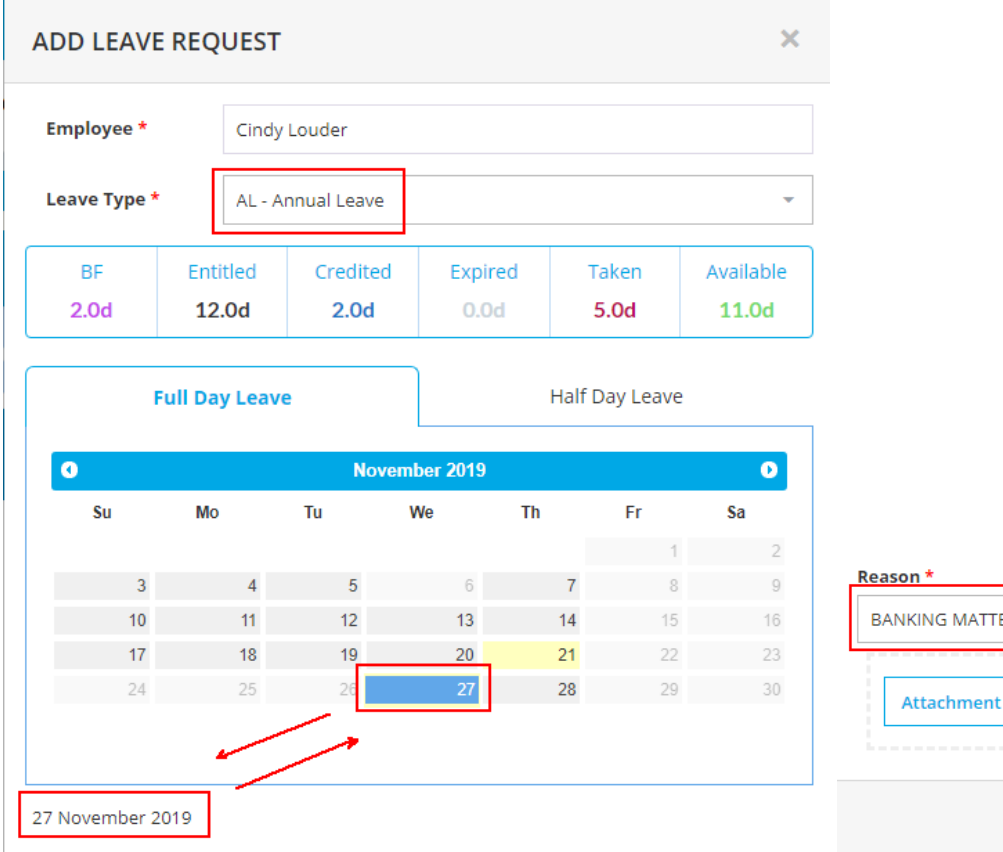

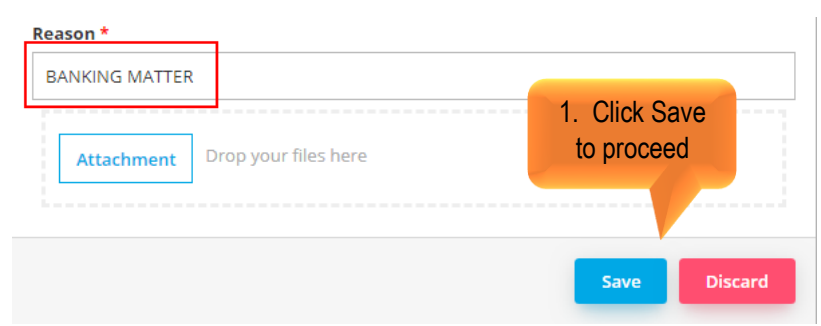

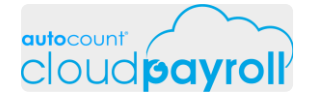

Create Leave Request for Cindy Louder Refresh ESS Page to show MY Pending Request for Cindy Louder (Cindy Louder > ESS portal)

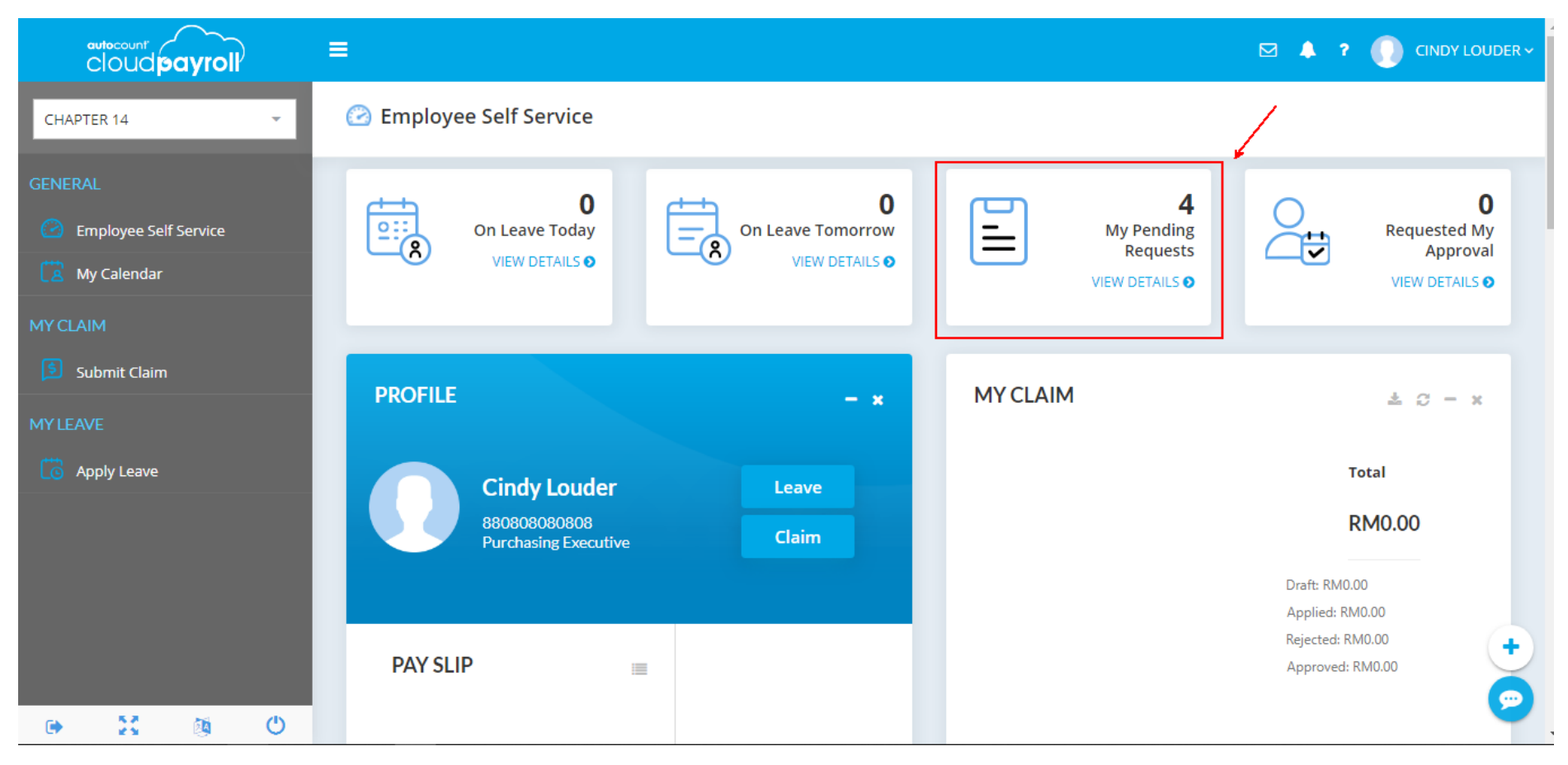

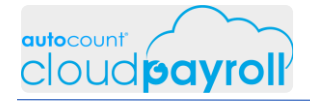

#### Edit Replacement Leave Request for Cindy Louder Change Vacation to Personal Matter (Cindy Louder > ESS portal)

| cloud payroll           | =                            |                 |         |                |          |              | ⊠ 🌲 ?      |           |
|-------------------------|------------------------------|-----------------|---------|----------------|----------|--------------|------------|-----------|
| CHAPTER 14              | 🔂 Apply Leave                |                 |         |                |          | Q Filter     |            | Add New   |
| GENERAL                 |                              |                 |         |                |          |              |            |           |
| 🙆 Employee Self Service | Apply Date ↓                 | Apply Reason    | Days    | Leave Type     | Status   | Cancellation | Attachment |           |
| 🔀 My Calendar           | ₽ 21/11/2019                 | BANKING MAT     | 1d      | AL - Annual Le | New      |              |            | / 1       |
| MYCLAIM                 | 21/11/2019                   | FLU             | 1d      | MC - Medical L | New      |              |            | / 1       |
| Submit Claim            | <ul><li>21/11/2019</li></ul> | VACATION        | 1d      | AL - Annual Le | New      |              |            | / 1       |
|                         | ➡ 21/11/2019                 | VACATION        | 1d      | RL - Replacem  | New      |              |            | /         |
| MYLEAVE                 | € 06/11/2019                 | Absent withou   | 1d      | UL - Unpaid Le | Approved |              |            | ×         |
| Co Apply Leave          | € 06/11/2019                 | Compulsory le   | 2d      | AL - Annual Le | Approved |              | 1. Click   | ×         |
|                         | • 05/11/2019                 | Personal Matter | 0.5d    | AL - Annual Le | Approved |              | to edit    | ×         |
|                         | • 05/11/2019                 | Personal Matter | 1d      | AL - Annual Le | Approved |              |            | ×         |
|                         | • 05/11/2019                 | Fever           | 1d      | MC - Medical L | Approved |              |            | ×         |
|                         | 25/02/2019                   |                 | 1d      | AL - Annual Le | Approved |              |            | ×         |
|                         |                              |                 | Sum: 11 |                |          |              |            |           |
| ۵ کې ۲۵ م               | 10 20 50                     |                 |         |                |          |              |            | Page: 1 2 |

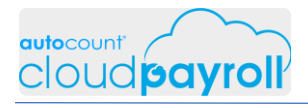

# Task 14.5 Edit Leave Request (Employee User)

Edit Replacement Leave Request for Cindy Louder Change Vacation to Personal Matter (Cindy Louder > ESS portal)

|             | Full Day Leave | 2            |            | Half     | Day Leave  |         |  |
|-------------|----------------|--------------|------------|----------|------------|---------|--|
| 0           |                | Nov          | ember 2019 |          |            | 0       |  |
| Su          | Mo Tu          |              | We         | Th       | Fr         | Sa      |  |
|             |                |              |            |          | 1          | 2       |  |
| 3           | 4              | 5            | 6          | 7        | 8          | 9       |  |
| 10          | 11             | 12           | 13         | 14       | 15         | 16      |  |
| 17          | 18             | 19           | 20         | 21       | 22         | 23      |  |
| 24          | 25             | 26           | 27         | 28       | 29         | 30      |  |
| Reason *    | 2019           |              |            |          |            |         |  |
| PERSONAL MA | ATTER          |              |            |          |            |         |  |
| Attachme    | nt Drop you    | r files here |            | 1.<br>to | Click Save |         |  |
|             |                |              |            | 1        | Save       | Discard |  |

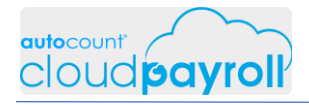

# Task 14.6 Remove Leave Request (Employee User)

Delete Annual Leave Request - Banking Matter (Cindy Louder > ESS portal)

|                         | =             |                 |         |                |          |              | ⊠ 🌲 ?      |           |
|-------------------------|---------------|-----------------|---------|----------------|----------|--------------|------------|-----------|
| CHAPTER 14 -            | C Apply Leave |                 |         |                |          | Q Filter     |            | Add New   |
| GENERAL                 | -             |                 |         |                |          |              |            |           |
| C Employee Self Service | Apply Date ↓  | Apply Reason    | Days    | Leave Type     | Status   | Cancellation | Attachment |           |
| 🔀 My Calendar           | ₽ 21/11/2019  | BANKING MAT     | 1d      | AL - Annual Le | New      |              |            | / 1       |
| 1Y CLAIM                | + 21/11/2019  | FLU             | 1d      | MC - Medical L | New      |              |            | 1         |
| Submit Claim            | + 21/11/2019  | VACATION        | 1d      | AL - Annual Le | New      |              | 1. C       | ick 📫     |
|                         | ➡ 21/11/2019  | PERSONAL MA     | 1d      | RL - Replacem  | New      |              | to de      | elete 📋   |
| YLEAVE                  | • 06/11/2019  | Absent withou   | 1d      | UL - Unpaid Le | Approved |              |            | ×         |
| O Apply Leave           | • 06/11/2019  | Compulsory le   | 2d      | AL - Annual Le | Approved |              |            | ×         |
|                         | • 05/11/2019  | Personal Matter | 0.5d    | AL - Annual Le | Approved |              |            | ×         |
|                         | • 05/11/2019  | Personal Matter | 1d      | AL - Annual Le | Approved |              |            | ×         |
|                         | • 05/11/2019  | Fever           | 1d      | MC - Medical L | Approved |              |            | ×         |
|                         | € 25/02/2019  |                 | 1d      | AL - Annual Le | Approved |              |            | ×         |
|                         |               |                 | Sum: 11 |                |          |              |            |           |
|                         | 10 20 50      |                 |         |                |          |              |            | Page: 1 2 |

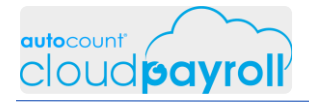

#### Delete Annual Leave Request - Banking Matter (Cindy Louder > ESS portal)

|                       | =                  |                               |                       |                              |             | ⊠ 🌲 ?      |           |
|-----------------------|--------------------|-------------------------------|-----------------------|------------------------------|-------------|------------|-----------|
| CHAPTER 14            | C Apply Leave      |                               |                       |                              | Q Filter    |            | Add New   |
|                       | -                  |                               |                       |                              |             |            |           |
| Employee Self Service | Apply Date ↓ A     | pply Reason                   | Days Leave Type       | Status C                     | ancellation | Attachment |           |
| My Calendar           |                    |                               |                       |                              |             |            | / =       |
|                       | REMOVE LEAV        | E REQUEST                     |                       |                              |             |            | / =       |
| Submit Claim          | 🔒 Are you sure you | vant to delete Leave Request: | 'BANKING MATTER'? Ond | e delete this, it won't be n | ecovered    |            | / 💼       |
|                       |                    |                               |                       |                              |             |            | / =       |
|                       | E                  | Yes                           | No                    |                              |             |            | ×         |
| 😳 Apply Leave         | E                  |                               |                       |                              |             |            | ×         |
|                       | ■ 05/11/2019 P     | ersonal Matter                | 0.5d AL - Annual Le   | Approved                     |             |            | ×         |
|                       | ➡ 05/11/2019 P     | ersonal Matter                | 1d AL - Annual Le     | Approved                     |             |            | ×         |
|                       | ■ 05/11/2019 F     | ever                          | 1d MC - Medical L     | Approved                     |             |            | ×         |
|                       | € 25/02/2019       |                               | 1d AL - Annual Le     | Approved                     |             |            | ×         |
|                       |                    | Su                            | m: 11                 |                              |             |            |           |
| • X & O               | 10 20 50           |                               |                       |                              |             |            | Page: 1 2 |

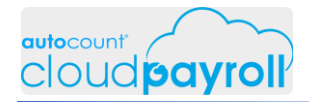

(Cindy Louder > ESS portal)

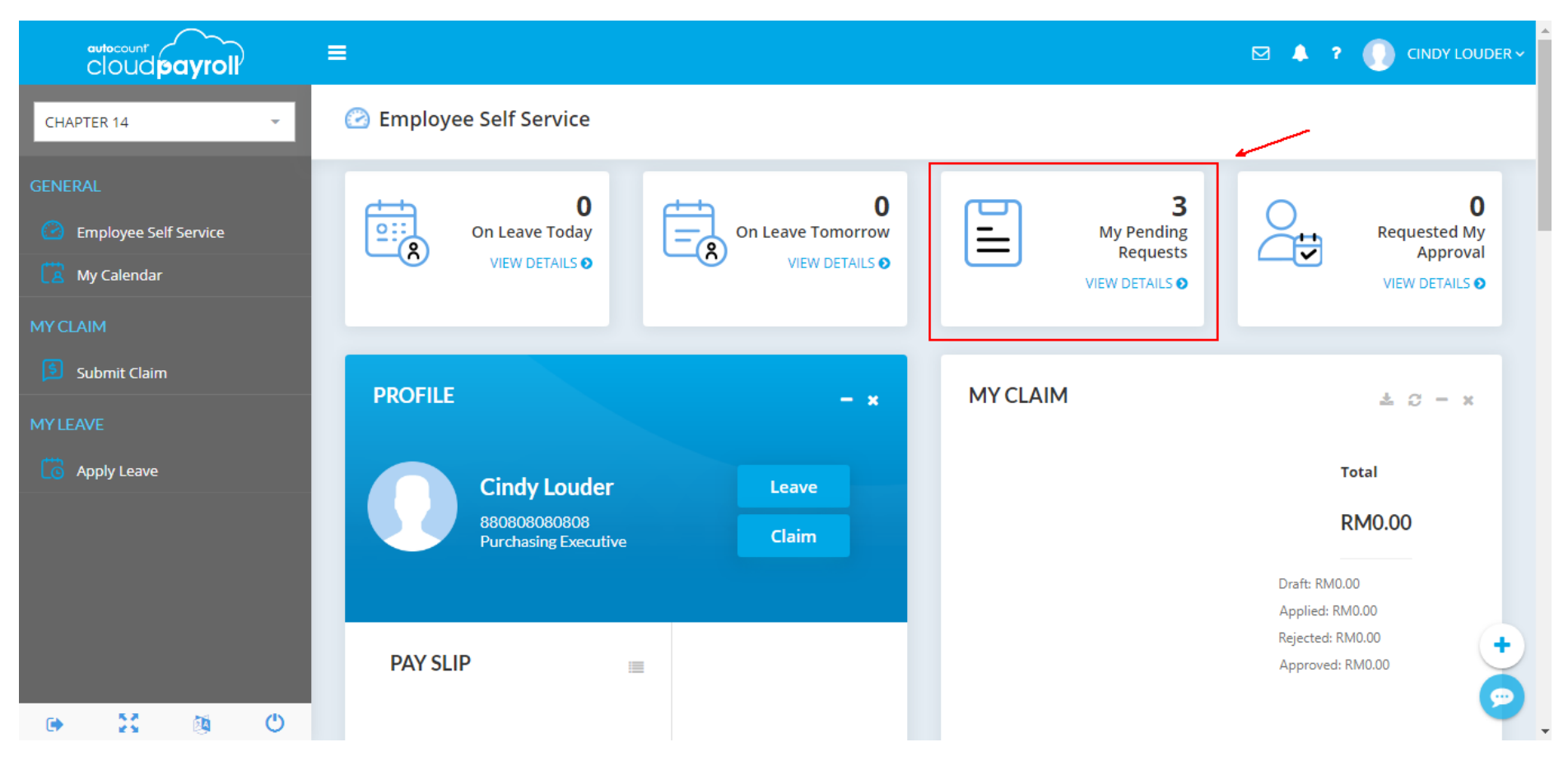

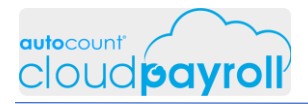

## Task 14.7 Process Leave Application (Payroll User)

Process Leave Request from Cindy Louder Leave request can be check in 3 method (Apapon Boleh > ESS portal)

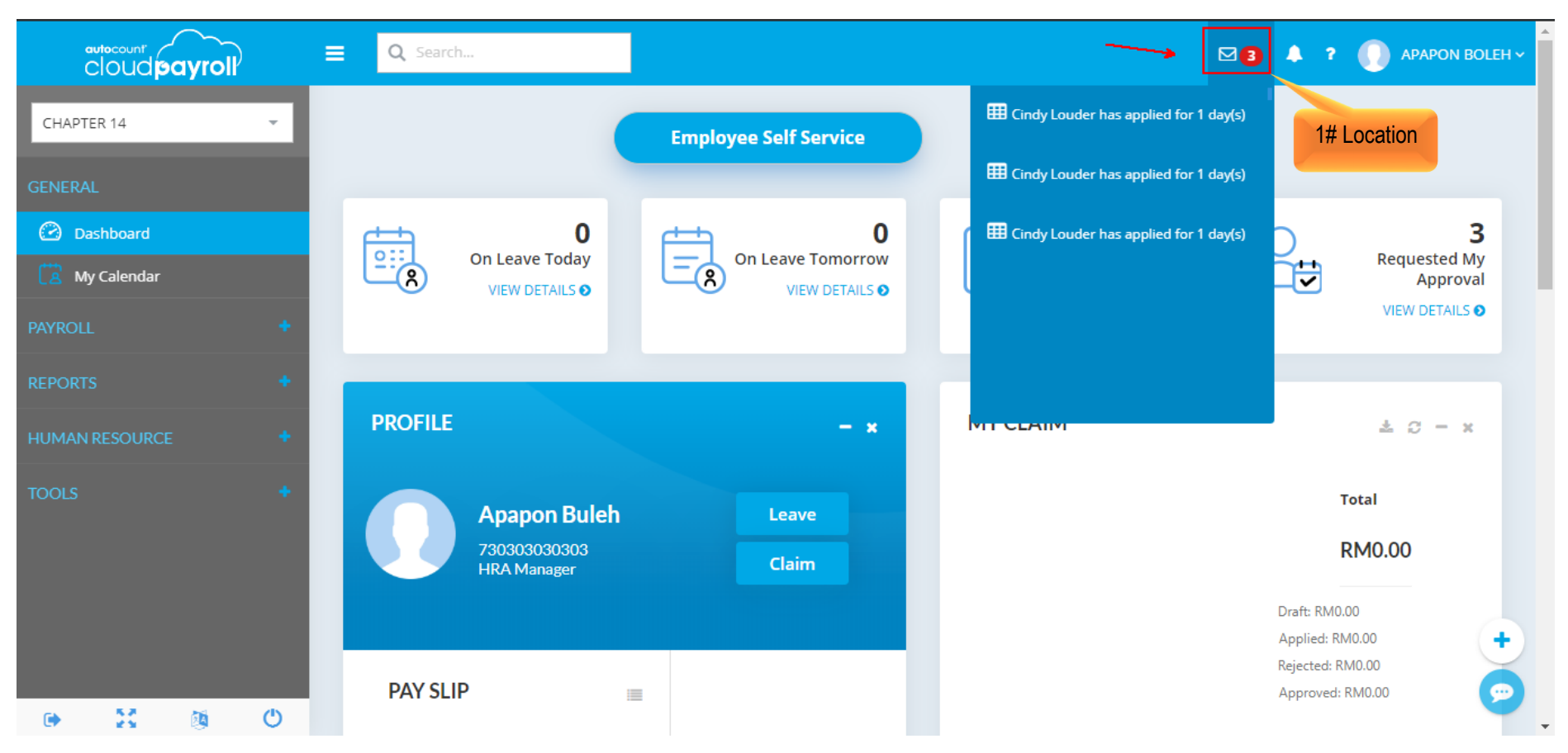

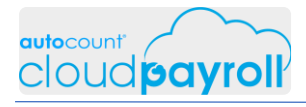

Process Leave Request from Cindy Louder Leave request can be check in 3 method (Apapon Boleh > ESS portal)

|                  | ■ Q Search                  |                       |                        | 🖂 🕽 🌲 🤋 🌔 APAPON BOLEH ~ |
|------------------|-----------------------------|-----------------------|------------------------|--------------------------|
| CHAPTER 14 -     |                             | Employee Self Service | Dashboard              | 2# location              |
| GENERAL          |                             |                       |                        |                          |
| 🙆 Dashboard      |                             | <b>0</b>              |                        | 3                        |
| 🔀 My Calendar    | VIEW DETAILS O              | VIEW DETAILS O        | My Pending<br>Requests | Approval                 |
| PAYROLL +        |                             |                       | VIEW DETAILS O         | VIEW DETAILS O           |
| REPORTS +        |                             |                       |                        |                          |
| HUMAN RESOURCE + | PROFILE                     | - *                   | MY CLAIM               | ≛ <i>C</i> = ×           |
| TOOLS +          | Apapon Buleh                | Leave                 |                        | Total                    |
|                  | 730303030303<br>HRA Manager | Claim                 |                        | RM0.00                   |
|                  |                             |                       |                        | Draft: RM0.00            |
|                  |                             |                       |                        | Applied: RM0.00          |
| ⊕                | PAY SLIP                    | =                     |                        | Approved: RM0.00         |

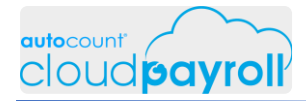

Process Leave Request from Cindy Louder Leave request can be check in 3 method (Apapon Boleh > Login Email)

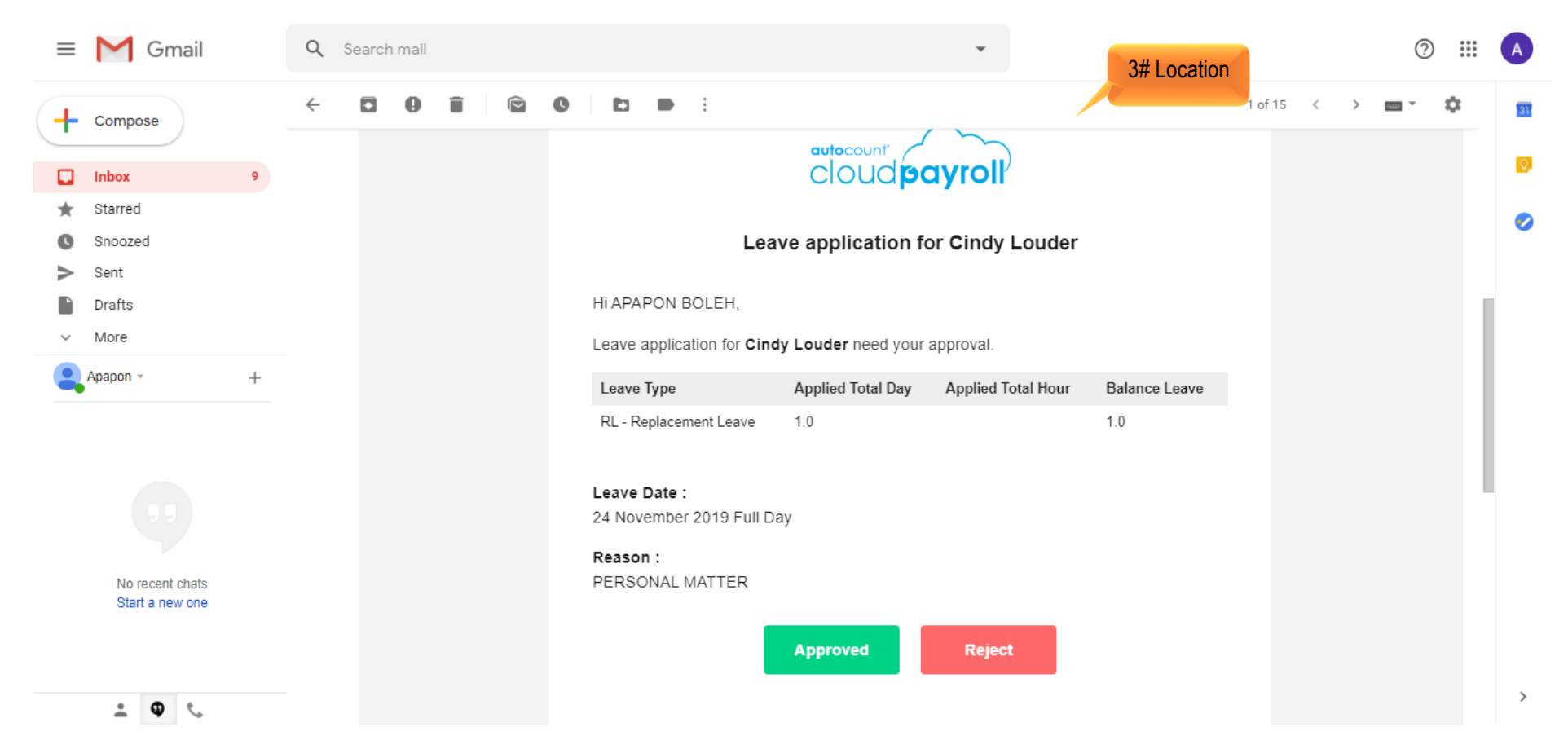

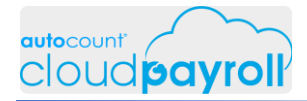

Process Leave Request from Cindy Louder Check Details & Approve Replacement Leave – Personal Matter (Apapon Boleh > ESS portal)

| Requested My Approval |  |  | × |
|-----------------------|--|--|---|
|                       |  |  |   |

| Employee     | Requested | Description     | Requested Date   | Ť |         |         |         |
|--------------|-----------|-----------------|------------------|---|---------|---------|---------|
| Cindy Louder | Leave     | PERSONAL MATTER | 21 November 2019 | , | Details | Approve | Reject  |
| Cindy Louder | Leave     | VACATION        | 21 November 2019 | / | Details | Approve | Reject  |
| Cindy Louder | Leave     | FLU             | 21 November 2019 |   | Details | Approve | Reject  |
|              |           |                 |                  |   |         |         |         |
|              |           |                 |                  |   |         |         |         |
|              |           |                 |                  |   |         |         |         |
|              |           |                 |                  |   |         |         |         |
|              |           |                 |                  |   |         |         |         |
|              |           |                 |                  |   |         |         |         |
|              |           |                 |                  |   |         |         | (+      |
| 10 20 50     |           |                 |                  |   |         |         | Page: 😥 |

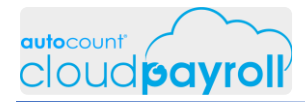

Process Leave Request from Cindy Louder Check Details & Approve Replacement Leave – Personal Matter (Apapon Boleh > ESS portal)

| Leave Re                  | quest          |          |          |                              | ×         |
|---------------------------|----------------|----------|----------|------------------------------|-----------|
| Leave Type                |                |          |          |                              |           |
| Replacemer                | nt Leave       |          |          |                              |           |
| Employee                  |                |          |          |                              |           |
| Cindy Loude               | er             |          |          |                              |           |
| BF                        | Entitled       | Credited | Expired  | Taken                        | Available |
| 0.0d                      | 1.0d           | 0.0d     | 0.0d     | 0.0d                         | 1.0d      |
| Date                      |                |          | Time     |                              |           |
| 24/11/2019                |                |          | Full Day |                              |           |
| Reason                    |                |          |          |                              |           |
| PERSONAL I                | MATTER         |          |          |                              |           |
| Remarks *<br>Your RL on 2 | 24/11 approved | ]/       |          | 1. Click Appro<br>to proceed | ive       |
|                           |                |          |          | Approve                      | Reject    |

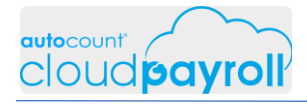

Process Leave Request from Cindy Louder Check Details & Reject Annual Leave - Vacation (Apapon Boleh > ESS portal)

| Requested My Approval |               |             |  |                  |         | ×       |               |
|-----------------------|---------------|-------------|--|------------------|---------|---------|---------------|
| Employee              | Requested     | Description |  | Requested Date   | † I     |         |               |
| Cindy Louder          | Leave         | VACATION    |  | 21 November 2019 | Details | Approve | Reject        |
| Cindy Louder          | Leave         | FLU         |  | 21 November 2019 | Details | Approve | Reject        |
|                       |               |             |  |                  |         |         |               |
|                       |               |             |  |                  |         |         |               |
|                       |               |             |  |                  |         |         |               |
|                       |               |             |  |                  |         |         |               |
|                       |               |             |  |                  |         |         |               |
|                       |               |             |  |                  |         |         |               |
|                       |               |             |  |                  |         |         | $\rightarrow$ |
| 10 20 50 Requ         | iest Approved |             |  |                  |         | ×       | Page:         |
|                       |               |             |  |                  |         |         | <b>U</b>      |
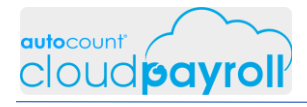

Process Leave Request from Cindy Louder Check Details & Reject Annual Leave - Vacation (Apapon Boleh > ESS portal)

| Leave Re     | quest            |          |          |         | ×                          |
|--------------|------------------|----------|----------|---------|----------------------------|
| Leave Type   |                  |          |          |         |                            |
| Annual Leav  | e                |          |          |         |                            |
| Employee     |                  |          |          |         |                            |
| Cindy Loude  | r                |          |          |         |                            |
| BF           | Entitled         | Credited | Expired  | Taken   | Available                  |
| 2.0d         | 12.0d            | 2.0d     | 0.0d     | 5.0d    | 11.0d                      |
| Date         |                  |          | Time     |         |                            |
| 25/11/2019   |                  |          | Full Day |         |                            |
| Reason       |                  |          |          |         |                            |
| VACATION     |                  | /        |          |         |                            |
| Remarks *    |                  |          |          |         | 2. Click Reject to proceed |
| Your AL on 2 | 5/11/19 rejected | j        |          |         |                            |
|              |                  |          |          | Approve | Reject                     |

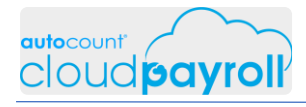

Process Leave Request from Cindy Louder Check Details & Approve Medical Leave - FLU (Apapon Boleh > ESS portal)

| Requested My Approval |           |             |                          |                |  |  |  |  |
|-----------------------|-----------|-------------|--------------------------|----------------|--|--|--|--|
| Employee              | Requested | Description | Requested Date 1         |                |  |  |  |  |
| Cindy Louder          | Leave     | FLU         | 21 November 2019 Details | Approve Reject |  |  |  |  |
|                       |           |             |                          |                |  |  |  |  |
|                       |           |             |                          |                |  |  |  |  |
|                       |           |             |                          |                |  |  |  |  |
|                       |           |             |                          |                |  |  |  |  |
|                       |           |             |                          |                |  |  |  |  |
|                       |           |             |                          |                |  |  |  |  |
|                       |           |             |                          |                |  |  |  |  |
|                       |           |             |                          | ( )            |  |  |  |  |
| 10 20 50              |           |             |                          | Page:          |  |  |  |  |

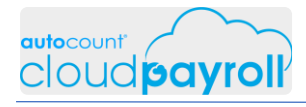

#### Process Leave Request from Cindy Louder Check Details & Approve Medical Leave - FLU (Apapon Boleh > ESS portal)

| Leave Red                        | quest           |          |          |                             | ×         |
|----------------------------------|-----------------|----------|----------|-----------------------------|-----------|
| Leave Type                       |                 |          |          |                             |           |
| Medical Leav                     | e               |          |          |                             |           |
| Employee                         |                 |          |          |                             |           |
| Cindy Louder                     | -               |          |          |                             |           |
| BF                               | Entitled        | Credited | Expired  | Taken                       | Available |
| 0.0d                             | 18.0d           | 0.0d     | 0.0d     | 2.0d                        | 16.0d     |
| Date                             |                 |          | Time     |                             |           |
| 26/11/2019                       |                 |          | Full Day |                             |           |
| Reason                           |                 |          |          |                             |           |
| FLU                              |                 | /        |          |                             |           |
| <b>Remarks *</b><br>Your MC on 2 | 26/11/19 approv | red      |          | 3. Click Appr<br>to proceed | rove      |
|                                  |                 |          |          | Approve                     | Reject    |

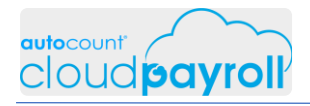

# Task 14.8 Leave Approval History (Payroll User)

Check Apapon Boleh Access Right – Leave Transaction (Tools > User Setting > User Authorization)

|                                                     | ■ Q Search                                               |              |          | ⊠ 🌲 ? | APAPON BO |
|-----------------------------------------------------|----------------------------------------------------------|--------------|----------|-------|-----------|
| CHAPTER 14 👻                                        | 🛃 APAPON BOLEH                                           |              |          | Sav   | e Back    |
|                                                     |                                                          |              |          |       |           |
| REPORTS +                                           |                                                          |              |          |       |           |
| HUMAN RESOURCE +                                    | Link to Employee Apapon Buleh                            |              |          |       | S -       |
| TOOLS –<br>Company Profile<br>General Maintenance ( | Access Rights Authorized Employee Groups Access HR Group | ⊗ -          |          | Q FI  | ilter     |
| € User Setting v                                    | Title                                                    | Allow        | View Add | Edit  | Delete    |
| Access Group                                        | Dashboard                                                | $\checkmark$ |          |       |           |
| Approval Setting                                    | Employee Self Service                                    | $\checkmark$ |          |       |           |
| Bosch Hardion Eddolf     Invite Users               | My Calendar                                              |              |          |       |           |
|                                                     |                                                          |              |          |       |           |
|                                                     | Payroli                                                  | •            |          |       |           |

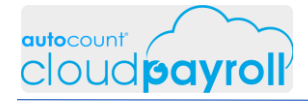

Check Apapon Boleh Access Right –  $\checkmark$  to enable Leave Transaction (Tools > User Setting > User Authorization)

|                           | ■ Q Search        |              |                       |    |            |        | BOLEH 🗸 |
|---------------------------|-------------------|--------------|-----------------------|----|------------|--------|---------|
| CHAPTER 14 👻              | 🛃 APAPON BOLEH    |              |                       |    | s          | ave Ba | ck      |
|                           | Human Resource    | <b>√</b>     |                       | _  |            |        |         |
| REPORTS +                 | My Claim          | $\checkmark$ |                       | 1. | Click Save |        |         |
| HUMAN RESOURCE +          | My Leave          | ✓            |                       | -  | o proceed  |        |         |
| TOOLS –                   | Leave Management  | $\checkmark$ |                       |    |            |        |         |
| 🕕 Company Profile         | Leave Entry       |              | ~                     | ~  | ~          | ✓      |         |
| 👩 General Maintenance 🛛 🔇 | Leave Credit      | ~            | <ul> <li>✓</li> </ul> | ~  | ✓          | ✓      |         |
| 🚯 User Setting 🗸 🗸 🗸      | Leave Transaction |              |                       |    |            |        |         |
| • 🍄 Access Group          | Leave Balance     |              |                       |    |            |        |         |
| Approval Setting          | Claim Management  |              |                       |    |            |        |         |
| User Authorization        | ➡ Loan            |              | ✓                     | ~  | ✓          | ✓      |         |
| • 🕙 Invite Users          |                   |              |                       |    |            |        | +       |
| Coptions K                |                   | <b>•</b>     |                       |    |            |        |         |
| 🕒 🐹 🚳 🙂                   | Treate Filter     |              |                       |    |            |        |         |

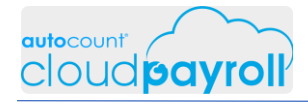

Apapon Boleh check Leave Transaction history (Human Resource > My Leave > Leave Approval History)

|                      | ≡ Q Sear | ch           |          |          |               |                |          |          | E       | 2 🔺 ?     |   |
|----------------------|----------|--------------|----------|----------|---------------|----------------|----------|----------|---------|-----------|---|
| CHAPTER 14 👻         | 💟 Leave  | Fransaction  | S        |          |               |                |          |          |         |           |   |
|                      |          |              |          |          |               |                |          |          |         |           |   |
| EPORTS +             |          |              |          |          | Γ             |                |          |          |         |           |   |
| IUMAN RESOURCE -     | Employee | All Employee | 25       | ~        | Leave<br>Type | All Leave Type | 5        | •        | Year    | All Years |   |
| 🍰 My Claim 🔹 📢       | _        |              |          |          |               |                |          |          |         |           |   |
| 👷 My Leave 🔇         |          | Employee     | Appl↓    | Apply R  | Days          | Leave T        | Source   | Status   | Cancell | Attach    |   |
| Leave Management 🗸 🗸 |          | E002/15      | 21/11/20 | FLU      | 1d            | MC - Me        | E-Leave  | Approve  |         |           | × |
| • 🗄 Leave Entry      |          | E002/15      | 21/11/20 | VACATION | 1d            | AL - Ann       | E-Leave  | Rejected |         |           |   |
| Leave Credit         |          | E002/15      | 21/11/20 | PERSON   | 1d            | RI - Repl      | E-Leave  | Approve  |         |           | × |
| Leave Transaction    |          |              |          |          |               |                |          |          |         |           |   |
| Leave Balance        |          | E002/15      | 06/11/20 | Absent   | 1d            | UL - Unp       | Leave En | Approve  |         |           |   |
| ស្រី Loan            |          | E003/16      | 06/11/20 | Compuls  | 2d            | AL - Ann       | Leave En | Approve  |         |           | 1 |
| OOLS +               |          | E004/17      | 06/11/20 | Compuls  | 2d            | AL - Ann       | Leave En | Approve  |         |           | / |
| e 🚼 🚳 🙂              |          | E006/19      | 06/11/20 | Compuls  | 2d            | AL - Ann       | Leave En | Approve  |         |           | / |

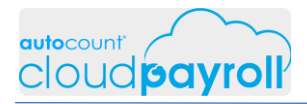

## Task 14.9 Leave Status and Leave Balance (Employee User)

#### Check Cindy Louder Leave Application by email (Cindy Louder > Email)

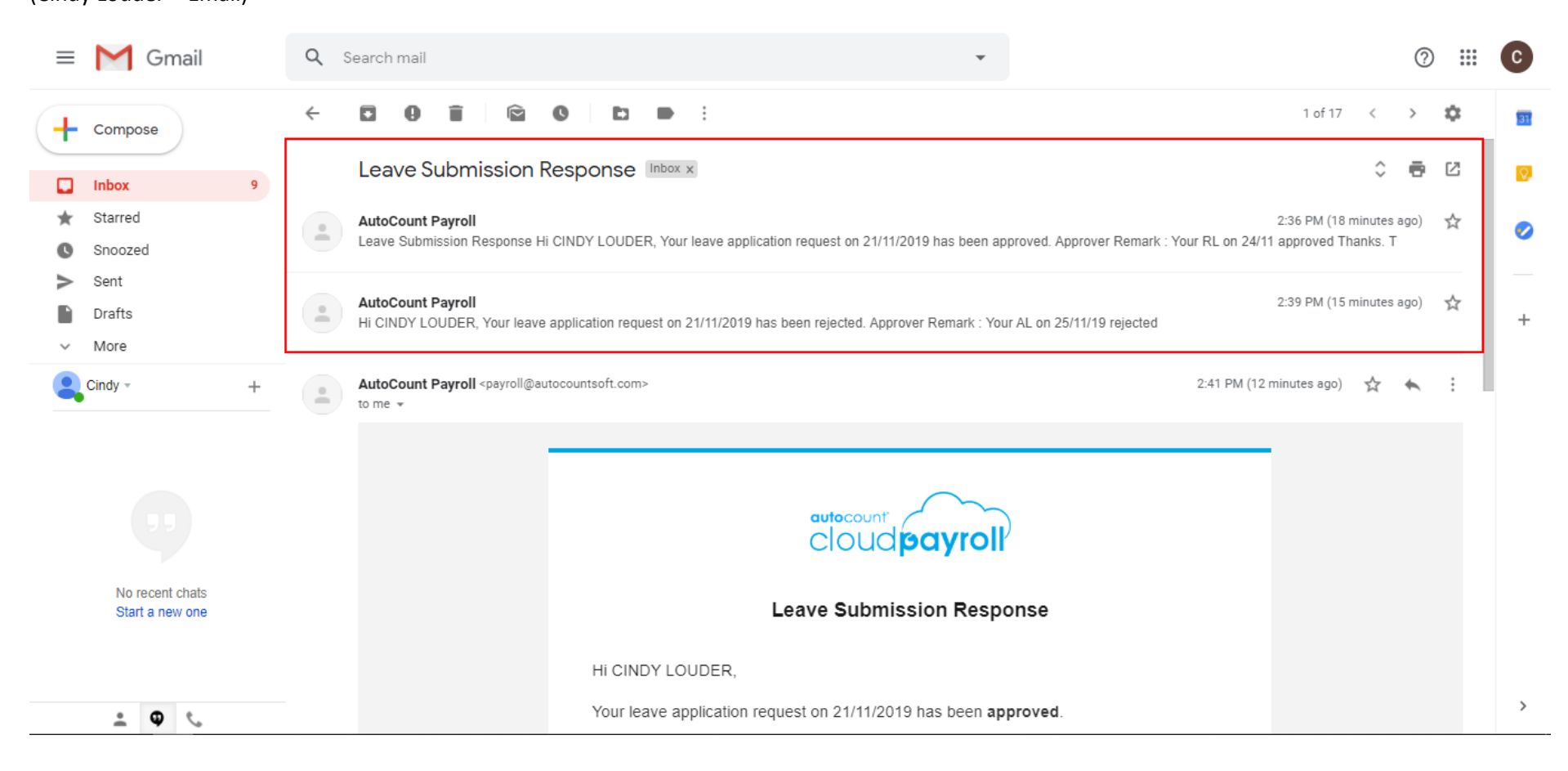

# cloud payroll

Check Cindy Louder Leave Application by email (Cindy Louder > Email)

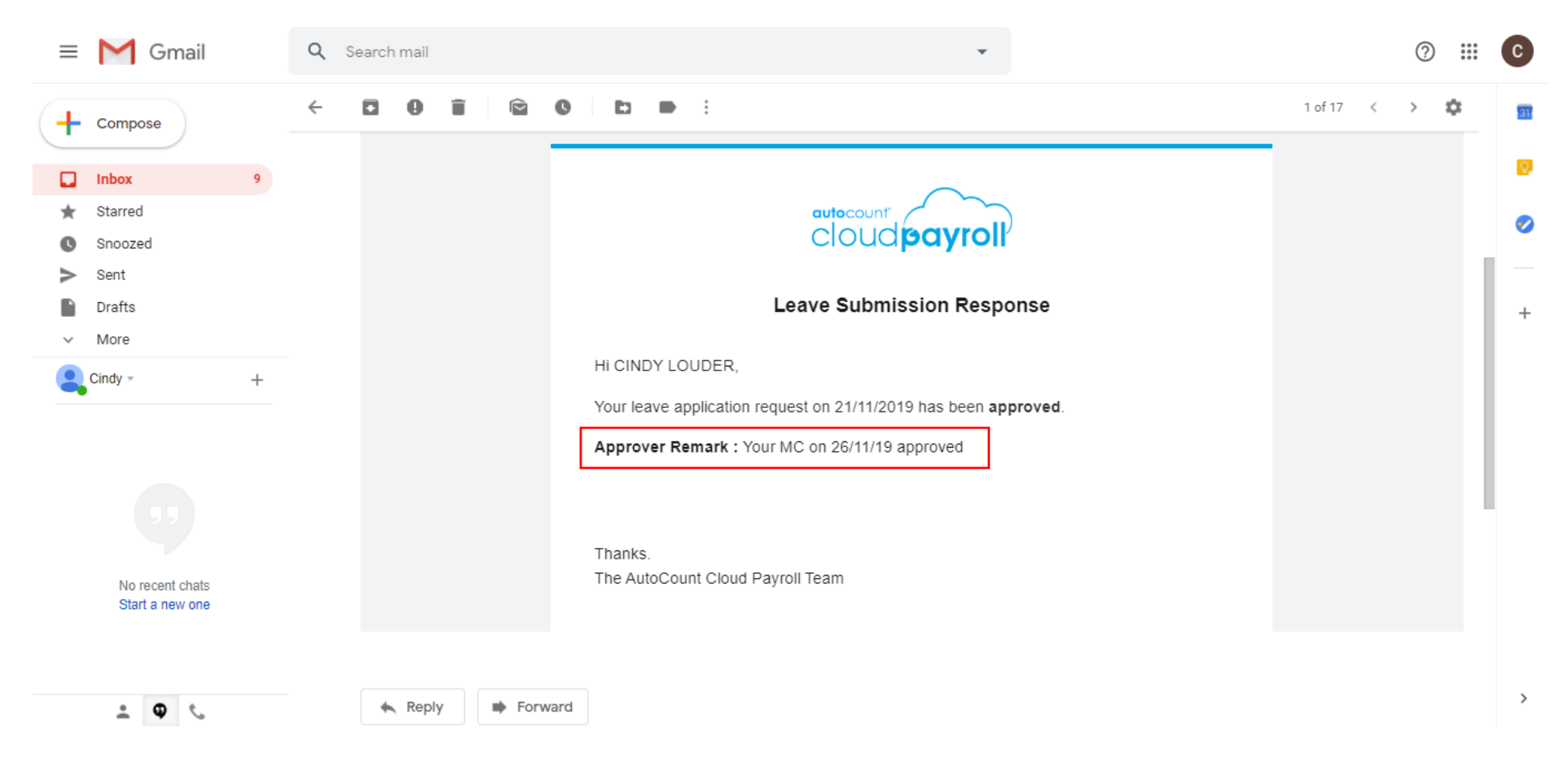

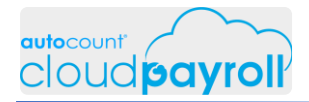

Cindy Louder Leave Application in ESS Portal Check Notification Icon (Cindy Louder > ÈSS Portal)

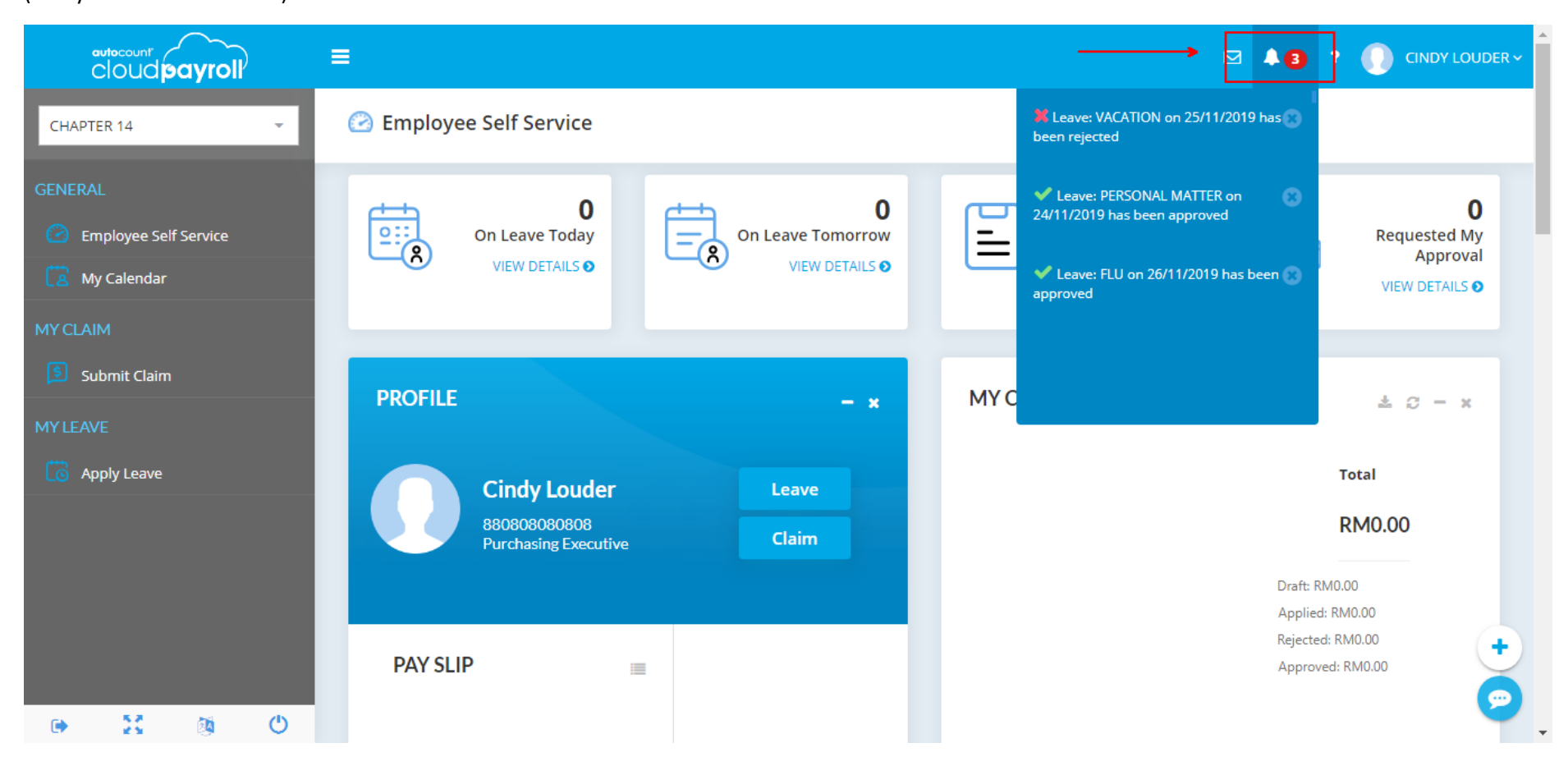

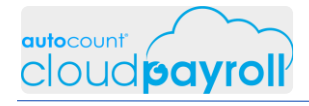

Cindy Louder Leave Application in ESS Portal Check Apply Leave Listing (ESS Portal > My Leave > Apply Leaves)

|                       | ≡             |                 |         |                |          |              | ⊠ <b>≜3</b> ? |           |
|-----------------------|---------------|-----------------|---------|----------------|----------|--------------|---------------|-----------|
| CHAPTER 14            | C Apply Leave |                 |         |                |          | Q Filter     |               | Add Nev   |
| GENERAL               |               |                 |         |                |          |              |               |           |
| Employee Self Service | Apply Date ↓  | Apply Reason    | Days    | Leave Type     | Status   | Cancellation | Attachment    |           |
| My Calendar           | 21/11/2019    | FLU             | 1d      | MC - Medical L | Approved |              |               | ×         |
| /Y CLAIM              | 21/11/2019    | VACATION        | 1d      | AL - Annual Le | Rejected |              |               |           |
|                       | 21/11/2019    | PERSONAL MA     | 1d      | RL - Replacem  | Approved |              |               | ×         |
|                       | • 06/11/2019  | Absent withou   | 1d      | UL - Unpaid Le | Approved |              |               | ×         |
| YLEAVE                | • 06/11/2019  | Compulsory le   | 2d      | AL - Annual Le | Approved |              |               | ×         |
| Apply Leave           | • 05/11/2019  | Personal Matter | 0.5d    | AL - Annual Le | Approved |              |               | ×         |
|                       | • 05/11/2019  | Personal Matter | 1d      | AL - Annual Le | Approved |              |               | ×         |
|                       | • 05/11/2019  | Fever           | 1d      | MC - Medical L | Approved |              |               | ×         |
|                       | 25/02/2019    |                 | 1d      | AL - Annual Le | Approved |              |               | ×         |
|                       | 20/02/2019    | PERSONAL        | 0.5d    | AL - Annual Le | Approved |              |               | ×         |
|                       |               |                 | Sum: 10 |                |          |              |               |           |
|                       | 10 20 50      |                 |         |                |          |              |               | Page: 1 2 |

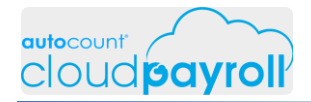

Cindy Louder Leave Application in ESS Portal Check ESS Leave balance (General > Employee Self-Service > Leaves)

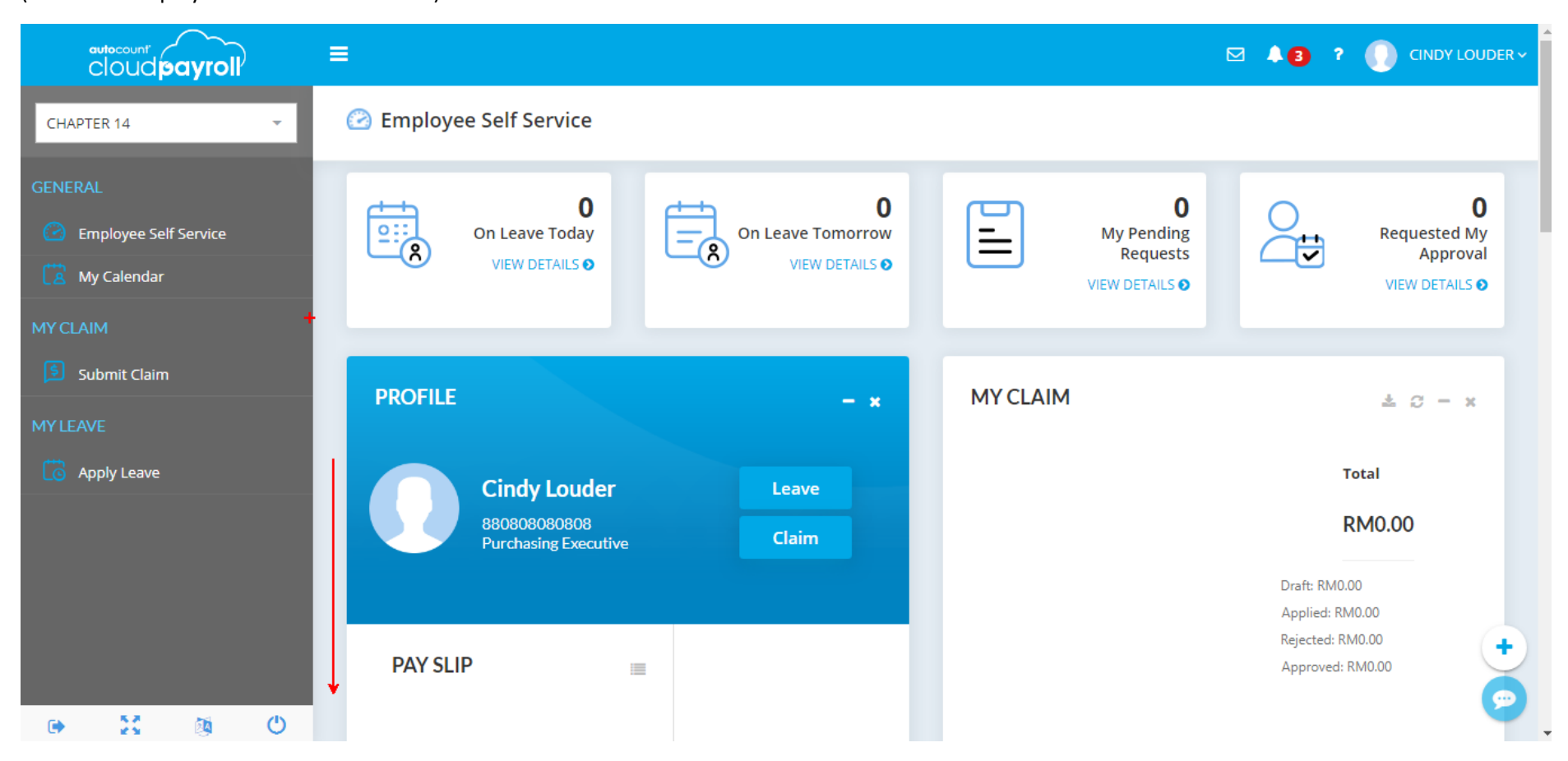

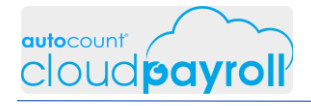

Cindy Louder Leave Application in ESS Portal Check ESS Leave balance (General > Employee Self-Service > Leaves)

|                       | =                  |       |          |         |               |               | ⊠ <b>≜3</b> ? |         |
|-----------------------|--------------------|-------|----------|---------|---------------|---------------|---------------|---------|
| HAPTER 14             | 🕝 Employee Self Se | rvice |          |         |               |               |               |         |
| IERAL                 |                    |       |          |         | _             |               |               |         |
| Employee Self Service | LEAVES             |       |          |         |               |               |               | e - >   |
| CLAIM<br>-            | Title              | BF    | Entitled | Credits | Expiring Cred | Expired Credi | Taken         | Balance |
| Submit Claim          | UL - Unpaid Le     | 0.0d  | 365.0d   | 0.0d    | 0.0d          | 0.0d          | 1.0d          | 364.0d  |
| EAVE                  | AL - Annual Le     | 2.0d  | 12.0d    | 2.0d    | 2.0d          | 0.0d          | 5.0d          | 11.0d   |
| Apply Leave           | ML - Maternity     | 0.0d  | 60.0d    | 0.0d    | 0.0d          | 0.0d          | 0.0d          | 60.0d   |
|                       | MC - Medical L     | 0.0d  | 18.0d    | 0.0d    | 0.0d          | 0.0d          | 3.0d          | 15.0d   |
|                       | RL - Replacem      | 0.0d  | 1.0d     | 0.0d    | 0.0d          | 0.0d          | 1.0d          | 0.0d    |
|                       | ANNOUNCEMENT       | S     |          | 2 - x   |               |               |               |         |
|                       |                    |       |          |         |               |               |               |         |

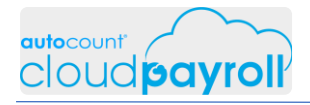

# Task 14.10 Unpaid Leave (Employee/Payroll User)

Cindy Louder apply Unpaid Leave - Emergency (General > Employee Self-Service > (Profile) Leave)

| CHAPTER 14                                              | Employee Self Service                                                                                                    |                                                                                                    |
|---------------------------------------------------------|----------------------------------------------------------------------------------------------------|----------------------------------------------------------------------------------------------------|
| GENERAL  C Employee Self Service  My Calendar  MY CLAIM | Image: Constraint of the second second se | Control Control Contro |
| Submit Claim                                            |                                                                                                    | 1 a                                                                                                    |
| MY LEAVE                                                | Cindy Louder<br>880808080808<br>Purchasing Executive<br>Claim                                                                                                    | Total<br>RM0.00                                                                                                    |
| • 🔀 🕸 🙂                                                 | PAY SLIP                                                                                                    | Draft: RM0.00<br>Applied: RM0.00<br>Rejected: RM0.00<br>Approved: RM0.00                                                                                                    |

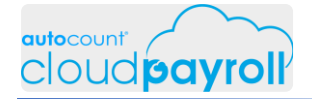

#### Cindy Louder apply Unpaid Leave - Emergency (Cindy Louder ESS > General > Employee Self-Service > (Profile) Leave)

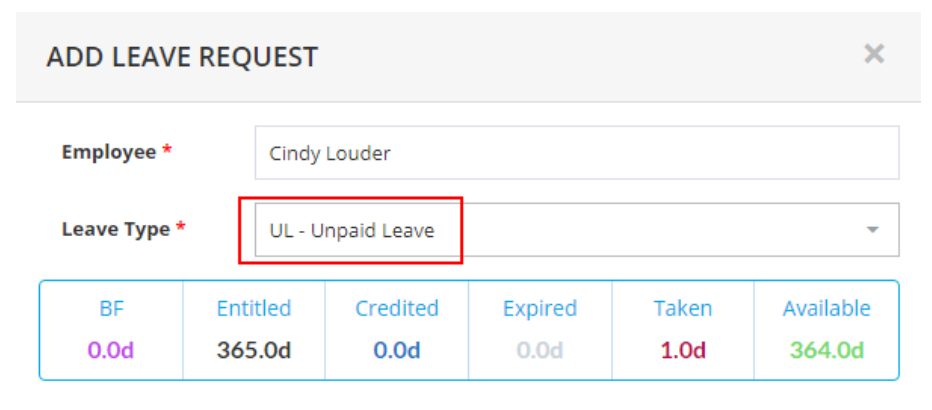

|                 | F          | ull Day Leav | e  |    | Half Day Leave |    |    |  |  |
|-----------------|------------|--------------|----|----|----------------|----|----|--|--|
| O November 2019 |            |              |    |    |                |    |    |  |  |
|                 | Su         | Мо           | Tu | We | Th             | Fr | Sa |  |  |
|                 |            |              |    |    |                | 1  | 2  |  |  |
|                 | 3          | 4            | 5  | 6  | 7              | 8  | 9  |  |  |
|                 | 10         | 11           | 12 | 13 | 14             | 15 | 16 |  |  |
|                 | 17         | 18           | 19 | 20 | 21             | 22 | 23 |  |  |
|                 | 24         | 25           | 26 | 27 | 28             | 29 | 30 |  |  |
|                 |            |              |    |    |                |    |    |  |  |
|                 |            | -            |    |    |                |    |    |  |  |
| 28              | November 2 | 019          |    |    |                |    |    |  |  |

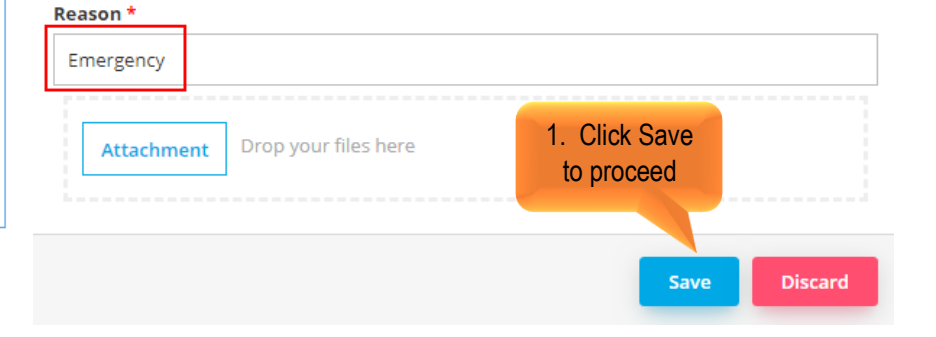

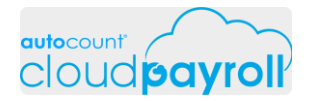

Apapon Boleh process Cindy Louder Unpaid Leave application- Emergency (Apapon Boleh ESS > General > Dashboard > Requested My Approval)

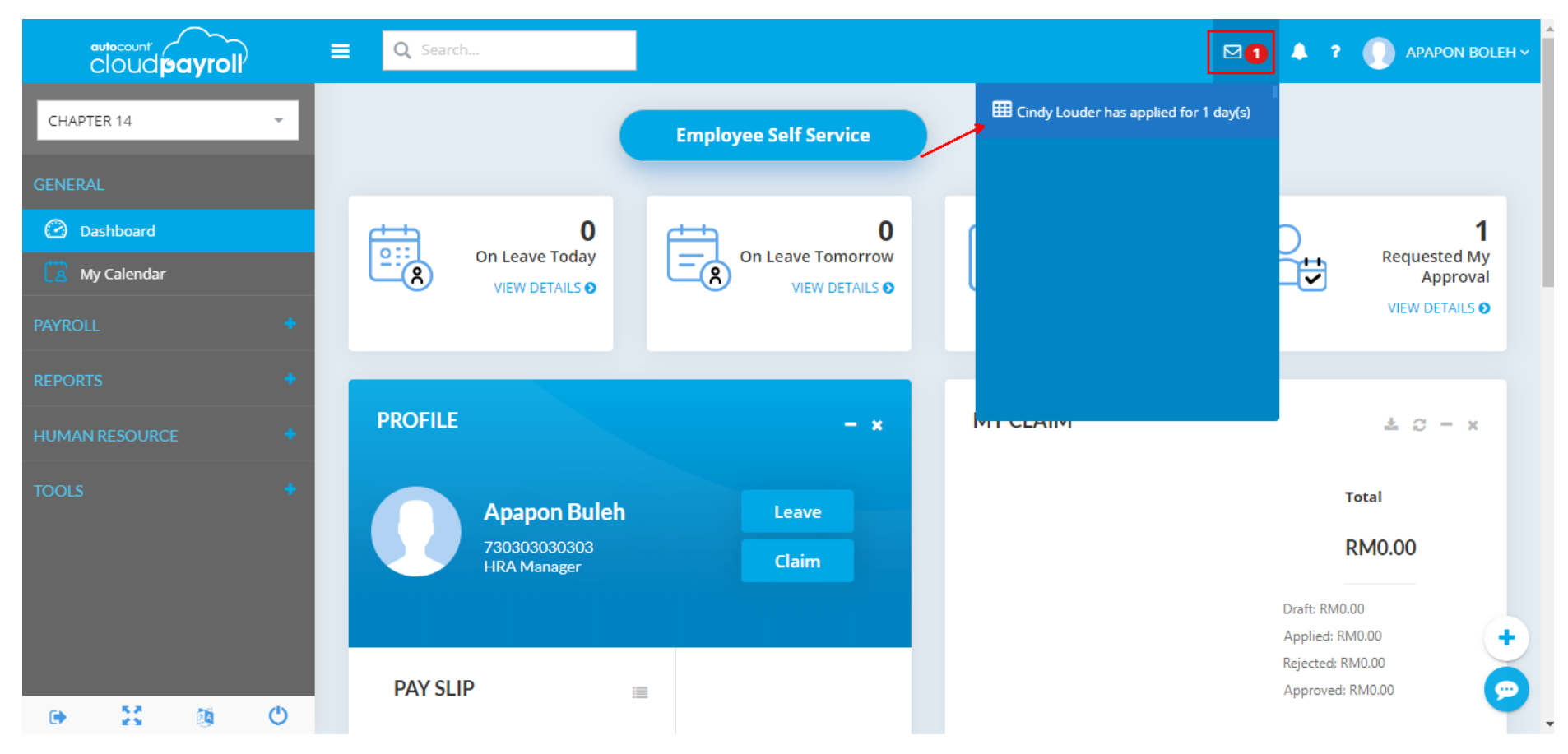

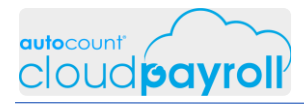

Apapon Boleh process Cindy Louder Unpaid Leave application- Emergency (Apapon Boleh ESS > General > Dashboard > Requested My Approval)

| Leave Red                | quest          |          |          |                | ×                 |
|--------------------------|----------------|----------|----------|----------------|-------------------|
| Leave Type               |                |          |          |                |                   |
| Unpaid Leave             | e              |          |          |                |                   |
| Employee                 |                |          |          |                |                   |
| Cindy Loude              | r              |          |          |                |                   |
| BF                       | Entitled       | Credited | Expired  | Taken          | Available         |
| 0.0d                     | 365.0d         | 0.0d     | 0.0d     | 1.0d           | 364.0d            |
| Date                     |                |          | Time     |                |                   |
| 28/11/2019               |                |          | Full Day |                |                   |
| Reason                   |                |          |          |                |                   |
| Emergency                |                |          |          |                |                   |
| Remarks *<br>Your UPL on | 28/11/19 appro | ved      |          | 1. Cli<br>to p | ck Save<br>roceed |
|                          |                |          |          | Approve        | Reject            |

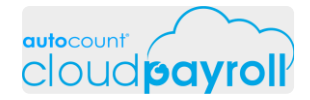

Process New Payroll Process for current month (Payroll > Payroll Management > Process Payroll > New Payroll Process)

|                                                                                                    | ■ Q Search                                                                                      |                                                                                                    |                            | 🖂 🐥 ? 🌔 APAPON BOLEH ~                     |
|----------------------------------------------------------------------------------------------------|-------------------------------------------------------------------------------------------------|----------------------------------------------------------------------------------------------------|----------------------------|--------------------------------------------|
| CHAPTER 14 -                                                                                                    | Process Payroll                                                                                 |                                                                                                    |                            | New Payroll Process                        |
| GENERAL<br>Dashboard<br>My Calendar                                                                                                    | Latest Period: April 2019                                                                       |                                                                                                    |                            | 1. Click New Payroll<br>Process to proceed |
| PAYROLL –<br>A Employee <<br>Payroll Management /<br>Adhoc Payroll Items /<br>Adhoc Payroll Items /<br>D Adhoc Payroll Items /<br>D A | Month End / Second Half<br>EMPLOYEE COUNT : 1<br>LEAVE CUT OFF DATE :30/04/2019<br>Is Committed | Month End / Second Half EMPLOYEE COUNT : 1 LEAVE CUT OFF DATE :30/04/2019 Is Committed Edit Delete |                            |                                            |
| REPORTS +                                                                                                    | Drag a column header here to group Period Payroll Type                                          | by that column Date Leave Cutoff Date                                                              | Employee Count Description | Q Filter +<br>Is Committed                 |

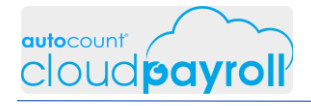

#### Process New Payroll Process for current month

(Payroll > Payroll Management > Process Payroll > New Payroll Process)

| New Payroll Pro    | cess                    |   | 1. S   | elect Month             |             | ×       |
|--------------------|-------------------------|---|--------|-------------------------|-------------|---------|
| Payroll Type *     | Month End / Second      | - | 2      | End                     |             |         |
| Description        |                         |   | 2.     | Select current<br>Month |             |         |
| Payroll Period     |                         |   | 7      |                         |             |         |
| Month *            | November                | • | Year * | 2019                    |             | ~       |
| Leave Cut Off Date | Last Day                | - |        |                         |             |         |
| Filter             |                         |   |        |                         | +           |         |
| Q Search           |                         |   |        |                         |             |         |
| DEFAULT            | F - Default Department  |   |        |                         |             |         |
| 🕨 📃 📕 HRA - Hu     | uman Resource & Admin   |   |        |                         |             |         |
| 👻 📕 📑 OPE - Op     | peration                |   |        |                         |             |         |
| 🕨 📃 📕 ORD -        | Order Processing        |   |        |                         |             |         |
| 🔻 🗹 📑 PUR -        | Purchasing              |   |        |                         |             |         |
| 🗹 💄 Cin            | dy Louder               |   |        | 3                       | . Click Pro | cess    |
| 🕨 🔄 SSM - Sa       | les Service & Marketing |   |        |                         | to procee   | d       |
|                    |                         |   |        |                         |             |         |
|                    |                         |   |        | 1                       | Process     | Discard |

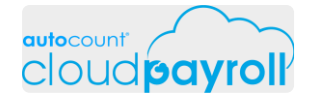

#### Process New Payroll Process for current month (Payroll > Payroll Management > Process Payroll > New Payroll Process)

| cloud payroll            | ■ Q Search          | New Payroll Process ×                                                                                  |      |              |                     | OLEH |
|--------------------------|---------------------|----------------------------------------------------------------------------------------------------|------|--------------|---------------------|------|
| CHAPTER 14               | Process Payrol      | Payroll Type * Month End / Second 👻                                                                    |      |              | New Payroll Process |      |
|                          |                     | Description                                                                                            |      |              |                     |      |
|                          | Latest Period: A    |                                                                                                    |      |              |                     |      |
|                          |                     | Payroll Period                                                                                         |      |              |                     |      |
|                          | Month Er            | Month * November * Year * 2019 *                                                                       |      |              |                     |      |
|                          | EMOL                |                                                                                                    |      |              |                     |      |
| 💽 Payroll Management 🗸 🗸 | LEAVE CUT C         |                                                                                                    |      |              |                     |      |
|                          | V 1                 | Filter A There Are some uncommited processed payrolis. Do you want to commit those processed payrolis? |      |              |                     |      |
|                          | ſ                   |                                                                                                    |      |              |                     |      |
|                          |                     | Yes No                                                                                                 |      |              |                     |      |
|                          |                     | 🕨 📃 🚦 HRA - Human Resource & Admin                                                                     |      |              |                     |      |
|                          |                     | V 📕 📮 OPE - Operation                                                                                  |      |              |                     |      |
|                          | Drag a column heade | ORD - Order Processing                                                                                 |      | L L          | Filter              |      |
|                          | Period              | V 🖳 PUR - Purchasing                                                                                   | tion | Is Committed |                     |      |
|                          | March 2019          | V 💄 Cindy Louder                                                                                       |      |              | ۲ ک                 |      |
|                          | February 2019       | SSM - Sales Service & Marketing                                                                        |      |              | • 1                 |      |
|                          | January 2019        |                                                                                                    |      |              | • 1                 | +    |
|                          | Count: 3            | Process Discard                                                                                        |      |              |                     | 0    |
| 🕒 🥴 🗧 🗧                  | 10 20 50            |                                                                                                    |      |              | Dage: 1             |      |

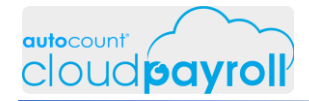

#### Process New Payroll Process for current month Observe the amount being deducted for Unpaid Leave (Payroll > Payroll Management > Process Payroll > New Payroll Process)

| cloud payroll                              | Q Search              |          |                |                         | ⊠ ♦                        |                  |
|--------------------------------------------|-----------------------|----------|----------------|-------------------------|----------------------------|------------------|
| CHAPTER 14                                 |                       |          |                |                         |                            | /iew By : 📰 🔳    |
| ENERAL                                     | E Cindy Louder        |          | PCB Cal        | culation Detail LHDN Ca | alculator 🗐 Save & Recalcu | late All C Reset |
| 🕑 Dashboard                                | Earning               |          | Deduction      |                         | Company                    |                  |
| My Calendar                                | Basic Salary:         | 3,600.00 | Deduction:     | 0.00                    | BIK:                       | 0.00             |
| YROLL –                                    | Allowance:            | 0.00     | Advance:       | 0.00                    | Company EPF:               | 435.00           |
| 🖄 Employee 🛛 🖌                             | OverTime:             | 0.00     | EPF:           | 368.00                  | Company SOCSO:             | 58.65            |
| Payroll Management 🗸 🗸                     | Commission:           | 0.00     | SOCSO:         | 16.75                   | Company EIS:               | 6.70             |
| Adhoc Payroll Items                        | Bonus:                | 0.00     | EIS:           | 6.70                    | Company Levy:              | 0.00             |
| Time Attendance                            | Director Fee: Sis Fix | 0.00     | PCB Tax:       | 0.00                    | PCB Details                |                  |
|                                            | Paid Leave:           | 0.00     | CP 38 Tax:     | 0.00                    | Optional Deduction:        | 0.00             |
|                                            | Claim:                | 0.00     | Unpaid Leave:  | 276.92                  | Employee Paid Zakat:       | 0.00             |
|                                            | Payment Of Arrears:   | 0.00     | Zakat:         | 0.00                    | Prorated Salary            |                  |
| PORTS +                                    |                       |          | Employee Levy: | 0.00                    | Days Not Worked:           | 0.00             |
| Star Pu Star Arguns Guide - Charter 14 Fra | alayar Caff           |          | Loan:          | 0.00                    |                            |                  |
| Service Portal (ESS) .docx - Word          | pioyee Seit-          |          | ASN Amt:       | 0.00                    |                            |                  |

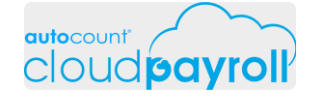

Process New Payroll Process for current month Observe the amount being deducted for Unpaid Leave (Payroll > Payroll Management > Process Payroll > New Payroll Process)

| cloud pays         |                   |              |                  |            | M 🔺 ? 🔘 A   |
|--------------------|-------------------|--------------|------------------|------------|-------------|
| CHAPTER 14         | Sub Detail        |              |                  |            | ×           |
| ENERAL             | Unpaid Leave 🔇 🕇  |              |                  |            |             |
| 🕜 Dashboard        | Unpaid Leave Days | Daily Rate   | Unpaid Leave     | 1          | 2 All C Res |
| 💈 My Calendar      | 2                 | 138.46       | 276.92           |            |             |
| YROLL              | Date              | Description  |                  | Taken Note | 435         |
| R Employee         | 28/11/2019        | Unpaid Leave |                  | 1          | 58          |
| Pavroli Managemer  | 06/11/2019        | Unpaid Leave |                  | 1          | e           |
| Adhor Payroll      | Count: 2          |              |                  | Sum: 2     | c           |
| Contract a strenda |                   |              |                  |            |             |
|                    |                   |              |                  |            | 2           |
| CD Receipt         |                   |              |                  |            | a           |
|                    |                   |              |                  |            | Close       |
| ORTS               |                   |              |                  |            | 0           |
|                    | •                 |              | Loan:            | 0.00       |             |
|                    |                   |              | ASN Amt:         | 0.00       |             |
|                    |                   |              | Tabung Haji Amt: | 0.00       |             |
|                    |                   |              |                  |            |             |
|                    |                   |              |                  |            |             |
| e) 23 (4           | Ċ                 |              |                  |            |             |

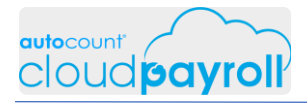

# Task 14.11 Cancel Approved Leave (Payroll User)

Cindy Louder cancel Unpaid Leave - Emergency (General > Employee Self-Service > (Profile) Leave)

|                              | =                              |                 |         |                |          |              | ⊠ ≜4 ?     |         |
|------------------------------|--------------------------------|-----------------|---------|----------------|----------|--------------|------------|---------|
| CHAPTER 14 👻                 | C Apply Leave                  |                 |         |                |          | Q Filter     | ,          | Add Ne  |
| GENERAL                      | -                              |                 |         |                |          |              |            |         |
| Employee Self Service        | Apply Date ↓                   | Apply Reason    | Days    | Leave Type     | Status   | Cancellation | Attachment |         |
| 🔀 My Calendar                | ➡ 21/11/2019                   | Emergency       | 1d      | UL - Unpaid Le | Approved |              |            | ×       |
| MY CLAIM                     | <ul><li>21/11/2019</li></ul>   | FLU             | 1d      | MC - Medical L | Approved |              |            | ×       |
|                              | ➡ 21/11/2019                   | VACATION        | 1d      | AL - Annual Le | Rejected |              | 1 Click    | V       |
|                              | ➡ 21/11/2019                   | PERSONAL MA     | 1d      | RL - Replacem  | Approved |              | to dele    | te ×    |
| YLEAVE                       | ➡ 06/11/2019                   | Absent withou   | 1d      | UL - Unpaid Le | Approved |              |            | ×       |
| Apply Leave                  | <ul> <li>06/11/2019</li> </ul> | Compulsory le   | 2d      | AL - Annual Le | Approved |              |            | ×       |
|                              | • 05/11/2019                   | Personal Matter | 0.5d    | AL - Annual Le | Approved |              |            | ×       |
|                              | • 05/11/2019                   | Personal Matter | 1d      | AL - Annual Le | Approved |              |            | ×       |
|                              | • 05/11/2019                   | Fever           | 1d      | MC - Medical L | Approved |              |            | ×       |
|                              | € 25/02/2019                   |                 | 1d      | AL - Annual Le | Approved |              |            | ×       |
|                              |                                |                 | Sum: 11 |                |          |              |            |         |
| <ul> <li>➡ 23 (∅)</li> </ul> | 10 20 50                       |                 |         |                |          |              |            | Page: 1 |

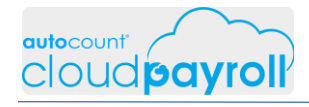

Cindy Louder cancel Unpaid Leave - Emergency (General > Employee Self-Service > (Profile) Leave)

|                       | =                                                                          | ☑ ♣❹ १                  |           |
|-----------------------|----------------------------------------------------------------------------|-------------------------|-----------|
| CHAPTER 14 👻          | Co Apply Leave                                                             | Q Filter                | Add New   |
|                       |                                                                            |                         |           |
| Employee Self Service | Apply Date                                                                 | Cancellation Attachment |           |
| 🛱 My Calendar         | CANCEL LEAVE REQUEST                                                       |                         | ×         |
|                       | 21/11/2019     Are you sure you want to cancel Leave Request: 'Emergency'? |                         | ×         |
| Cubarit Claire        | 21/11/2019 Reason *                                                        |                         |           |
|                       | 21/11/2019 Request to cancel                                               | ]                       | ×         |
|                       | 06/11/2019                                                                 |                         | ×         |
| 🔆 Apply Leave         | 06/11/2019     Vos                                                         |                         | ×         |
|                       | • 05/11/2019                                                               |                         | ×         |
|                       | O5/11/2019 Personal Matter 1d AL - Annual Le Approved                      |                         | ×         |
|                       | O5/11/2019 Fever 1d MC - Medical L Approved                                |                         | ×         |
|                       | 25/02/2019 1d AL - Annual Le Approved                                      |                         | ×         |
|                       | Sum: 11                                                                    |                         |           |
| e ∷ ⊗ ©               | 10 20 50                                                                   |                         | Page: 1 2 |

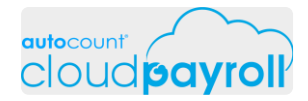

Cindy Louder request to cancel Unpaid Leave – Emergency, waiting approval for cancellation (General > Employee Self-Service > (Profile) Leave)

|                       | ≡             |                 |         |                |          |                   |         |
|-----------------------|---------------|-----------------|---------|----------------|----------|-------------------|---------|
| CHAPTER 14            | 🐻 Apply Leave |                 |         |                |          | Q Filter          | Add Nev |
| GENERAL               |               |                 |         |                |          |                   |         |
| Employee Self Service | Apply Date ↓  | Apply Reason    | Days    | Leave Type     | Status   | Cancellation Rea  | Attachm |
| 🔀 My Calendar         | 21/11/2019    | Emergency       | 1d      | UL - Unpaid Le | Approved | Request to cancel | ×       |
| MYCLAIM               | ■ 21/11/2019  | FLU             | 1d      | MC - Medical L | Approved |                   | ×       |
|                       | ➡ 21/11/2019  | VACATION        | 1d      | AL - Annual Le | Rejected |                   |         |
|                       | + 21/11/2019  | PERSONAL MA     | 1d      | RL - Replacem  | Approved |                   | ×       |
| 1Y LEAVE              | • 06/11/2019  | Absent withou   | 1d      | UL - Unpaid Le | Approved |                   | ×       |
| C Apply Leave         | • 06/11/2019  | Compulsory le   | 2d      | AL - Annual Le | Approved |                   | ×       |
|                       | • 05/11/2019  | Personal Matter | 0.5d    | AL - Annual Le | Approved |                   | ×       |
|                       | • 05/11/2019  | Personal Matter | 1d      | AL - Annual Le | Approved |                   | ×       |
|                       | • 05/11/2019  | Fever           | 1d      | MC - Medical L | Approved |                   | ×       |
|                       | € 25/02/2019  |                 | 1d      | AL - Annual Le | Approved |                   | ×       |
|                       |               |                 | Sum: 11 |                |          |                   |         |
| ⊕ ∑ (∅)               | 10 20 50      |                 |         |                |          |                   | Page: 1 |

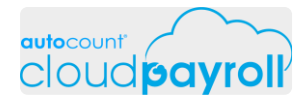

Apapon approve Cindy Louder request to cancel Unpaid Leave – Emergency (Apapon Bleh > Human Resource > Leave Management > Leave Transaction)

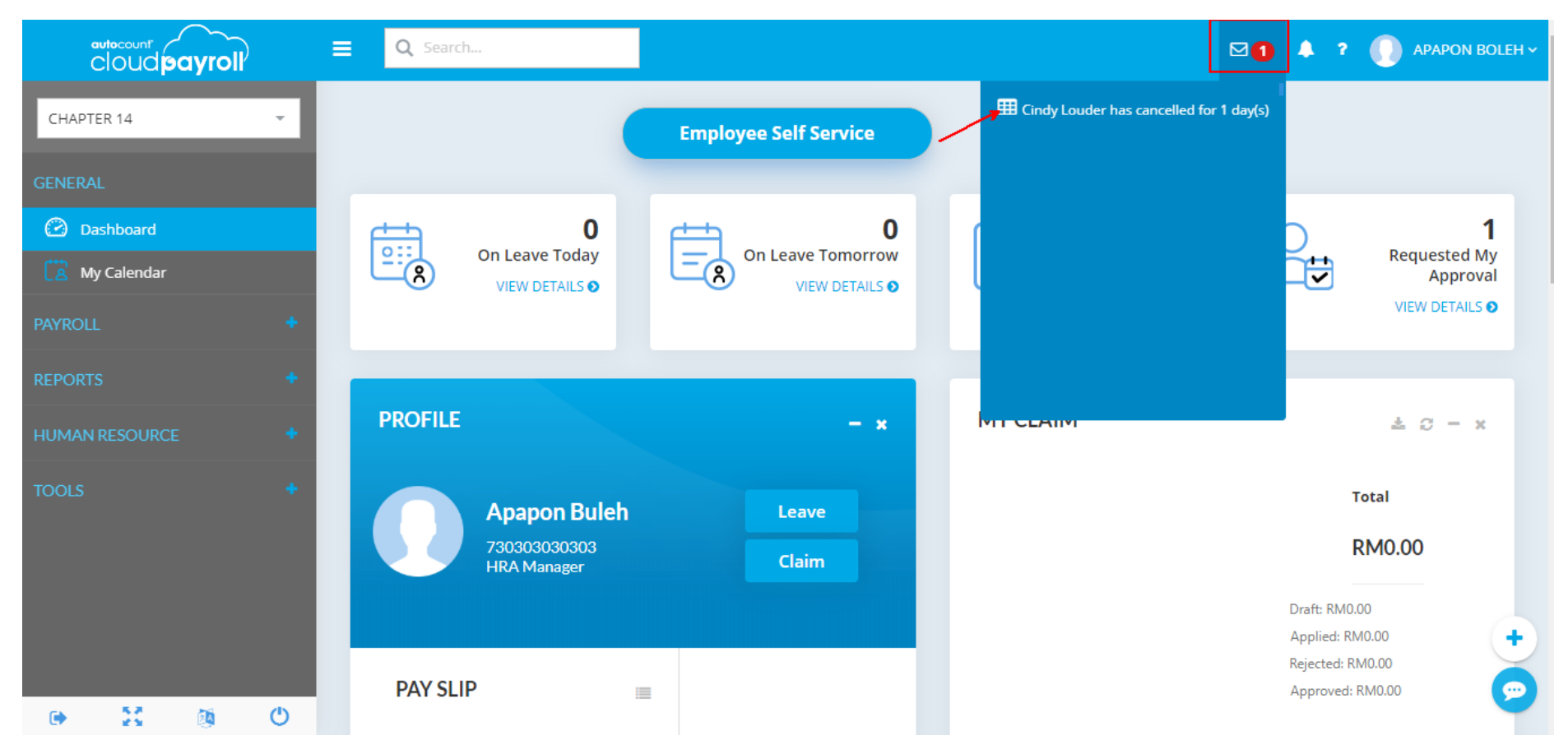

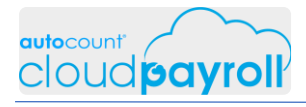

Apapon approve Cindy Louder request to cancel Unpaid Leave – Emergency (Apapon Bleh > Human Resource > Leave Management > Leave Transaction)

| Leave Ca     | ncellation R | equest   |          |                  | ×               |
|--------------|--------------|----------|----------|------------------|-----------------|
| Leave Type   |              |          |          |                  |                 |
| Unpaid Leav  | /e           |          |          |                  |                 |
| Employee     |              |          |          |                  |                 |
| Cindy Loude  | er           |          |          |                  |                 |
| BF           | Entitled     | Credited | Expired  | Taken            | Available       |
| 0.0d         | 365.0d       | 0.0d     | 0.0d     | 2.0d             | 363.0d          |
| Date         |              |          | Time     |                  |                 |
| 28/11/2019   |              |          | Full Day |                  |                 |
| Cancellation | Reason       |          |          |                  |                 |
| Request to ( | cancel       |          |          |                  |                 |
| Remarks *    |              |          |          | 1. Click to prov | Approve<br>ceed |
| Requested I  | by applicant |          |          |                  |                 |
|              |              |          |          | Approve          | Reject          |

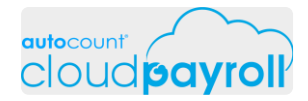

Update changes for Cindy Louder Unpaid Leave cancellation Reset Payroll Process for Current Month (Apapon Bleh > Payroll > Payroll Management > Process Payroll > Reset)

| cloud payroll            | ■ Q Search                           |                        | ⊠ 🌲                        | ? 🕕 APAPON BOLEH ~  |
|--------------------------|--------------------------------------|------------------------|----------------------------|---------------------|
| CHAPTER 14 👻             | Process Payroll                      |                        |                            | New Payroll Process |
| GENERAL                  |                                      |                        |                            |                     |
| Dashboard                | Latest Period: November 201          | 9                      |                            |                     |
| 🔁 My Calendar            |                                      |                        |                            |                     |
| PAYROLL -                | Month End / Second Half              |                        |                            |                     |
| 🖉 Employee 🛛 🖌           | EMPLOYEE COUNT : 1                   |                        |                            |                     |
| 🤹 Payroll Management 🗸 🗸 | LEAVE CUT OFF DATE :30/11/2019       |                        |                            |                     |
| • 📴 Adhoc Payroll Items  | Is Committed                         |                        |                            |                     |
| • 🕢 Time Attendance      | Edit Delete                          |                        |                            |                     |
|                          |                                      |                        |                            |                     |
| • 🚊 CP Receipt           |                                      |                        |                            |                     |
| REPORTS +                | Drag a column header here to group b | y that column          |                            | Q Filter            |
|                          | Period Payroll Type                  | Date Leave Cutoff Date | Employee Count Description |                     |

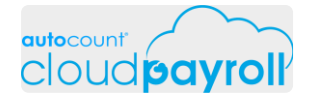

Update changes for Cindy Louder Unpaid Leave cancellation Reset Payroll Process for Current Month (Apapon Bleh > Payroll > Payroll Management > Process Payroll > Reset)

|                                                                                                    | Q Search             |          |                |                        |                | 🖂 🔺 ? 🌔                | ΑΡΑΡΟΝ Ι |
|----------------------------------------------------------------------------------------------------|----------------------|----------|----------------|------------------------|----------------|------------------------|----------|
| CHAPTER 14 -                                                                                                    | Summary              | Detail   |                |                        |                |                        |          |
| GENERAL                                                                                                    |                      |          |                |                        |                | View By :              | <b></b>  |
| 🙆 Dashboard                                                                                                    | 😑 🕥 Cindy Louder     |          |                | PCB Calculation Detail | DN Calculator  | Save & Recalculate All | C Reset  |
| 🔀 My Calendar                                                                                                   | Earning              |          | Deduction      |                        | Company        |                        |          |
| PAYROLL –                                                                                                    | Basic Salary:        | 3,600.00 | Deduction:     | 0.                     | 00 BIK:        |                        | 0.00     |
| S Employee                                                                                                    | Allowance:           | 0.00     | Advance:       | 0.                     | 00 Company EF  | PF:                    | 435.00   |
| Payroll Management                                                                                              | OverTime:            | 0.00     | EPF:           | 368.                   | 00 Company SC  | DCSO:                  | 58.65    |
|                                                                                                    | Commission:          | 0.00     | SOCSO:         | 16.                    | 75 Company El  | S:                     | 6.70     |
|                                                                                                    | Bonus:               | 0.00     | EIS:           | 6.                     | 70 Company Le  | evy:                   | 0.00     |
| Cartendance                                                                                                    | Director Fee: Is Fix | 0.00     | PCB Tax:       | 0.                     | 00 PCB Details |                        |          |
| Section 2 Process Payroll                                                                                       | Paid Leave:          | 0.00     | CP 38 Tax:     | 0.                     | 00 Optional De | duction:               | 0.00     |
| • E CP Receipt                                                                                                  | Claim:               | 0.00     | Unpaid Leave:  | 276.                   | 92 Employee Pa | aid Zakat:             | 0.00     |
| REPORTS +                                                                                                    | Payment Of Arrears:  | 0.00     | Zakat:         | 0.                     | 00 Prorated Sa | lary                   |          |
| the second second second second second second second second second second second second second second second se |                      |          | Employee Levy: | 0.                     | 00 Days Not W  | orked:                 | 0.00     |
| 🕒 🐹 🚳 😃                                                                                                    |                      |          | Loan:          | 0.                     | 00             |                        |          |

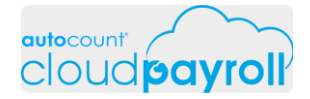

Update changes for Cindy Louder Unpaid Leave cancellation Reset Payroll Process for Current Month (Apapon Bleh > Payroll > Payroll Management > Process Payroll > Reset)

|                                                                                                    | Q Search             |                       |                                          |        | ⊠ 🌲 ?                            |             |
|----------------------------------------------------------------------------------------------------|----------------------|-----------------------|------------------------------------------|--------|----------------------------------|-------------|
| CHAPTER 14 -                                                                                                    | Summary              | Detail                |                                          |        |                                  |             |
| SENERAL                                                                                                    |                      |                       |                                          |        | Viev                             | v By : 🛄 📕  |
| Dashboard                                                                                                    | 😑 🚺 Cindy Louder     |                       | PCB Calculation Detail                   | LHDN C | alculator 🗐 📾 Save & Recalculate | All C Reset |
| 🖄 My Calendar                                                                                                    | Earning              |                       |                                          |        | Company                          |             |
| YROLL –                                                                                                    | Basic Salary:        | i changes             |                                          | 0.00   | BIK:                             | 0.00        |
| & Employee                                                                                                    | Allowance: 🛕 Are you | sure want to reset th | ne payroll for employee [Cindy Louder] ? | 0.00   | Company EPF:                     | 435.00      |
| Pavroll Management                                                                                                    | OverTime:            |                       |                                          | 58.00  | Company SOCSO:                   | 58.65       |
|                                                                                                    | Commission:          | Yes                   | No                                       | 16.75  | Company EIS:                     | 6.70        |
|                                                                                                    | Bonus:               | 0100                  |                                          | 6.70   | Company Levy:                    | 0.00        |
| Car Time Attendance                                                                                                    | Director Fee: Six    | 0.00                  | PCB Tax:                                 | 0.00   | PCB Details                      |             |
| Image: Second Second | Paid Leave:          | 0.00                  | CP 38 Tax:                               | 0.00   | Optional Deduction:              | 0.00        |
| • 🖆 CP Receipt                                                                                                    | Claim:               | 0.00                  | Unpaid Leave:                            | 276.92 | Employee Paid Zakat:             | 0.00        |
| PORTS +                                                                                                    | Payment Of Arrears:  | 0.00                  | Zakat:                                   | 0.00   | Prorated Salary                  |             |
|                                                                                                    |                      |                       | Employee Levy:                           | 0.00   | Days Not Worked:                 | 0.00        |
| AutoCount Cloud Payroll Course - Chapters                                                                                                    | 1                    |                       | Loan:                                    | 0.00   |                                  |             |

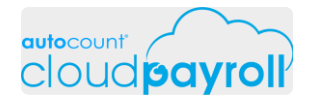

Update changes for Cindy Louder Unpaid Leave cancellation

Reset Payroll Process for Current Month

Observe the change of amount Unpaid Leave

(Apapon Bleh > Payroll > Payroll Management > Process Payroll > Reset)

|                       | Q Search             |          |                |                        |        |                              | ? 🕕 APAPON E      |
|-----------------------|----------------------|----------|----------------|------------------------|--------|------------------------------|-------------------|
| CHAPTER 14 -          | Summary              | Detail   |                |                        |        |                              |                   |
| ENERAL                |                      |          |                |                        |        |                              | View By :         |
| 🕗 Dashboard           | 😑 🎧 Cindy Louder     |          | [              | PCB Calculation Detail | LHDN C | alculator 🗐 🗐 Save & Recalcu | ulate All C Reset |
| _A My Calendar        | Earning              |          | Deduction      |                        |        | Company                      |                   |
| YROLL –               | Basic Salary:        | 3,600.00 | Deduction:     |                        | 0.00   | BIK:                         | 0.00              |
| 🧏 Employee            | Allowance:           | 0.00     | Advance:       |                        | 0.00   | Company EPF:                 | 453.00            |
| S Davroll Management  | OverTime:            | 0.00     | EPF:           |                        | 383.00 | Company SOCSO:               | 60.35             |
|                       | Commission:          | 0.00     | SOCSO:         | X                      | 17.25  | Company EIS:                 | 6.90              |
|                       | Bonus:               | 0.00     | EIS:           |                        | 6.90   | Company Levy:                | 0.00              |
| Time Attendance       | Director Fee: Is Fix | 0.00     | PCB Tax:       | $\langle \rangle$      | 0.00   | PCB Details                  |                   |
| S     Process Payroll | Paid Leave:          | 0.00     | CP 38 Tax:     | 7                      | 0.00   | Optional Deduction:          | 0.00              |
| • 🔄 CP Receipt        | Claim:               | 0.00     | Unpaid Leave:  |                        | 138.46 | Employee Paid Zakat:         | 0.00              |
| PORTS +               | Payment Of Arrears:  | 0.00     | Zakat:         |                        | 0.00   | Prorated Salary              |                   |
|                       |                      |          | Employee Levy: |                        | 0.00   | Days Not Worked:             | 0.00              |
| 🕒 🐹 🚳 🙂               |                      |          | Loan:          |                        | 0.00   |                              |                   |

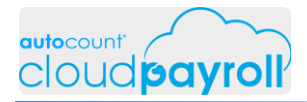

## Task 14.12 Submit Claims (Employee User)

Cindy Louder submit claim application 3 location to create new Claim Application (Cindy Louder > ESS)

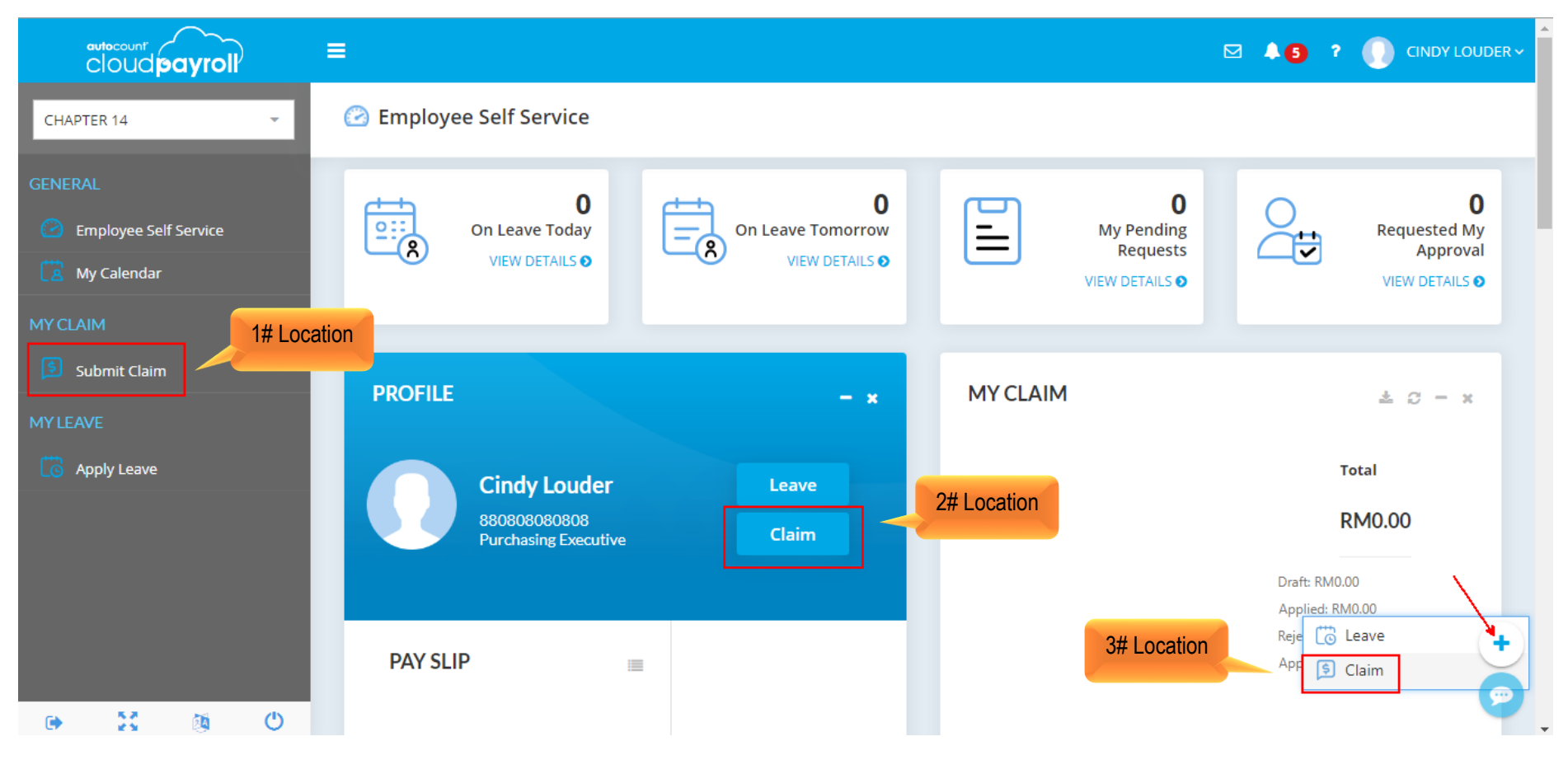

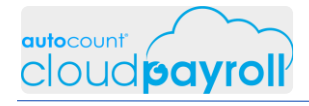

Cindy Louder submit claim application (Cindy Louder > ESS)

| cloud payroll            |                                                                                                    | oy louder ∽ |
|--------------------------|----------------------------------------------------------------------------------------------------|-------------|
| CHAPTER 14 👻             | Image: Save as Draft     Save & Apply                                                                                                    | Back        |
| GENERAL                  |                                                                                                    |             |
| My Calendar              | Employee Cindy Louder                                                                                                    |             |
| MY CLAIM<br>Submit Claim | Description *       Staff Claim Nov 2019                                                                                                    |             |
| MY LEAVE                 | Date *         Period *           28/11/2019         Image: Comparison of the second second seco |             |
|                          | Import Details Drop your files here                                                                                                    |             |
| e 2 @ O                  | F&L - Food and Lodging MEDICAL - Medical Claim MILEAGE - Mileage Claim PARKING - Parking Claim TOLL - Toll Claim                                                                                                    | +           |

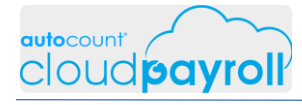

## Step By Step Answer Guide – Chapter 14 Employee Self-Service Portal (ESS)

|                                             | ≡                                     |                         |                         |                      | ، وي 🛛                              |           |
|---------------------------------------------|---------------------------------------|-------------------------|-------------------------|----------------------|-------------------------------------|-----------|
| CHAPTER 14                                  | 🖻 New Claim                           |                         | Download Exce           | el Template Sav      | e as Draft Save & A                 | oply Back |
| GENERAL C Employee Self Service My Calendar | F&L - Food and Lodging<br>Yearly Limi | MEDICAL - Medical Claim | MILEAGE - Mileage Claim | PARKING - Parking Cl | 2. Click Save &<br>Apply to proceed |           |
| MY CLAIM Submit Claim                       | 1,200.0                               | )()<br>Clinic Rd        | 1,200.00                | Amount E             | 100.00                              |           |
| MY LEAVE                                    | 26/11/20                              | Klinik Sihat            | KS141414                | 120                  | Select file o                       | د         |
|                                             |                                       |                         |                         |                      | 1. Click to save                    |           |
| G 57 56 (1)                                 | Drop your files here                  | )rop your files here    |                         |                      |                                     |           |

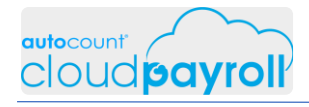

Cindy Louder submit claim application (Cindy Louder > ESS)

|                       | ≡                 |            |            |               |              | ⊠ ≜5          | ? 🕠 CINDY LO |
|-----------------------|-------------------|------------|------------|---------------|--------------|---------------|--------------|
| CHAPTER 14            | 🕏 Submit Claim    |            |            |               |              | Q Filter      | Add Nev      |
| GENERAL               |                   |            |            |               |              |               |              |
| Employee Self Service | Description       | Date ↓     | Status     | ↓ Period      | Total Amount | Approved Amou |              |
| 🔀 My Calendar         | Staff Claim 11/20 | 28/11/2019 | In Process | November 2019 | 120.00       | 0.00          | ۲            |
| MYCLAIM               |                   |            |            |               | Sum: 120.00  |               |              |
| Submit Claim          | 10 20 50          |            |            |               |              |               | Page:        |
| MYLEAVE               | _                 |            |            |               |              |               |              |
| Apply Leave           |                   |            |            |               |              |               |              |
|                       |                   |            |            |               |              |               |              |
|                       |                   |            |            |               |              |               |              |
|                       |                   |            |            |               |              |               |              |
|                       |                   |            |            |               |              |               |              |
| 🕒 🔀 🚳 C               | -                 |            |            |               |              |               |              |

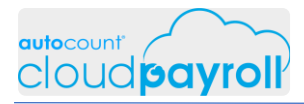

## Task 14.13 Approve Claim (Payroll User)

Apapon Boleh process claim application

3 location to process new Claim Application

(Apapon Boleh > General > Dashboard > Requested My Approval)

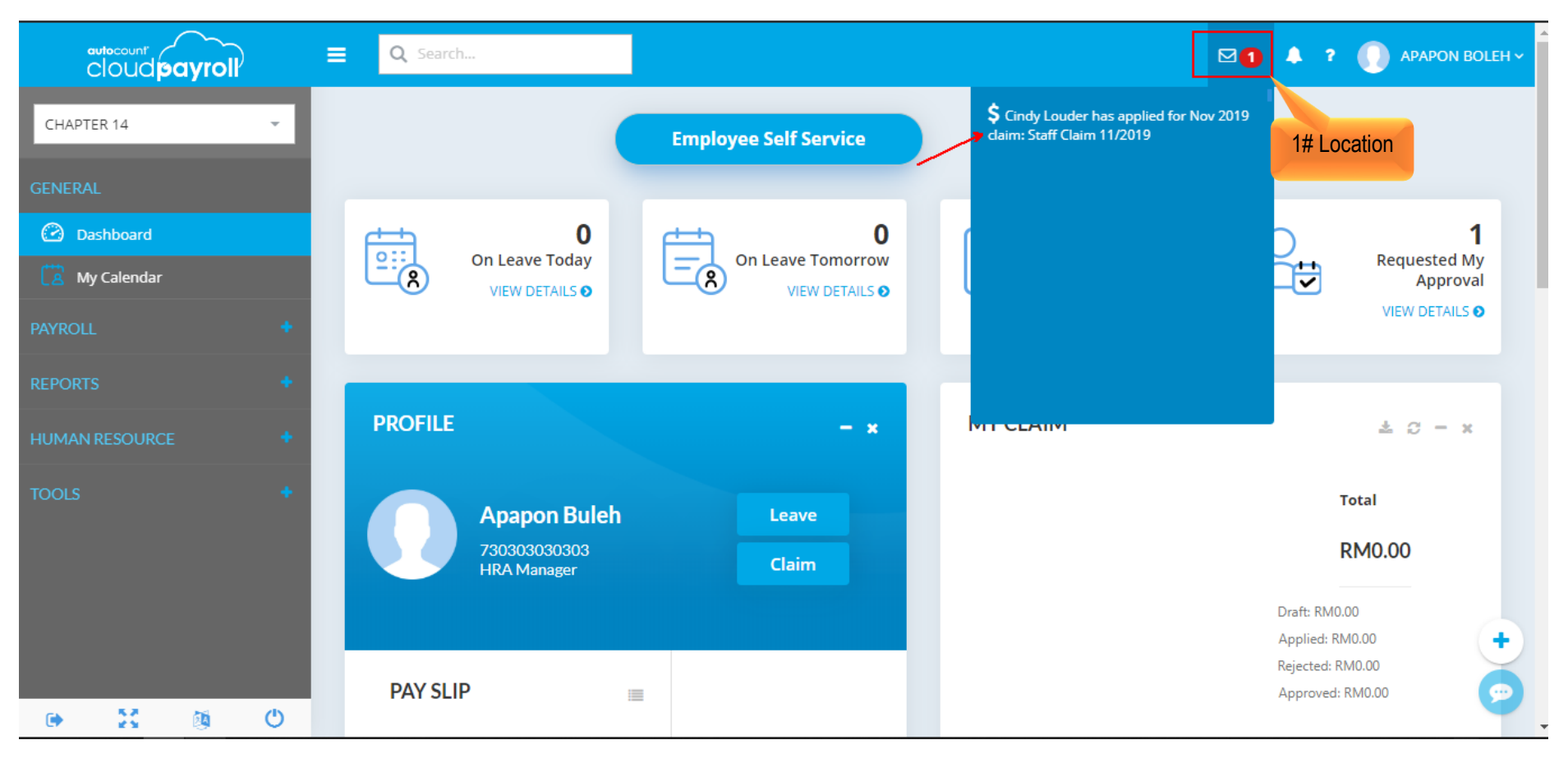

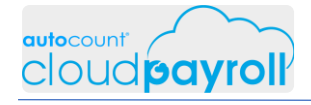

Apapon Boleh process claim application 3 location to process new Claim Application (Apapon Boleh > General > Dashboard > Requested My Approval)

|                                          | ■ Q Search                  |                       |                | 🖂 🚺 🌲 🤋 🌔 APAPON BOLEH ~             |
|------------------------------------------|-----------------------------|-----------------------|----------------|--------------------------------------|
| CHAPTER 14                               |                             | Employee Self Service | Dashboard      |                                      |
| GENERAL                                  |                             |                       |                |                                      |
| Dashboard                                | On Leave Today              | On Leave Tomorrow     | My Pending     | Requested My                         |
| PAYROLL +                                | VIEW DETAILS O              | VIEW DETAILS O        | VIEW DETAILS O | VIEW DETAILS O                       |
| REPORTS +                                |                             |                       |                |                                      |
| HUMAN RESOURCE +                         | PROFILE                     | - ×                   | MY CLAIM 2# Lo | cation 🛎 🖘 — 🗙                       |
| TOOLS +                                  | Apapon Buleh                | Leave                 |                | Total                                |
|                                          | 730303030303<br>HRA Manager | Claim                 |                | RM0.00                               |
|                                          |                             |                       |                | Draft: RM0.00<br>Applied: RM0.00     |
| AutoCount Cloud Payroll Course - Chapter | PAY SLIP                    |                       |                | Rejected: RM0.00<br>Approved: RM0.00 |
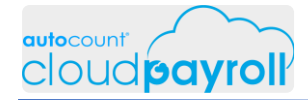

#### Apapon Boleh process claim application 3 location to process new Claim Application (Apapon Boleh > General > Dashboard > Requested My Approval)

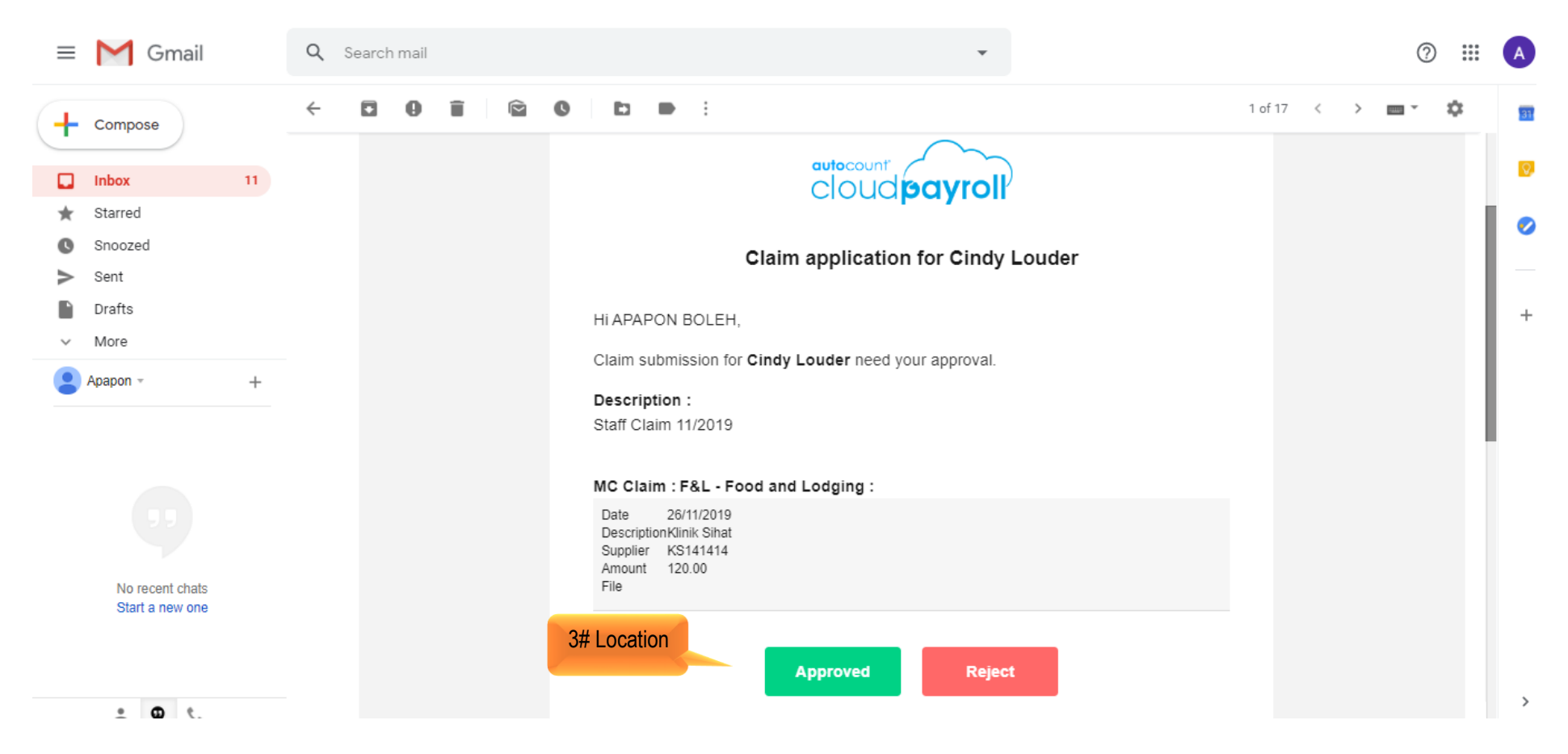

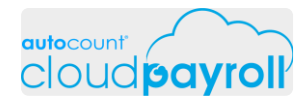

X

#### Apapon Boleh process claim application Click details to check application (Apapon Boleh > General > Dashboard > Requested My Approval)

Requested My Approval

| Employee     | Requested | Description         | Requested Date   | t                      |
|--------------|-----------|---------------------|------------------|------------------------|
| Cindy Louder | Claim     | Staff Claim 11/2019 | 28 November 2019 | Details Approve Reject |
|              |           |                     |                  |                        |
|              |           |                     |                  |                        |
|              |           |                     |                  |                        |
|              |           |                     |                  |                        |
|              |           |                     |                  |                        |
|              |           |                     |                  |                        |
|              |           |                     |                  |                        |
|              |           |                     |                  |                        |
|              |           |                     |                  |                        |
|              |           |                     |                  | •                      |
| 10 20 50     |           |                     |                  | Page: 🙍                |

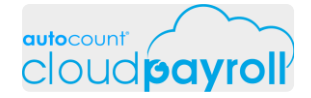

Apapon Boleh process claim application Approve Claim Application for Cindy Louder, edit amount only allow claimable amount 100 (Apapon Boleh > General > Dashboard > Requested My Approval)

| cloud payroll    | ≡ Q Search                    |                           |               | 🖂 🚺 🌲 ? 🌔 AP/    | APON BOLEH ~ |
|------------------|-------------------------------|---------------------------|---------------|------------------|--------------|
| CHAPTER 14       | 🖻 Claim Approval              |                           |               | Approve Reject   | Back         |
| GENERAL          | Staff Claim 11/2019           |                           |               |                  |              |
| Dashboard        | Date *                        |                           | Period *      |                  |              |
| 🔀 My Calendar    | 28/11/2019                    |                           | November 2019 |                  |              |
| PAYROLL +        | Remarks * Monthly limit RM100 |                           |               |                  |              |
| REPORTS +        |                               |                           |               |                  |              |
| HUMAN RESOURCE + | F&L - Food and Lodging        |                           |               |                  |              |
| TOOLS +          | Yearly Limits                 | Monthly L                 | imits         | Per Visit Limits |              |
|                  | 0.00                          | 0.00                      | )             | 0.00             |              |
|                  | Claimed: 0.00                 | Claimed:                  | 0.00          |                  |              |
|                  | Approved Approved Amo         | Date Description          | n Supplier    | Amount File      | (-)          |
|                  | Approve 120                   | 0 26/11/2019 Klinik Sihat | KS141414      | 120.00           |              |
| • X 0            |                               |                           |               |                  |              |

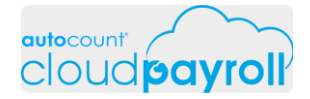

Apapon Boleh process claim application Approve Claim Application for Cindy Louder but only allow claimable amount (Apapon Boleh > General > Dashboard > Requested My Approval)

|                  | ≡ Q Search             |                |                      | 🖂 🚺 🌲 🔋 🅠 Apapon Bo |
|------------------|------------------------|----------------|----------------------|---------------------|
| CHAPTER 14 👻     | 🖻 Claim Approval       |                |                      | Approve Reject Back |
| GENERAL          | Staff Claim 11/2019    |                |                      |                     |
| Dashboard        | Date *                 |                | Period *             | 1. Click Approve    |
| 🔀 My Calendar    | 28/11/2019             |                | November 2019        | to proceed          |
| PAYROLL +        | Remarks *              |                |                      |                     |
| REPORTS +        |                        |                |                      |                     |
| HUMAN RESOURCE + | F&L - Food and Lodging |                |                      |                     |
| tools +          | Yearly Limits          | ,              | Monthly Limits       | Per Visit Limits    |
|                  | 0.00                   |                | 0.00                 | 0.00                |
|                  | Claimed: 0.00          |                | Claimed: 0.00        | <u>×</u>            |
|                  | Approved Approved A    | Amo Date       | Description Supplier | Amount File         |
|                  | Approve                | 100 26/11/2019 | Klinik Sihat KS14141 | 4 120.00            |
| • 🚼 🚳 🙂          |                        |                |                      |                     |

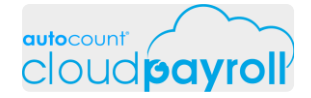

Apapon Boleh process claim application Approved Claim application, inserted into Adhoc Item for current month (Apapon Boleh > Payroll > Payroll Management > Adhoc Payroll Item (Claim))

|                                                    |               |                    |                    |              |                |          |                 |            | A ? (            | АРАРО   |
|----------------------------------------------------|---------------|--------------------|--------------------|--------------|----------------|----------|-----------------|------------|------------------|---------|
| CHAPTER 14                                         | 📑 Adhoc Pay   | roll Items         |                    |              |                |          |                 |            |                  |         |
| GENERAL                                            |               |                    |                    |              |                |          |                 |            |                  |         |
| <ul> <li>Dashboard</li> <li>My Calendar</li> </ul> | Allowanc      | e Overtime         | Commissio          | n Bonus      | Claim          | Payn     | nent of Arrears | Dedu       | ction A          | Advance |
| PAYROLL –                                          | Drag a colurr | n header here to g | roup by that colum | n            |                |          | Ad              | id New Row | <b>Q</b> Filter. |         |
| Payroll Management 🗸 🗸                             | Employee      | Period             | Payroll Typ        | Is Paid      | Amount         | Date     | Descriptio      | Bill No    | Note             |         |
| • 📑 Adhoc Payroll Items                            | E002/151      | Nov' 2019          | Month E            |              | E-Claim 100.00 | 28/11/20 | Staff Clai      |            |                  | / 1     |
| Q Time Attendance                                  | E002/151      | Apr' 2019          | Month E            | $\checkmark$ | 65.00          | 05/04/20 | Medical F       | 123456     | Poliklinik       | / =     |
| Ø     Process Payroll                              | E002/151      | Apr' 2019          | Month E            | $\checkmark$ | 150.00         | 15/04/20 | Meeting         | OR5566     |                  | / =     |
| • 🜔 CP Receipt                                     | Count: 3      |                    |                    |              | Sum: 31        |          |                 |            |                  |         |
| REPORTS +                                          | 10 20         | 50                 |                    |              |                |          |                 |            |                  | Page:   |
| 🕒 🐹 🚳 🙂                                            |               |                    |                    |              |                |          |                 |            |                  |         |

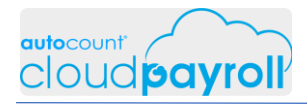

## Task 14.14 Claim Approval History (Payroll User)

Check Apapon Boleh Access Right for Claim Transaction History (Apapon Boleh > Tools > User Setting > User Authorization)

|                        | ■ Q Search           |              | 🖾 🌲 ? 🌔 APAPON BOLEH ~ |
|------------------------|----------------------|--------------|------------------------|
| CHAPTER 14             | 🛃 User Authorization |              | Q Filter               |
| 🔄 Payroll Management   | <                    |              |                        |
| REPORTS                | •                    |              |                        |
|                        | Email                | ↑ Name       |                        |
| HUMAN RESOURCE         | acpayroll1@gmail.com | CINDY LOUDER | -                      |
| TOOLS                  | acpayroll3@gmail.com | APAPON BOLEH |                        |
| Company Profile        | mnazzel@gmail.com    | NAZZEL1      |                        |
| General Maintenance    | Count: 3             |              |                        |
| (â) User Setting       | ✓ 10 20 50           |              | 1. Click               |
| • 🗳 Access Group       |                      |              |                        |
| • 🖸 Approval Setting   |                      |              |                        |
| • 🔄 User Authorization |                      |              |                        |
| • 🙆 Invite Users       |                      |              | +                      |
| Coptions               | ¢                    |              |                        |
| 🕒 🐹 🚳 C                |                      |              | <b>•</b> ,             |

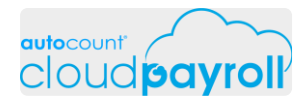

Check Apapon Boleh Access Right for Claim Transaction History (Apapon Boleh > Tools > User Setting > User Authorization)

| cloud payroll                                       | ■ Q Search                                                               | 🖂 🌲 🔋 🌔 APAPON BOLEH ~                                                                                                    |
|-----------------------------------------------------|--------------------------------------------------------------------------|----------------------------------------------------------------------------------------------------|
| CHAPTER 14 -                                        | C APAPON BOLEH                                                           | Save Back                                                                                                    |
| ြန္ Payroll Management <                            |                                                                          |                                                                                                    |
| REPORTS +                                           |                                                                          | Save Back     Save Back     Image: Save Image: Save     Image: Save Image: Save     Image: Save |
| HUMAN RESOURCE +                                    | Link to Employee Apapon Buleh                                            | × ×                                                                                                    |
| TOOLS –<br>Company Profile<br>General Maintenance < | Access Rights     Authorized Employee Groups       Access     HR     🗞 🗸 | Q Filter                                                                                                    |
| User Setting                                        | Group                                                                    |                                                                                                    |
| • 🤌 Access Group                                    | Title Allow View Add                                                     | Edit Delete                                                                                                    |
| Approval Setting                                    | Dashboard                                                                |                                                                                                    |
| • 🔄 User Authorization                              | Employee Self Service                                                    |                                                                                                    |
| • 🕘 Invite Users                                    | My Calendar 🗸                                                            |                                                                                                    |
| Coptions <                                          | Payroll                                                                  |                                                                                                    |
| • X 🕸 O                                             | Reports                                                                  |                                                                                                    |

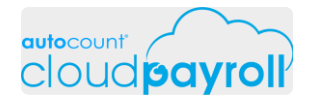

Check Apapon Boleh Access Right for Claim Transaction History Enable Claim Transaction & Balance (Apapon Boleh > Tools > User Setting > User Authorization)

|                          | ■ Q Search        |                       | 🖾 🌲 ? 🌔 APAPON BOLEH ~ |
|--------------------------|-------------------|-----------------------|------------------------|
| CHAPTER 14 -             | apapon Boleh      |                       | Save Back              |
| [호남 Payroll Management 《 | My Claim          | $\checkmark$          |                        |
| REPORTS +                | My Leave          | $\checkmark$          | 1. Click Save          |
| HUMAN RESOURCE +         | Leave Management  | ✓                     | to proceed             |
| TOOLS -                  | Claim Management  |                       |                        |
| <u> Company</u> Profile  | Claim Transaction |                       |                        |
| General Maintenance <    | Claim Balance     |                       |                        |
| 🔅 User Setting 🗸         | Loan              | <ul> <li>✓</li> </ul> |                        |
| Access Group             | Tools             | $\checkmark$          |                        |
| User Authorization       | Tcreate Filter    |                       |                        |
| • 🙆 Invite Users         |                   |                       |                        |
| Coptions <               |                   |                       |                        |
| 🕒 🐹 🚳 🙂                  |                   |                       |                        |

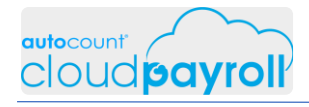

#### Check Approval History

(Apapon Boleh > Human Resource > My Claim > Claim Approval History)

|                            |            | h             |            |            |          |          |          |          | ☑ 👃 ?           | APAPON BOLEH ~ |
|----------------------------|------------|---------------|------------|------------|----------|----------|----------|----------|-----------------|----------------|
| CHAPTER 14 👻               | ₿ Claim Aj | oproval Histo | ory        |            |          |          |          |          | <b>Q</b> Filter |                |
| GENERAL                    |            |               |            |            |          |          |          |          |                 |                |
| 🙆 Dashboard                |            | Employee      | Descripti  | Date ↓     | Status   | ↓ Period | Total Am | Approved | Action Da       | Remarks        |
| 🔁 My Calendar              | 0 🕠        | E002/151      | Staff Clai | 28/11/2019 | Approved | November | 120.00   | 100.00   | 21/11/2019      | Monthly li     |
| PAYROLL +                  |            |               |            |            |          |          | Sum: 120 |          |                 |                |
| REPORTS +                  | 10 20      | 50            |            |            |          |          |          |          |                 | Page: 1        |
| HUMAN RESOURCE -           |            |               |            |            |          |          |          |          |                 |                |
| 💲 My Claim 🗸 🗸             |            |               |            |            |          |          |          |          |                 |                |
| • 👂 Submit Claim           |            |               |            |            |          |          |          |          |                 |                |
| • 🚱 Claim Approval History |            |               |            |            |          |          |          |          |                 |                |
| 👷 My Leave 🗸               |            |               |            |            |          |          |          |          |                 |                |
| C Leave Management         |            |               |            |            |          |          |          |          |                 | +              |
| 🕒 🐹 🚳 🙂                    |            |               |            |            |          |          |          |          |                 |                |

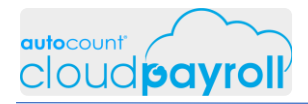

## Task 14.15 Claim Status (Employee User)

## Check Claim Application appoval by Email

(Cindy Louder > email)

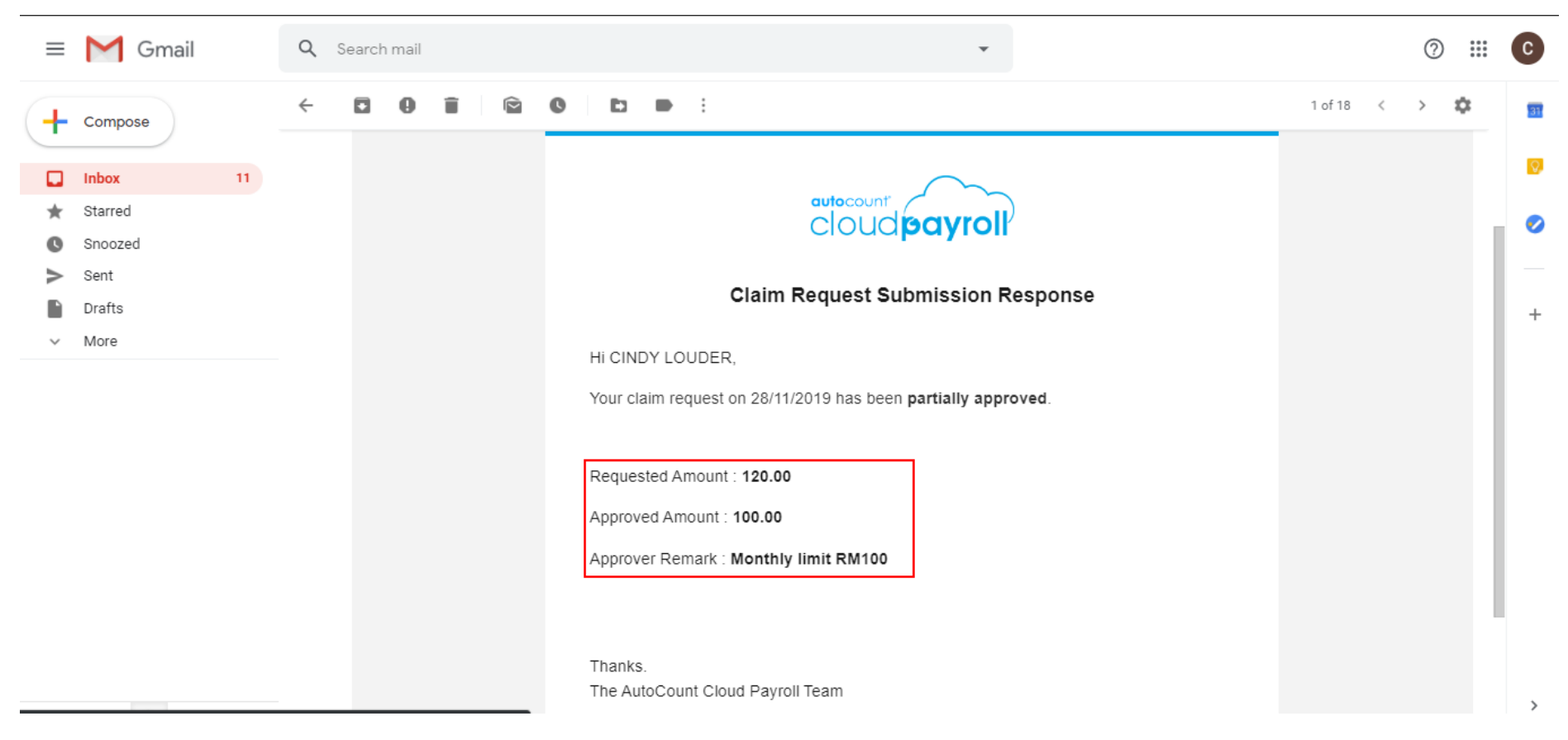

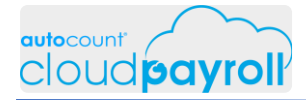

Step By Step Answer Guide – Chapter 14 Employee Self-Service Portal (ESS)

Check Claim Application appoval by notification icon (Cindy Louder > ESS)

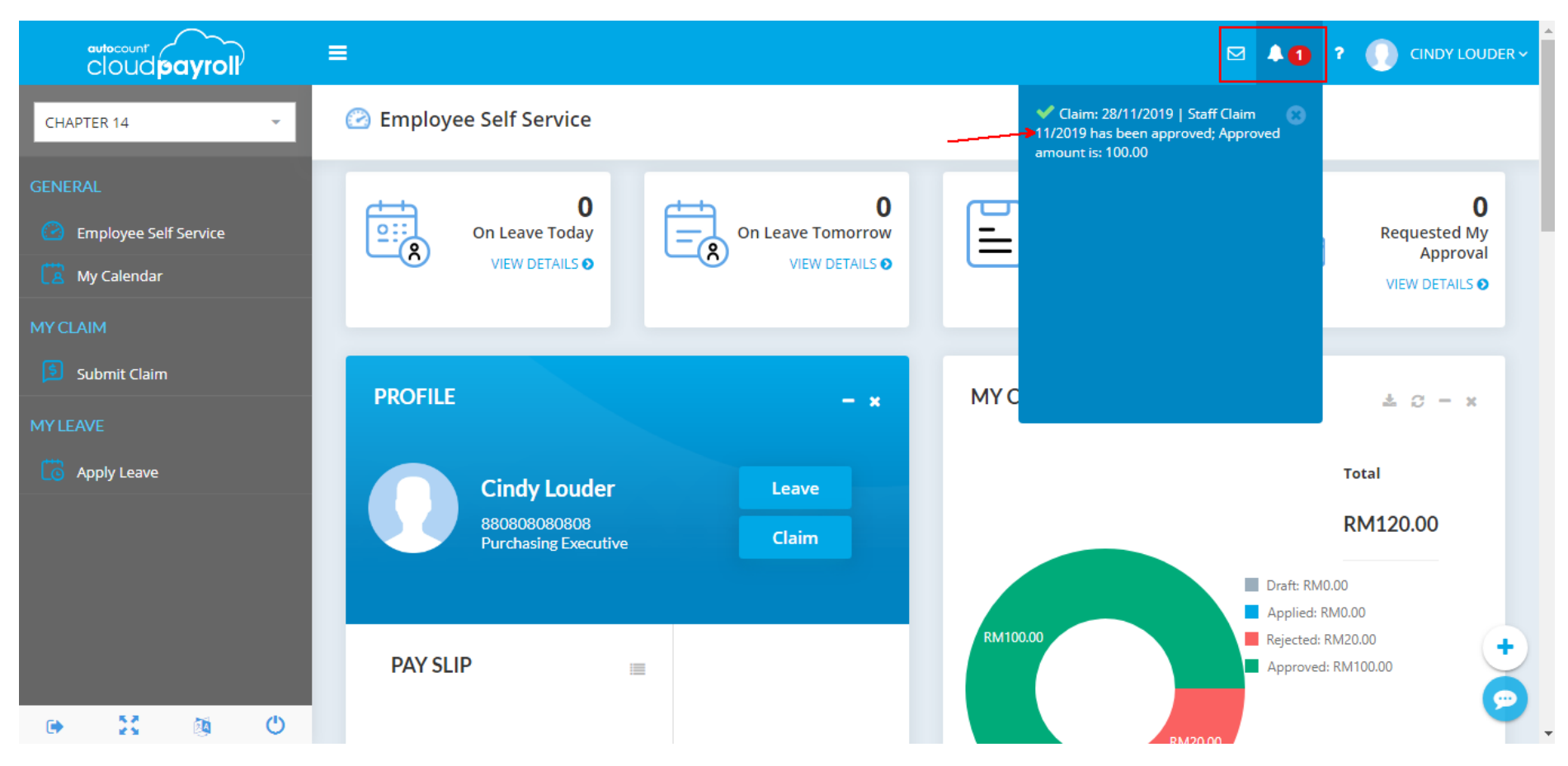

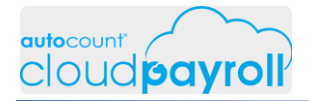

Check My Claim amount Reject / Approve (Cindy Louder > ESS)

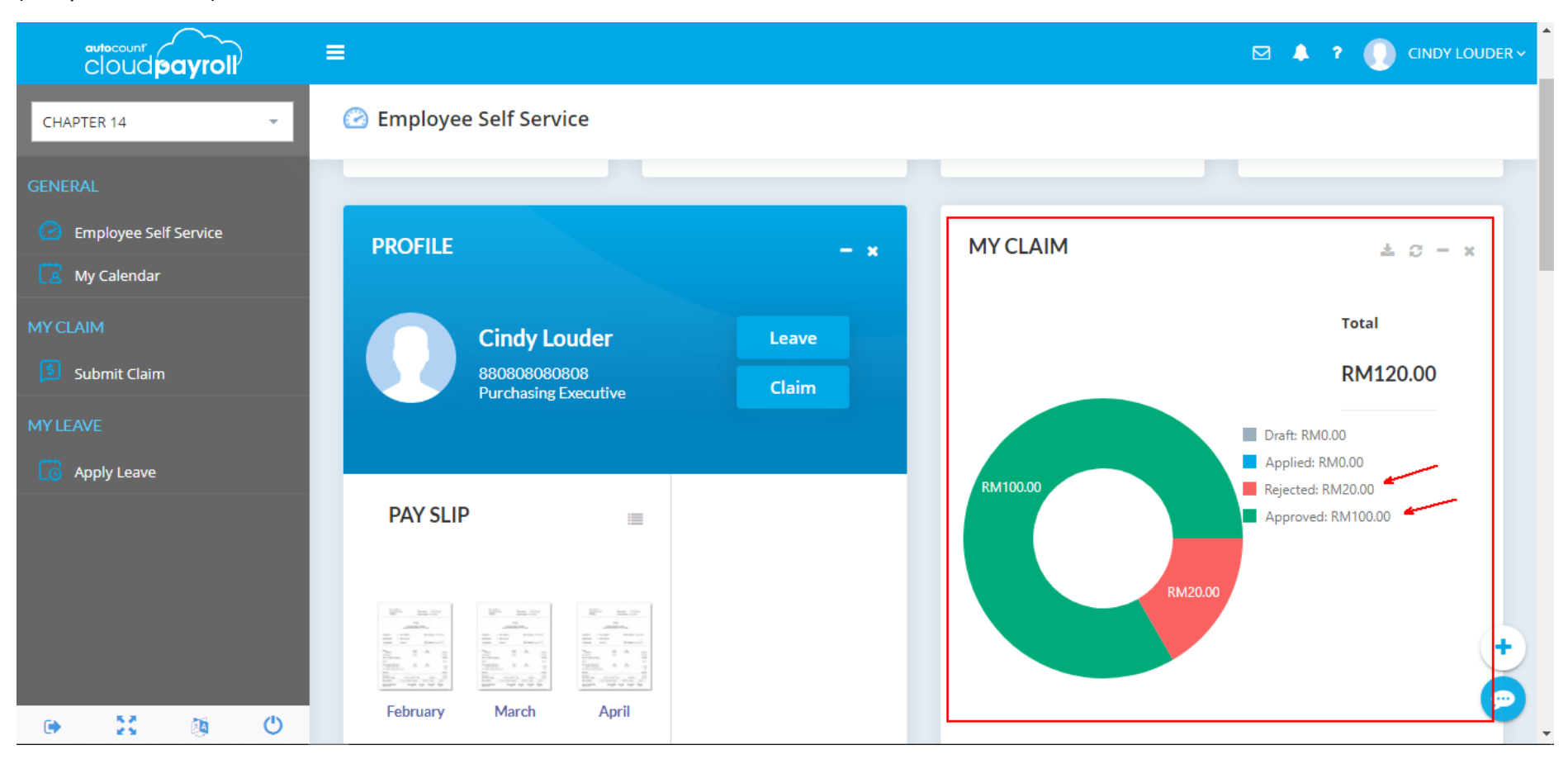

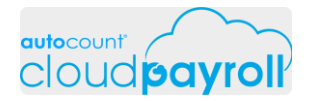

Check Claim submission status

(Cindy Louder > My Claim > Submit Claim)

|                         | ≡                 |            |   |          |      |            |              | Σ               | 2 🔺 1 |       | LOUDER ~ |
|-------------------------|-------------------|------------|---|----------|------|------------|--------------|-----------------|-------|-------|----------|
| CHAPTER 14 👻            | ≶ Submit Claim    |            |   |          |      |            |              | <b>Q</b> Filter |       | Add N | lew      |
| GENERAL                 |                   |            |   |          |      |            |              |                 |       |       |          |
| 🕑 Employee Self Service | Description       | Date       | Ļ | Status   | Ļ    | Period     | Total Amount | Approved Am     | iou   |       |          |
| 🔀 My Calendar           | Staff Claim 11/20 | 28/11/2019 |   | Approved | Nove | ember 2019 | 120.00       | 1               | 00.00 | ۲     |          |
| MYCLAIM                 |                   |            |   |          |      |            | Sum: 120.00  | $\mathbf{X}$    |       |       |          |
| Submit Claim            | 10 20 50          |            |   |          |      |            |              |                 |       | Page: | 1        |
| MYLEAVE                 |                   |            |   |          |      |            |              |                 |       |       |          |
| C Apply Leave           |                   |            |   |          |      |            |              |                 |       |       |          |
|                         |                   |            |   |          |      |            |              |                 |       |       |          |
|                         |                   |            |   |          |      |            |              |                 |       |       |          |
|                         |                   |            |   |          |      |            |              |                 |       |       |          |
|                         |                   |            |   |          |      |            |              |                 |       |       |          |
| 🕩 🔀 🚳 🙂                 |                   |            |   |          |      |            |              |                 |       |       |          |

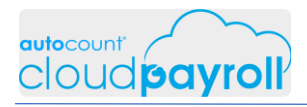

## Task 14.16 Process Payroll for Current Month (Payroll User)

# Reset current month Payroll Process to check Claim amount for Cindy Louder (Apapon Boleh > Payroll > Payroll Management > Process Payroll )

|                         | 😑 🛛 Q Search                      |                  |                   |                   |           | <ul> <li>? () APAPON E</li> </ul> | SOLEH ~ |
|-------------------------|-----------------------------------|------------------|-------------------|-------------------|-----------|-----------------------------------|---------|
| CHAPTER 14              | () Process Payroll                |                  |                   |                   |           | New Payroll Proces                | s       |
| GENERAL                 |                                   |                  |                   |                   |           |                                   |         |
| 🙆 Dashboard             | Latest Period: November 2         | 019              |                   |                   |           |                                   |         |
| 🔁 My Calendar           |                                   | 1                |                   |                   |           |                                   |         |
| PAYROLL -               | Month End / Second Half           |                  |                   |                   |           |                                   |         |
| 🙆 Employee 🛛 <          |                                   |                  |                   |                   |           |                                   |         |
| Payroll Management 🗸 🗸  | LEAVE CUT OFF DATE :30/11/2019    |                  |                   |                   |           |                                   |         |
| • 📙 Adhoc Payroll Items | Is Committed                      |                  |                   |                   |           |                                   |         |
| • 🕢 Time Attendance     | Edit Delete                       |                  |                   |                   |           |                                   |         |
| • 🔘 Process Payroll     |                                   |                  |                   |                   |           |                                   |         |
| • 🗐 CP Receipt          |                                   | -                |                   |                   |           |                                   |         |
| REPORTS +               | Drag a column header here to grou | p by that column |                   |                   |           | <b>Q</b> Filter                   | •       |
| ► 52 M ()               | Period Payroll Type               | Date             | Leave Cutoff Date | Employee Count De | scription |                                   |         |
|                         |                                   |                  |                   |                   |           | _                                 |         |

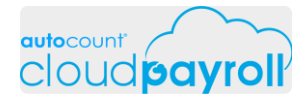

Reset current month Payroll Process to check Claim amount for Cindy Louder (Apapon Boleh > Payroll > Payroll Management > Process Payroll )

| [ອ ≡                                                                                                    | Q Search                 |                      |          |                        |                | ⊠ <b>≜ ?</b> (         | ΑΡΑΡΟ   |
|----------------------------------------------------------------------------------------------------|--------------------------|----------------------|----------|------------------------|----------------|------------------------|---------|
| Contraction Contraction Contra | Summary D                | etail                |          |                        |                | 1. Click Reset         |         |
| My Calendar                                                                                                    | Q Filter                 | E Cindy Loud         | er       | PCB Calculation Detail | LHDN Calculato | Save & Recalculate All | C Reset |
| Employee                                                                                                    | Department Code: PUR     | Earning              |          | Deduction              |                | Company                |         |
| E.                                                                                                    | E002/1510 - Cindy Louder | Basic Salary:        | 3,600.00 | Deduction:             | 0.00           | BIK:                   | 0.00    |
| Payroll<br>Management                                                                                                    |                          | Allowance:           | 0.00     | Advance:               | 0.00           | Company EPF:           | 453.00  |
|                                                                                                    |                          | OverTime:            | 0.00     | EPF:                   | 383.00         | Company SOCSO:         | 60.35   |
| overnment                                                                                                    |                          | Commission:          | 0.00     | SOCSO:                 | 17.25          | Company EIS:           | 6.90    |
| Report                                                                                                    |                          | Bonus:               | 0.00     | EIS:                   | 6.90           | Company Levy:          | 0.00    |
| anagement                                                                                                    |                          | Director Fee: Is Fix | 0.00     | PCB Tax:               | 0.00           | PCB Details            |         |
| Report                                                                                                    |                          | Paid Leave:          | 0.00     | CP 38 Tax:             | 0.00           | Optional Deduction:    | 0.00    |
| 2                                                                                                    |                          | Claim:               | 0.00     | Unpaid Leave:          | 138.46         | Employee Paid Zakat:   | 0.00    |
| noyee keport                                                                                                    |                          | Payment Of Arrears:  | 0.00     | Zakat:                 | 0.00           | Prorated Salary        |         |
| 61                                                                                                    |                          |                      |          | Employee Levy:         | 0.00           | Days Not Worked:       | 0.00    |
|                                                                                                    |                          |                      |          | Loan:                  | 0.00           |                        |         |

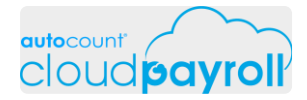

Reset current month Payroll Process to check Claim amount for Cindy Louder (Apapon Boleh > Payroll > Payroll Management > Process Payroll )

| ອ ≡            | <b>Q</b> Search              | Ť                        |                   |                              |                 | ۶ 🛦 🛛                    | APAPON  |
|----------------|------------------------------|--------------------------|-------------------|------------------------------|-----------------|--------------------------|---------|
| shboard        | Summary                      | Detail                   |                   |                              |                 |                          |         |
| ä              |                              |                          |                   |                              |                 | View By :                |         |
| lendar         | Q Filter                     | Cindy Loude              | r                 | PCB Calculation Detail       | LHDN Calculator | 🗐 Save & Recalculate All | C Reset |
| <u>N</u> loyee | Department Code: PUR         | Confirm changes          |                   |                              |                 | Company                  |         |
|                | E002/1510 - Cindy Louder     | Confirm changes          |                   | ,                            | 0.00            | BIK:                     | 0.00    |
| roll<br>ement  |                              | Are you sure want to res | et the payrol/ fo | or employee [Cindy Louder] ? | 0.00            | Company EPF:             | 453.00  |
|                |                              |                          |                   |                              | 383.00          | Company SOCSO:           | 60.35   |
| ment           |                              | Ye                       | s                 | No                           | 17.25           | Company EIS:             | 6.90    |
| brt            |                              | 50.05.                   | 2102              |                              | 6.90            | Company Levy:            | 0.00    |
| ement          |                              | Director Fee: Is Fix     | 0.00              | PCB Tax:                     | 0.00            | PCB Details              |         |
| ort            |                              | Paid Leave:              | 0.00              | CP 38 Tax:                   | 0.00            | Optional Deduction:      | 0.00    |
| 2              |                              | Claim:                   | 0.00              | Unpaid Leave:                | 138.46          | Employee Paid Zakat:     | 0.00    |
| e Report       |                              | Payment Of Arrears:      | 0.00              | Zakat:                       | 0.00            | Prorated Salary          |         |
| <u>s</u>       |                              |                          |                   | Employee Levy:               | 0.00            | Days Not Worked:         | 0.00    |
| AutoCount Clor | ud Payroll Course - Chapters |                          |                   | Loan:                        | 0.00            |                          |         |

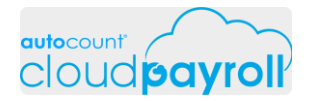

Reset current month Payroll Process to check Claim amount for Cindy Louder Observe change in Claim amount

(Apapon Boleh > Payroll > Payroll Management > Process Payroll )

|                    | Q Search             |             |                |                        |                 | ⊠ 🌲 ?                    |         |
|--------------------|----------------------|-------------|----------------|------------------------|-----------------|--------------------------|---------|
| CHAPTER 14         | Summary              | Detail      |                |                        |                 |                          |         |
| GENERAL            |                      |             |                |                        |                 | View By :                |         |
| 🙆 Dashboard        | E Cindy Louder       | r           | F              | PCB Calculation Detail | LHDN Calculator | 🗐 Save & Recalculate All | C Reset |
| 🔀 My Calendar      | Earning              |             | Deduction      |                        | Comp            | any                      |         |
| PAYROLL –          | Basic Salary:        | 3,600.00    | Deduction:     |                        | 0.00 BIK:       |                          | 0.00    |
| 🔊 Employee 🗸       | Allowance:           | 0.00        | Advance:       | !                      | 0.00 Comp       | any EPF:                 | 453.00  |
| Payroll Management | OverTime:            | 0.00        | EPF:           | 38                     | 3.00 Comp       | any SOCSO:               | 60.35   |
|                    | Commission:          | 0.00        | SOCSO:         | 1                      | 7.25 Comp       | any EIS:                 | 6.90    |
|                    | Bonus:               | 0.00        | EIS:           |                        | 6.90 Comp       | any Levy:                | 0.00    |
| Cartendance        | Director Fee: Is Fix | 0.00        | РСВ Тах:       |                        | 0.00 PCB D      | etails                   |         |
|                    | Paid Leave:          | 0.00 🖌      | CP 38 Tax:     |                        | 0.00 Optio      | nal Deduction:           | 0.00    |
| Electronic Payment | Claim:               | 100.00      | Unpaid Leave:  | 13                     | 8.46 Emplo      | oyee Paid Zakat:         | 0.00    |
| E CP Receipt       | Payment Of Arrears:  | <u>0.00</u> | Zakat:         |                        | 0.00 Prora      | ted Salary               |         |
| REPORTS +          |                      |             | Employee Levy: |                        | 0.00 Days       | Not Worked:              | 0.00    |
| 🕒 🐹 🔯 🕘            |                      |             | Loan:          |                        | 0.00            |                          |         |

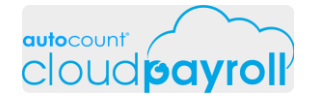

#### Commit Current month Payroll Process (Apapon Boleh > Payroll > Payroll Management > Process Payroll )

Q Search... 🖂 🔔 ? 🌔 NAZZEL1 ~ ≡ () Month End / Second Half @ Nov 2019 CHAPTER 14 Dashboard Summary Detail My Calendar ពំរំរំ NUMBER OF EMPLOYEES ٢ rith I Employee 3,154.00 2019-11-30 Payroll Management Adhoc Payroll Items Time Attendance TOTAL PCB TOTAL EPF TOTAL SOCSO TOTAL EIS TOTAL HRDF 0.00 836.00 77.60 13.80 34.62 Process Payroll Electronic Payment Commit All CP Receipt Summary Files 🗸 ÷ 22 ወ Drag a column header here to group by that column Q Filter... **DA** ( )

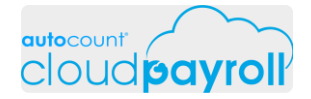

#### Commit Current month Payroll Process (Apapon Boleh > Payroll > Payroll Management > Process Payroll )

| cloud payroll                                                        | ≡ | <b>Q</b> Search                                                                                                    |                                                                                                    |                                                                          |                     | ☑ 🌲 ?                            |      |
|----------------------------------------------------------------------|---|----------------------------------------------------------------------------------------------------|----------------------------------------------------------------------------------------------------|--------------------------------------------------------------------------|---------------------|----------------------------------|------|
| CHAPTER 14                                                           | - | Month End / Second                                                                                                    | Half @ Nov 2019                                                                                                    |                                                                          |                     |                                  | Back |
|                                                                      |   |                                                                                                    |                                                                                                    |                                                                          |                     |                                  |      |
| 🕑 Dashboard                                                          |   |                                                                                                    |                                                                                                    |                                                                          |                     |                                  |      |
| 🔀 My Calendar                                                        |   | Confirm comm                                                                                                    | it                                                                                                    |                                                                          |                     |                                  |      |
| PAYROLL<br>& Employee<br>Payroll Management<br>• Adhoc Payroll Items | • | <ul> <li>Do you want to con</li> <li>This will make pa</li> <li>Billing calculation</li> <li>Committing is free</li> </ul> | nmit this payroll?<br>ayslip available for employees in<br>n is based on commited employe<br>e of charge for trial period (Year- | current processed payroll<br>res<br>Month) and/or during full term<br>No | n promotion periods | LEAVE CUT OFF DATE<br>2019-11-30 |      |
| • 🕢 Time Attendance                                                  |   |                                                                                                    |                                                                                                    |                                                                          |                     | TOTAL HRDF                       |      |
|                                                                      |   | 0.00                                                                                                    | 836.00                                                                                                    | 77.60                                                                    | 13.80               | 34.62                            |      |
| • 🖾 Electronic Payment                                               |   |                                                                                                    |                                                                                                    |                                                                          |                     |                                  |      |
| • 🚊 CP Receipt                                                       |   | Commit All                                                                                                    |                                                                                                    |                                                                          |                     | Summary File                     | es 🗸 |
|                                                                      | + |                                                                                                    |                                                                                                    |                                                                          |                     |                                  |      |
| • 2 0                                                                | Ċ | Drag a column header her                                                                                                   | e to group by that column                                                                                                    |                                                                          |                     | Q Filter                         |      |

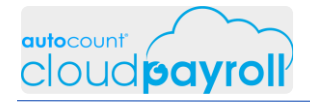

#### Commit Current month Payroll Process (Apapon Boleh > Payroll > Payroll Management > Process Payroll )

|                                                                   | Q Search                                                       |                  |                   |                | ⊠ 🌲 ?       | NAZZEL1 ~    |
|-------------------------------------------------------------------|----------------------------------------------------------------|------------------|-------------------|----------------|-------------|--------------|
| CHAPTER 14 -                                                      | Process Payroll                                                |                  |                   |                | New Pay     | roll Process |
| GENERAL                                                           | Latest Period: November 20                                     | 019              |                   |                |             |              |
| PAYROLL -                                                         | Month End / Second Half                                        |                  |                   |                |             |              |
| Payroll Management     Adhoc Payroll Items                        | EMPLOYEE COUNT : 1 LEAVE CUT OFF DATE :30/11/2019 Is Committed | -                |                   |                |             |              |
| Calculation     Time Attendance     Operation     Process Payroll | View                                                           |                  |                   |                |             |              |
| Electronic Payment     Electronic Payment     Electronic Payment  | Drag a column header here to group                             | b by that column |                   |                | Q Filter    | •            |
|                                                                   | Period Payroll Type                                            | Date             | Leave Cutoff Date | Employee Count | Description |              |

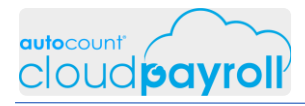

## Task 14.17 View/Print Pay Slip (Employee User)

#### View Payslip for Cindy Louder – Current month (processed month from task 14.16) (Apapon Boleh > General > Employee Self-Service > Pay Slip)

|                                        | ■ Q Search    |                                                    |                  | 🐥 ? 🕕 NAZZEL1 ~      |
|----------------------------------------|---------------|----------------------------------------------------|------------------|----------------------|
| CHAPTER 14                             | 📙 Pay Slips   |                                                    | Batch Download D | esign <b>Preview</b> |
| 🙆 Dashboard                            |               |                                                    |                  |                      |
| 🔀 My Calendar                          |               |                                                    |                  |                      |
| PAYROLL -                              | PaySlip - B3  | · 3                                                |                  |                      |
| 4 Employee <                           | Filters       | Misc. Information                                  |                  |                      |
| Ex Payroll Management <                |               |                                                    |                  |                      |
| REPORTS –                              | Period        | November 2                                         |                  |                      |
| Government Report <  Management Report | Payroll Type  | Include All Payroll Types                          |                  | ~                    |
| • Pay Slip                             | By Department | Filter by Multiselect Select                       |                  |                      |
| • 📑 Payroll Report                     |               |                                                    | 7                |                      |
| • 🗒 Loan Report                        | By Employee   | Filter by Multiselect 🔹 E002/1510 : Cindy Louder 💥 |                  |                      |
| • 통 Claim Report                       |               |                                                    |                  |                      |
| ۵ کې 😫 🗧                               |               |                                                    |                  | <b>U</b>             |

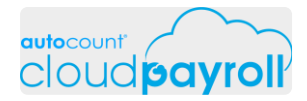

View Payslip for Cindy Louder – Current month (processed month from task 14.16) (Apapon Boleh > General > Employee Self-Service > Pay Slip)

|                                     |                                                                              | СНАРТ                            | ER 14                                   |                                       |                                                            |                                    |                                                                    |                                                          |           | DAY                            |                                                        |                                            |
|-------------------------------------|------------------------------------------------------------------------------|----------------------------------|-----------------------------------------|---------------------------------------|------------------------------------------------------------|------------------------------------|--------------------------------------------------------------------|----------------------------------------------------------|-----------|--------------------------------|--------------------------------------------------------|--------------------------------------------|
|                                     | Name:Cindy LouderNRIC:8808080808DEPT:PUR - PurchasingEMPLOYEE NO ::E002/1510 |                                  |                                         | Si<br>Ei<br>Ti                        | SOCSO : 880808080808<br>EPF : 80808080<br>TAX : SG88008800 |                                    |                                                                    | Nov 2019<br>Monthly                                      |           |                                |                                                        |                                            |
| EARNING                             |                                                                              | RM                               | DEDUC                                   | TION                                  |                                                            | RM                                 |                                                                    |                                                          | (         | OTHER                          |                                                        |                                            |
| Basic Salary<br>Claim               |                                                                              | 3,600.00<br>100.00               | Employe<br>Employe<br>Employe<br>Unpaid | ee EPF<br>ee SOCSC<br>ee EIS<br>Leave | )                                                          | 383.00<br>17.25<br>6.90<br>138.46  | LEAVE<br>Annual L<br>Maternit<br>Medical I<br>Replacer<br>Unpaid L | E TYPE<br>Leave<br>y Leave<br>Leave<br>ment Lea<br>Leave | ive       | Entii<br>16<br>60<br>18<br>365 | tle Taken<br>5d 5d<br>0d 0d<br>8d 3d<br>1d 1d<br>5d 1d | Balance<br>11d<br>60d<br>15d<br>0d<br>364d |
| GROSS PAY                           |                                                                              | 3,700.00                         | TOTAL                                   | DEDUCTI                               | ON                                                         | 545.61                             |                                                                    |                                                          |           |                                |                                                        |                                            |
| PCB: Monthly:                       | 0.00                                                                         |                                  | Net Pa                                  | y                                     | 3                                                          | 3,154.00                           |                                                                    |                                                          |           |                                |                                                        |                                            |
| <-                                  |                                                                              | CURRENT I                        | MONTH                                   | >                                     | <                                                          |                                    | YEAR-1                                                             | TO-DATE                                                  |           | >                              | RECEIVED                                               | BY                                         |
| EMPLOYEE :<br>EMPLOYER :<br>TOTAL : | E.P.F<br>383.00<br>453.00<br>836.00                                          | SOCSO<br>17.25<br>60.35<br>77.60 | E.I.S<br>6.90<br>6.90<br>13.80          | Tax<br>0.00                           | E.P.F<br>1,967.00<br>2,325.00<br>4,292.00                  | SOCSO<br>90.25<br>315.85<br>406.10 | E.I.S<br>36.10<br>36.10<br>72.20                                   | Tax<br>127.85                                            | GROSS PAY | NET PAY<br>17,253.45           | PAY BY :<br>Bank Transf                                | er                                         |

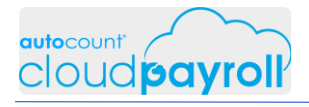

## Task 14.18 To Do List (Payroll User)

Create a To Do List for Today 2 location to create To Do Lost (Apapon Boleh > ESS)

|                           | ■ Q Search           |               |                |               |            |              | A ? 🕕         | APAPON BOLEH |
|---------------------------|----------------------|---------------|----------------|---------------|------------|--------------|---------------|--------------|
| CHAPTER 14                |                      | Employee Self | Service        | Da            | shboard    |              |               |              |
| Dashboard     My Calendar | 6<br>Total Headcount | 0<br>North    | C<br>Evit This | Month         |            | )<br>t Month | C<br>Evit Nev | )<br>t Month |
| PAYROLL +                 | Total Headcouli      | #1. Location  |                | MONT          | Join Nexi  | L MOHEN      | LAILINEA      | L MOHLI      |
| REPORTS +                 | TO DO LIST           | *=            | 8 - x          | LAST 5 PA     | Y RUN REC  | ORDS         |               | <i>c</i> − × |
| TOOLS +                   |                      |               |                | Period        | Payroll T  | Leave Cut    | Total Em      | Description  |
|                           |                      | No data       |                | November 201  | Month En   | 30 Novem     | 1             |              |
|                           |                      |               |                |               | Month En   | 30 April 20  | 1             |              |
|                           |                      |               | Dage: 1        | April 2019    | Month En   | 30 April 20  | 1             |              |
|                           |                      |               |                | March 2019    | Year To Da | 31 March     | 5             | (+)          |
|                           |                      |               |                | February 2019 | Year To Da | 28 Februa    | 5             | 9            |
| 🕒 🐹 🚳 🙂                   |                      |               |                |               |            |              |               |              |

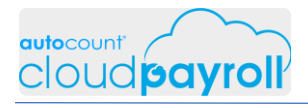

Create a To Do List for Today 2 location to create To Do Lost (Apapon Boleh > ESS)

| cloud payroll  | ) | ■ Q Search    |                         |                         |               |            | ⊠ <b>≜</b> 1  | P 🕕 APAPON E     |
|----------------|---|---------------|-------------------------|-------------------------|---------------|------------|---------------|------------------|
| CHAPTER 14     | ÷ | 🛱 My Calendar |                         |                         |               |            | Q Filter      |                  |
| GENERAL        |   |               |                         |                         |               |            |               |                  |
| Dashboard      |   | <             |                         |                         | November 2019 |            |               | >                |
| PAYROLL        | + | Mon           | Tue                     | Wed                     | Thu           | Fri        | Sat           | Sun              |
| REPORTS        | + | 28            | 29                      | 30                      | 31            | 01         | 02            | 03               |
| HUMAN RESOURCE | + | 04            | 05                      | 06<br>Cindy Louder - UL | 07            | 08         | 09            | 10               |
| TOOLS          | + | 11            | 12                      | 13                      | 14            | 15         | 16            | 17               |
|                |   | 18            | 19                      | 20                      | 21            | 22         | #2. Location, | , right click at |
|                |   |               |                         |                         | Ar            | oply Leave | Apply to      | do List          |
|                |   | 25            | 26<br>Cindy Louder - MC | 27                      |               |            | 30            | 01               |
| 🕩 😳 🚳          | Ö |               |                         |                         |               |            |               |                  |

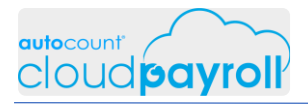

Create a To Do List for Today 2 location to create To Do Lost (Apapon Boleh > ESS)

|              | E Q Sear | ch                              |                    |                    |                       |    | ⊠ 4             |                   | I BOLEH ~ |
|--------------|----------|---------------------------------|--------------------|--------------------|-----------------------|----|-----------------|-------------------|-----------|
| CHAPTER 14 👻 | 🛱 My Ca  | To Do List                      | 1 Confirm          |                    |                       | ×  | <b>Q</b> Filter | ·                 |           |
|              |          | <b>Reminder Date</b> 21/11/2019 | 1. Confirm<br>date | <u> </u>           |                       |    |                 |                   |           |
| Dashboard    | <        | Remark                          | ng 11am            | 2. Enter<br>Remark |                       |    |                 | >                 |           |
| PAYROLL +    | D        | Priority                        | 3. Select          |                    | 4 Oliak Sa            |    | Sat             | Sun               |           |
|              |          | High                            | Priority High      |                    | 4. Click Sa<br>Procee |    | 02              | 03                |           |
|              |          | Repeat Every M                  | onth               |                    |                       | 08 | 09              | 10                |           |
|              |          |                                 | 12                 | د ا                | Save Disca            | 15 | 16              | 17                |           |
|              |          | 18                              | 19                 | 20                 | 21                    | 22 | 23              | 24                |           |
|              |          |                                 |                    |                    |                       |    | _               | Cindy Louder - RL | ÷         |
|              |          | 25<br>Cindy Lot                 | 26<br>uder - MC    | 27                 | 28                    | 29 | 30              | 01                | 9         |
| New Desktop  |          |                                 |                    |                    |                       |    |                 |                   |           |

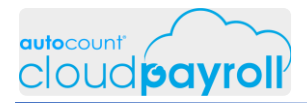

Create a To Do List for Today Logout & Login again (Apapon Boleh > ESS)

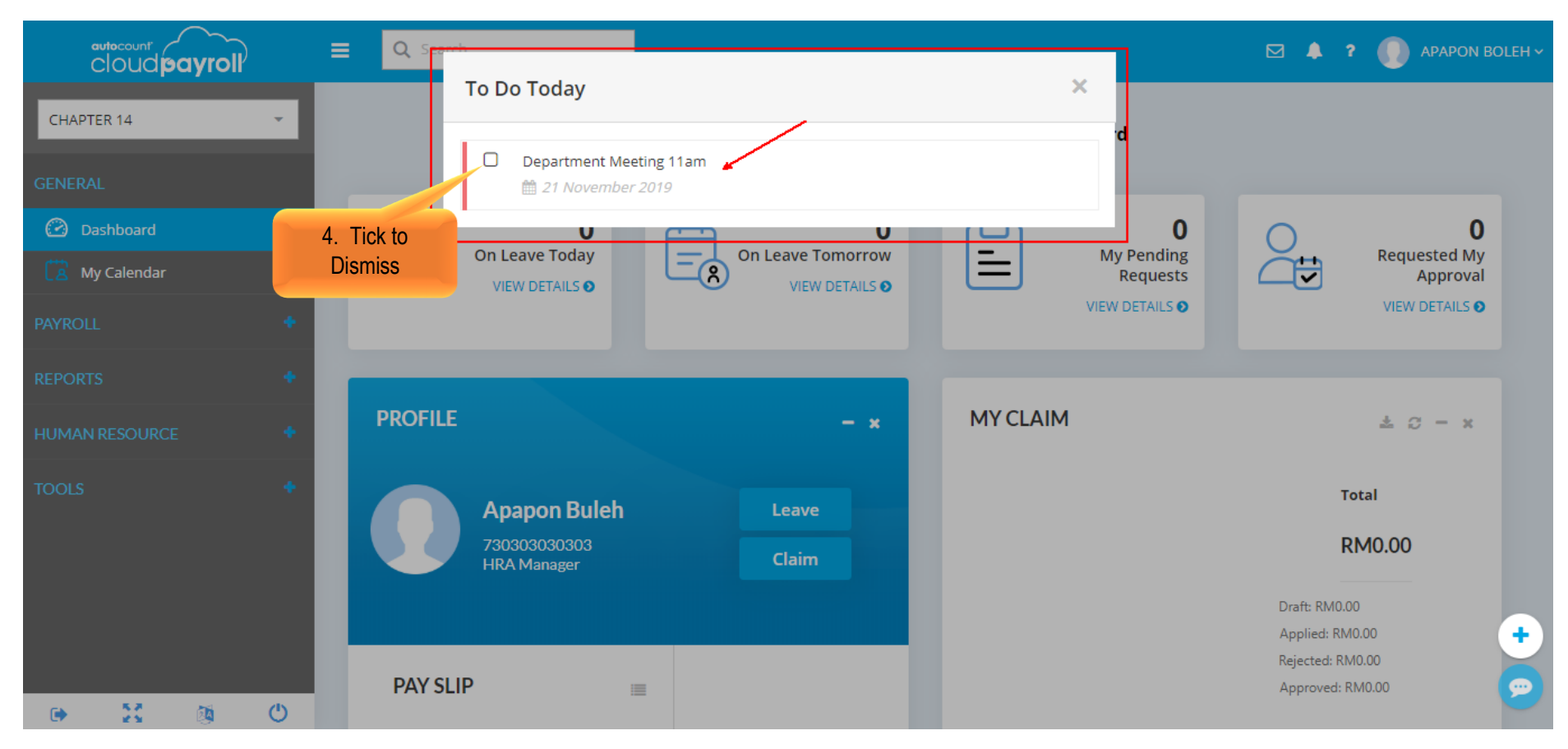

### End of chapter 3

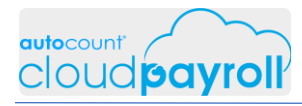

Step By Step Answer Guide – Chapter 14 Employee Self-Service Portal (ESS)